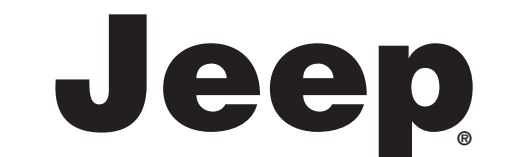

# Uconnect<sup>™</sup> 5″/ 6.5″

5″/ 6.5

N 60355893 resso no Bras V/2018

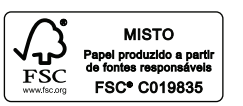

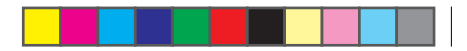

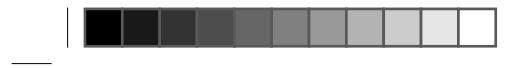

\_\_\_\_\_

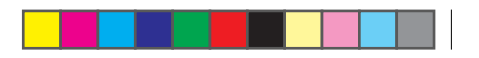

\_\_\_\_\_

\_\_\_\_\_

# Índice

| 1 | CONSELHOS, COMANDOS E INFORMAÇÕES GERAIS | . 3 |
|---|------------------------------------------|-----|
| 2 | COMANDOS NO VOLANTE                      | 15  |
| 3 | MODALIDADES DO SISTEMA UCONNECT          | 19  |
| 4 | NAVEGAÇÃO - UCONNECT 5"                  | 51  |
| 5 | NAVEGAÇÃO - UCONNECT 6.5"                | 95  |
| 6 | COMANDOS DE VOZ                          | 109 |

# 1

# CONSELHOS, COMANDOS E INFORMA-ÇÕES GERAIS

| PRESENTAÇÃO                                  |
|----------------------------------------------|
| CONSELHÓS, COMANDOS E INFORMAÇÕES            |
| GERAIS                                       |
| Segurança na estrada                         |
| Condições de recepção                        |
| Cuidados e manutenção                        |
| DISPOSITIVOS MULTIMÍDIA: ARQUIVOS E FORMATOS |
| DE ÁUDIO SUPORTADOS                          |
| NOTAS SOBRE AS MARCAS                        |
| FONTES DE ÁUDIO EXTERNAS                     |
| PROTEÇÃO ANTIFURTO                           |
| Introdução do código secreto                 |
| Passaporte do rádio                          |
| ATUALIZAÇÕES DO SOFTWARE                     |
| ATUALIZAÇÃO DOS MAPAS                        |
| ASSISTÊNCIA PARA A UTILIZAÇÃO DO SISTEMA DE  |
| ΝΑΥΕGAÇÃO                                    |
| SISTEMA DE ÁUDIO                             |
| Sistema de áudio nível base                  |
| Sistema áudio HI-FI - Se equipado            |

| ATIVAÇÃO DA NAVEGAÇÃO                    |     |    |   |  |  | 9  |
|------------------------------------------|-----|----|---|--|--|----|
| RECEPÇÃO GPS (Global Positioning System) |     |    |   |  |  | 9  |
| AVISOS SOBRE COPYRIGHT                   |     |    |   |  |  | 9  |
| OMANDOS NO PAINEL FRONTAL                |     |    |   |  |  | 10 |
| UCONNECT 5"                              |     |    |   |  |  | 10 |
| TABELA DOS COMANDOS NO PAINEL FROM       | IT/ | AL | - |  |  |    |
| UCONNECT 5"                              |     |    |   |  |  | 11 |
| UCONNECT 6.5"                            |     |    |   |  |  | 12 |
| TABELA DOS COMANDOS NO PAINEL FROM       | IT/ | AL | - |  |  |    |
| UCONNECT 6.5"                            |     |    |   |  |  | 13 |

# APRESENTAÇÃO

O veículo está equipado com um sistema infotelemático que foi projetado tendo em conta as características específicas do habitáculo, com um design personalizado que se integra no estilo do painel.

O sistema está instalado em posição ergonômica para o motorista e o passageiro e está posicionada no painel frontal, permitindo uma rápida identificação dos comandos o que facilita a respectiva utilização.

Para aumentar a segurança contra furtos, o sistema está equipado com um sistema de proteção que só permite a sua utilização no veículo onde foi inicialmente montado.

Em seguida, estão impressas as instruções de uso, que é aconselhável ler atentamente e manter sempre num local acessível (por exemplo, no porta-luvas).

Boa leitura e boa viagem!

#### CONSELHOS, COMANDOS E INFOR-MAÇÕES GERAIS Seguranca na estrada

Aprenda a utilizar as diversas funções do sistema antes de começar a conduzir.

Leia atentamente as instruções e as modalidades de utilização do sistema antes de começar a conduzir.

# **ADVERTÊNCIA**

Siga sempre as precauções indicadas.

Caso contrário, podem provocar lesões nas pessoas ou danos no sistema.

# **ADVERTÊNCIA**

Um volume demasiado elevado pode constituir um perigo.

Regule sempre o volume de modo que seja possível ouvir os sons provenientes do exterior (por ex., buzinas, sirenes de ambulâncias, sirenes da polícia, etc.).

#### Condições de recepção

As condições de recepção variam constantemente durante a condução. A recepção pode ser prejudicada devido à presença de montanhas, edifícios ou pontes, em particular quando se está longe do transmissor da emissora ouvida.

#### Nota

Durante a recepção de informações de trânsito (se disponível na região), pode verificar-se um aumento do volume relativo à reprodução normal.

#### Cuidados e manutenção

Observe as seguintes precauções de modo a garantir um funcionamento eficiente do sistema:

# **ADVERTÊNCIA**

Não utilize o display como base para suportes para ventosa ou adesivos para navegadores externos.

Não utilize também para suporte de dispositivos smartphone ou similares.

#### ADVERTÊNCIA

Limpar o painel frontal apenas com um pano macio, limpo, seco e antiestático. Os produtos detergentes e para polir podem danificar a superfície.

Não utilize álcool ou produtos semelhantes para limpar a moldura.

- Evitar tocar na tela do display com objetos pontiagudos ou rígidos que poderiam danificar a sua superfície; durante a limpeza, utilizando um pano suave seco e antiestático, não exercer pressão.
- Não utilizar álcool, gasolinas e seus derivados para a limpeza da tela do display.
- Evite que eventuais líquidos penetrem no interior do sistema: poderiam danificá-lo de modo irreparável.

#### Nota

Em caso de anomalia, o sistema deve ser controlado e reparado exclusivamente pela Rede de Assistência Jeep.

Em caso de temperaturas extremamente baixas, o display só atingirá a luminosidade correta após um determinado período de funcionamento.

Em caso de paradas prolongadas do veículo com uma elevada temperatura exterior, o sistema poderá entrar em "autoproteção térmica" suspendendo o funcionamento enquanto a temperatura do rádio não abaixar para níveis aceitáveis.

## DISPOSITIVOS MULTIMÍDIA: ARQUI-VOS E FORMATOS DE ÁUDIO SU-PORTADOS

O sistema é capaz de reproduzir, para as fontes USB, os arquivos com as seguintes extensões e formatos:

- .MP3 (32 320Kbps).
- .WAV.
- .WMA (5 320Kbps) mono e estéreo.
- .AAC (8 96KHz) mono e estéreo.
- .M4A (8 96KHz) mono e estéreo.
- .M4B (8 96KHz) mono e estéreo.
- .MP4 (8 96KHz) mono e estéreo.

O sistema é também capaz de reproduzir, para todas as fontes USB, os seguintes formatos de Playlist:

- .M3U.
- .WPL.

O sistema é capaz de reproduzir, para os dispositivos iPod e os que suportam os protocolos MTP (Media Transfer Protocol), todas as extensões e os formatos de arquivo e playlist suportados pelo próprio dispositivo.

#### Nota

É indiferente se os sufixos tiverem sido escritos em maiúscula ou em minúscula.

#### Nota

É aconselhável carregar apenas e exclusivamente arquivos musicais não protegidos e com extensões suportadas. A presença no suporte áudio externo de outros formatos (por exemplo .exe .cab .inf, etc.) pode provocar problemas durante a reprodução e também maior tempo de carregamento da midia.

#### Nota

O tempo de carregamento da mídia é proporcional à quantidade de arquivos no dispositivo.

#### NOTAS SOBRE AS MARCAS

iPod, iTunes, iPhone são marcas registadas Apple Inc.

As demais marcas comerciais são propriedade industrial das respectivas Empresas.

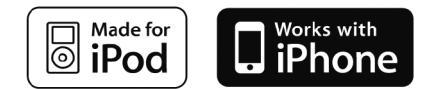

A Apple não é responsável pelo funcionamento deste dispositivo e da sua conformidade com os standards normativos e de segurança.

# FONTES DE ÁUDIO EXTERNAS

No veículo é possível utilizar outros dispositivos eletrônicos (por exemplo iPod, PDA, etc.).

Alguns destes podem, no entanto, provocar interferências eletromagnéticas. Se verificar uma diminuição do desempenho do sistema, desligue estes dispositivos.

#### Nota

O sistema suporta apenas dispositivos USB formatados FAT32. O sistema não suporta dispositivos com capacidade superior a 64 GB.

#### Nota

O sistema não suporta HUB USB ligados à porta USB do veículo. Ligue o seu dispositivo multimídia diretamente à porta USB, utilizando, se necessário, o cabo de ligação específico para o próprio dispositivo.

#### **PROTEÇÃO ANTIFURTO**

O sistema está equipado com uma proteção antifurto baseada na troca de informações com a central eletrônica (Body Computer) presente no veículo.

Isto garante a máxima segurança e evita a introdução do código secreto após cada desativação da alimentação elétrica.

Se o controle for bem sucedido, o sistema começará a funcionar, ao passo que se os códigos não forem iguais ou se a central eletrônica (Body Computer) for substituída, o sistema assinalará a necessidade de introduzir o código secreto de acordo com o procedimento indicado no parágrafo seguinte.

#### Introdução do código secreto

Ao ligar o sistema, caso o código seja pedido, será visualizado no display a mensagem "Por favor, insira código antifurto" seguida da tela que mostra o teclado gráfico numérico para a introdução do código secreto.

O código secreto é composto por quatro dígitos de 0 a 9: para introduzir os dígitos, gire o botão direito **BROWSE/ENTER** e pressione para confirmar.

Após a introdução do quarto dígito, o sistema começa a funcionar.

Se for introduzido um código errado, o sistema visualiza a mensagem "Código errado" para assinalar a necessidade de introduzir o código correto.

Terminadas as 3 tentativas disponíveis para a introdução do código, será visualizada a mensagem "Código errado. Rádio bloqueado. Aguarde 30 minutos". Após o desaparecimento da escrita é possível iniciar novamente o procedimento de introdução do código.

#### Passaporte do rádio

Trata-se do documento que certifica a propriedade do sistema. No passaporte do rádio estão indicados o modelo do sistema, o número de série e o código secreto.

Em caso de extravio do passaporte do rádio, dirija-se à **Rede de Assistência Jeep** levando consigo um documento pessoal de identificação e o documento do veículo.

#### Nota

Guarde o passaporte do rádio com cuidado para fornecer os respectivos dados às autoridades competentes em caso de furto.

#### ATUALIZAÇÕES DO SOFTWARE

Quando estiverem disponíveis softwares de atualização do sistema Uconnect™, será possível efetuar a atualização dirigindo-se à **Rede de Assistência Jeep**.

# ATUALIZAÇÃO DOS MAPAS

Para proceder à atualização do mapa, consulte o capítulo "Atualização do mapa" na presente publicação.

## ASSISTÊNCIA PARA A UTILIZAÇÃO DO SISTEMA DE NAVEGAÇÃO

Para mais informações sobre atualização de mapas para o Uconnect 5", acesse o site **www.tomtom.com/support**.

## SISTEMA DE ÁUDIO

#### Sistema de áudio nível base

4 alto-falantes Full Range (2 anteriores, 2 traseiros).

2 tweeters dianteiros.

#### Sistema áudio HI-FI - Se equipado

9 alto-falantes:

- 2 tweeters dianteiros.
- 4 alto-falantes Midwoofer (2 dianteiros, 2 traseiros).
- 2 tweeters nas portas traseiras.

 1 Bass Box localizado no lado direito do porta-malas, com respectivo amplificador no lado esquerdo.

# ATIVAÇÃO DA NAVEGAÇÃO

Para ativar a navegação, pressionar o botão **NAV** no painel frontal.

# RECEPÇÃO GPS (Global Positioning System)

O GPS é um sistema por satélite que fornece informações sobre a hora e sobre a posição em todo o mundo. O sistema GPS é controlado exclusivamente pelo governo dos Estados Unidos da América, único responsável pela disponibilidade e precisão do mesmo.

O funcionamento deste sistema de navegação pode ser afetado por eventuais modificações efetuadas na disponibilidade e na precisão do GPS ou por condições ambientais específicas.

Quando a navegação é iniciada pela primeira vez, é possível que o sistema demore alguns

minutos para determinar a posição GPS e exibir a posição atual no mapa.

A presença de edifícios de grandes dimensões ou de obstáculos similares pode causar interferências na recepção do sinal GPS.

#### AVISOS SOBRE COPYRIGHT

© 2013 TomTom. Todos os direitos reservados. A TomTom e o logotipo das "duas mãos" são marcas registadas da propriedade da TomTom N.V. ou de uma das suas filiais

© 2013 TomTom. Todos os direitos reservados. Este material é proprietário e coberto por copyright e/ou proteção sobre os direitos de bases de dados e/ou outros direitos sobre a propriedade intelectual da TomTom ou dos seus fornecedores. A utilização deste material está sujeita aos termos de um contrato de licença. Qualquer cópia ou divulgação não autorizada deste material é passível de punição conforme a legislação.

Inclui dados Ordnance Survey © Crown -Direito de base de dados e copyright 2013 Inclui dados Royal Mail © Royal Mail - Direito de base de dados e copyright 2013 Data Source  $\ensuremath{\textcircled{}}$  2013 TomTom Todos os direitos reservados.

O software incluído neste produto está protegido por copyright e é autorizada a sua utilização segundo a licença GPL. Uma cópia da licença está disponível na seção Licença. Uma vez expedido o produto, é possível solicitar o respectivo código fonte dentro de três anos. Para mais informações, visite a página tomtom.com/gpl ou contate o serviço de assistência a clientes TomTom mais próximo ou visite o site tomtom.com/support. Quando solicitado, será enviado um CD com o código fonte correspondente.

Linotype, Frutiger e Univers são marcas da Linotype GmbH registadas junto do U.S. Patent and Trademark Office e podem ser registadas em determinadas jurisdições. A MHei é uma marca da The Monotype Corporation e pode ser registada em determinadas jurisdições.

# COMANDOS NO PAINEL FRONTAL UCONNECT 5"

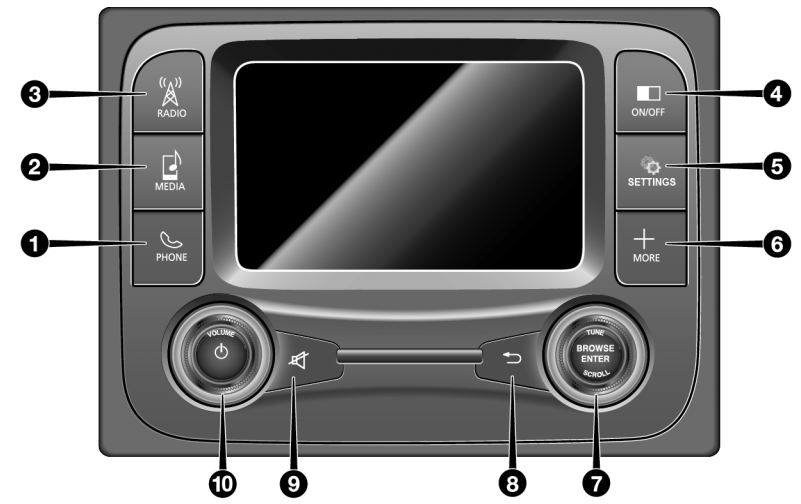

# TABELA DOS COMANDOS NO PAINEL FRONTAL UCONNECT 5"

## Funções e modalidades dos botões

| Botão            | Funções                                                                                                 | Modalidade                             |
|------------------|----------------------------------------------------------------------------------------------------|----------------------------------------|
| 1 – PHONE        | Visualização dos dados do Telefone                                                                      | Pressão breve do botão                 |
| 2 – MEDIA        | Seleção da fonte: USB/iPod ou AUX                                                                       | Pressão breve do botão                 |
| 3 – RÁDIO        | Acesso ao modo Rádio                                                                                    | Pressão breve do botão                 |
| 4 – ON/OFF       | Ligar/desligar o display                                                                                | Pressão breve do botão                 |
| 5 – NAV          | Acesso ao menu de Navegação                                                                             | Pressão breve do botão                 |
| 6 – + MORE       | Acesso às funções adicionais: visualização da hora, Temperatura externa, Confi-<br>gurações, Bússola    | Pressão breve do botão                 |
| 7 – BROWSE ENTER | Deslocamento na lista ou sintonização de uma estação de Rádio ou seleção da<br>faixa anterior/ seguinte | Girar botão para a direita ou esquerda |
|                  | Confirmar opção visualizada no display                                                                  | Pressão breve do botão                 |
| 8 - 🛥            | Saída da seleção/retorno à tela anterior                                                                | Pressão breve do botão                 |
| 9 – 🕱            | Ativação/desativação do volume (Mute/Pausa)                                                             | Pressão breve do botão                 |
|                  | Ligar                                                                                                   | Pressão breve do botão                 |
| 10 – VOLUME 🔿    | Desligar                                                                                                | Pressão breve do botão                 |
|                  | Regulagem do volume                                                                                     | Girar botão para a esquerda/direita    |

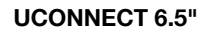

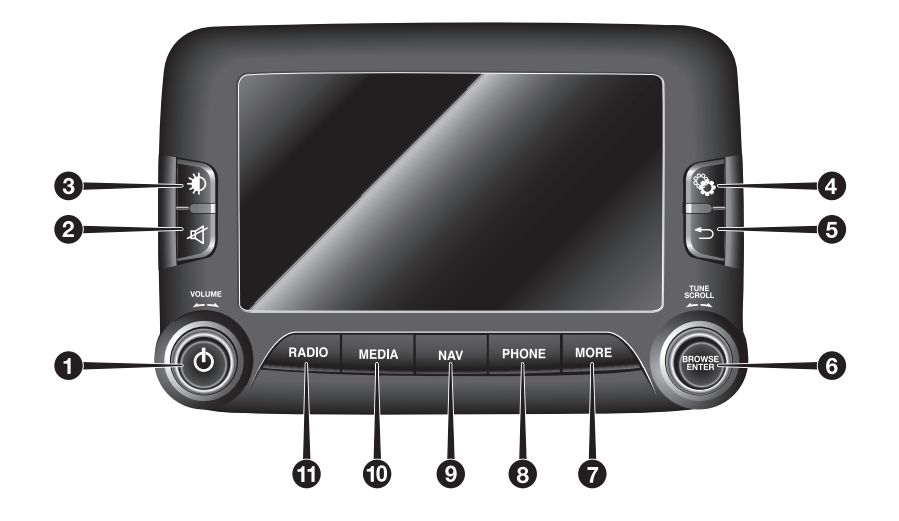

# TABELA DOS COMANDOS NO PAINEL FRONTAL UCONNECT 6.5"

Funções e modalidades dos botões

| Botão            | Funções                                                                                             | Modalidade                               |
|------------------|----------------------------------------------------------------------------------------------------|------------------------------------------|
| 1                | Ligar e desligar                                                                                    | Pressão breve do botão                   |
|                  | Regulagem do volume                                                                                 | Rotação para a esquerda/direita do botão |
| 2- 🕅             | Ativação/desativação do volume (Mute/Pausa)                                                         | Pressão breve do botão                   |
| 3- 🖈             | Ligar/desligar o display                                                                            | Pressão breve do botão                   |
| 4- 😧             | Acesso ao menu de Configurações do veículo                                                          | Pressão breve do botão                   |
| 5- 🛥             | Saída da seleção/retorno à tela anterior                                                            | Pressão breve do botão                   |
|                  | Deslocamento na lista ou sintonização de uma estação de Rádio                                       | Rotação para a esquerda/direita do botão |
| 6- BROWSE LIVIER | Confirmar opção visualizada no display                                                              | Pressão breve do botão                   |
| 7- MORE          | Acesso às funções adicionais: visualização da Hora, Bússola, Temperatura ex-<br>terna, Media Player | Pressão breve do botão                   |
| 8- PHONE         | Visualização dos dados do Telefone                                                                  | Pressão breve do botão                   |
| 9- NAV           | Acesso ao menu de Navegação                                                                         | Pressão breve do botão                   |
| 10 MEDIA         | Seleção da fonte                                                                                    | Pressão breve do botão                   |
| 11 RADIO         | Acesso ao modo Rádio                                                                                | Pressão breve do botão                   |

# **COMANDOS NO VOLANTE**

| COMANDOS N | 0 | V | DL | _A | N | T | Е | - ; | Se | ) ( | эq | ui | ipa | ac | lo |  |  |  |  |  |  | 16 |
|------------|---|---|----|----|---|---|---|-----|----|-----|----|----|-----|----|----|--|--|--|--|--|--|----|
| DESCRIÇÃO  |   |   |    |    |   |   |   |     |    |     |    |    |     |    |    |  |  |  |  |  |  | 16 |

# COMANDOS NO VOLANTE - Se equipado DESCRIÇÃO

No volante estão presentes os comandos principais do sistema, que permitem um controle mais fácil das funções.

A ativação da função escolhida é comandada, em alguns casos, pela duração da pressão exercida (pressão breve ou prolongada), como indicado na tabela seguinte.

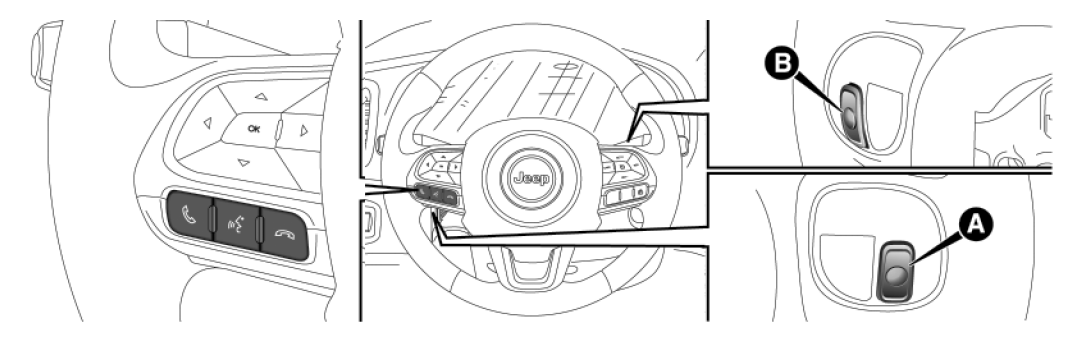

# TABELA DOS COMANDOS NO VOLANTE (PRESSÃO BREVE)

| Botão                                   | Interação                                                                    |
|-----------------------------------------|------------------------------------------------------------------------------|
|                                         | Aceitação da chamada telefônica a receber                                    |
|                                         | Aceitação da segunda chamada recebida e colocação da chamada ativa em espera |
| •                                       | Ativação do reconhecimento vocal para a função Telefone                      |
|                                         | Interrupção da mensagem vocal, de forma a começar de um novo comando vocal   |
|                                         | Interrupção do reconhecimento de voz                                         |
|                                         | Interação com as funções Rádio, Media e Navegação                            |
|                                         | Ativação do reconhecimento vocal                                             |
| (1) (1) (1) (1) (1) (1) (1) (1) (1) (1) | Interrupção da mensagem vocal, de forma a começar de um novo comando vocal   |
|                                         | Interrupção do reconhecimento de voz                                         |
|                                         | Recusa da chamada telefônica recebida                                        |
|                                         | Conclusão da chamada telefônica em curso                                     |

# COMANDOS POSICIONADOS ATRÁS DO VOLANTE

| Botões                             | Interação                                                                                                    |
|------------------------------------|----------------------------------------------------------------------------------------------------|
| Tecla A (lado esquerdo no volante) |                                                                                                    |
| Botão superior                     | Pressão breve do botão: busca da estação de rádio seguinte ou seleção da faixa seguinte USB/iPod                                     |
|                                    | <ul> <li>Pressão prolongada da tecla: procura das frequências superiores até à liberação/avanço rápido da faixa USB/iPod.</li> </ul> |
| Botão central                      | Pressão breve no botão: vai para próxima estação memorizada.                                                                         |
| Rotão inforior                     | Pressão breve do botão: busca da estação de rádio anterior ou seleção da faixa anterior USB/iPod.                                    |
|                                    | Pressão prolongada do botão: procura das frequências inferiores até à liberação/retrocesso rápido da faixa USB/iPod.                 |
| Tecla B (lado direito no volante)  |                                                                                                    |
|                                    | Aumento do volume                                                                                                    |
| Botão superior                     | Pressão breve do botão: aumento unitário do volume                                                                                   |
|                                    | Pressão prolongada do botão: aumento rápido do volume                                                                                |
|                                    | Fontes                                                                                                    |
| Botão central                      | Cada vez que se pressiona o botão avança entre as fontes AM, FM, USB/ iPod, AUX. Apenas as fontes disponíveis serão                  |
|                                    | selecionadas.                                                                                                    |
|                                    | Redução do volume                                                                                                    |
| Botão inferior                     | Pressão breve do botão: diminuição unitária do volume                                                                                |
|                                    | Pressão prolongada do botão: diminuição rápida do volume                                                                             |

| MODALIDADES DO SISTEMA UCONNECT            |    |
|--------------------------------------------|----|
| MODO RÁDIO (TUNER)                         | 4  |
| SELEÇÃO DO MODO RÁDIO                      | 4  |
| SELEÇÃO DA BANDA DE FREQUÊNCIA             | 4  |
| VISUALIZAÇÕES NO DISPLAY                   | 4  |
| SELEÇÃO DA ESTAÇÃO DE RÁDIO                | 25 |
| PESQUISAR ESTAÇÃO DE RÁDIO                 |    |
| ANTERIOR/SEGUINTE                          | 25 |
| PESQUISA RÁPIDA DA ESTAÇÃO DE RÁDIO        |    |
| ANTERIOR/SEGUINTE                          | 25 |
| SINTONIZAÇÃO DA ESTAÇÃO DE RÁDIO AM/FM 2   | 25 |
| DEFINIÇÃO DAS PRÉ-SELEÇÕES                 | 27 |
| ÁUDIO                                      | 27 |
| Equalizador (onde previsto)                | 8  |
| Balance/Fade ou Balance/Fader para algumas |    |
| versões                                    | 8  |
| Volume/Velocidade                          | 9  |
| Loudness (onde previsto)                   | 9  |
| Lig. auto. rádio                           | 9  |
|                                            |    |

| MODO MEDIA                              |
|-----------------------------------------|
| SELEÇÃO DAS FONTES DE ÁUDIO             |
| MUDANÇA DE FAIXA (seguinte/anterior)    |
| AVANÇO RÁPIDO/ RETROCESSO RÁPIDO DE     |
| FAIXAS                                  |
| SELECÃO DA FAIXA (Visualiz.)            |
| VISUALIZAÇÃO DAS INFORMAÇÕES DA FAIXA   |
| REPRODUÇÃO ALEATÓRIA DAS FAIXAS         |
| REPETIÇÃO DA FAIXA                      |
| MODO BLUETOOTH <sup>®</sup> 32          |
| BEGISTRO DE LIM DISPOSITIVO DE ÁLIDIO   |
| BLUETOOTH®                              |
| MODO USB/iPod 32                        |
|                                         |
|                                         |
| FUNCÕES PRINCIPAIS                      |
|                                         |
|                                         |
|                                         |
|                                         |
|                                         |
| DE CONTATOS E CHAMADAS DECENTES) Ondo   |
| DE CONTATOS E CHAMADAS RECENTES) - Onde |
|                                         |
| ATIVAÇAU/DESATIVAÇAU DE UM CELULAR OU   |
| DISPOSITIVO AUDIO BLUETOOTH®            |
| Desativação                             |

| ELIMINAÇÃO DE UM CELULAR OU DISPOSITIVO DE        |    |
|---------------------------------------------------|----|
| ÁUDIO - BLUETOOTH <sup>®</sup>                    | 38 |
| DEFINIÇÃO DE UM CELULAR OU DISPOSITIVO DE         |    |
| ÁUDIO BLUETOOTH <sup>®</sup> COMO FAVORITO        | 38 |
| ELIMINAÇÃO DE DADOS DO TELEFONE (LISTA DE         |    |
| CONTATOS E CHAMADAS RECENTES)                     | 38 |
| EFETUAR UMA CHAMADA                               | 38 |
| Composição do número de telefone através do ícone |    |
| "teclado" no display                              | 39 |
| Marcação do número de telefone através do         |    |
| celular                                           | 39 |
| Composição mediante comando de voz                | 39 |
| Chamadas recentes (recentes)                      | 39 |
| GESTÃO DE UMA CHAMADA RECEBIDA                    | 39 |
| Comandos de chamada                               | 39 |
| Atender um telefonema                             | 39 |
| Recusar uma chamada                               | 40 |
| Responder a um telefonema durante uma             |    |
| conversação ativa                                 | 40 |
| EFETUAR UMA SEGUNDA CHAMADA                       | 40 |
| GESTAO DE DUAS CHAMADAS TELEFONICAS               | 40 |
| TERMINAR UMA CHAMADA                              | 40 |
|                                                   | 40 |
|                                                   | 41 |
|                                                   | 41 |
| IRANSFERENCIA DE CHAMADA                          | 41 |

| LEITOR DE MENSAGENS SMS                           | . 41 |
|---------------------------------------------------|------|
| Ativação/desativação do leitor de mensagens SMS - |      |
| onde presente                                     | 41   |
| OPÇÕES DE MENSAGENS SMS                           | . 42 |
| • MORE" OU MORE CONFORME A VERSÃO                 | . 42 |
| TEMPERATURA EXTERIOR (se equipado)                | . 42 |
| RELÓGIO                                           | . 43 |
| BÚSSOLA                                           | . 43 |
| CONFIGURAÇÕES                                     | . 43 |
| MODO MEDIÁ/RÁDIO                                  | . 43 |
| INFORMAÇÕES GERAIS - se equipado                  | . 43 |
| APPS (se equipado)                                | . 43 |
| ONFIGÙRAÇÕĖS (                                    | . 43 |
| DESCRIÇÃO DO MENU                                 | . 44 |
| Mostrador ou Display, conforme a versão           | 44   |
| Unidades                                          | 45   |
| Voz ou Comandos de voz, conforme a versão         | 45   |
| Relógio                                           | 46   |
| Segurança/Assistência de Condução (para           |      |
| versões/mercados, onde previsto)                  | 47   |
| Luzes (para versões/mercados, onde previsto)      | 48   |
| Portas & Blog. Portas                             | 48   |
| Opcão veículo desligado                           | 49   |
| Áudio                                             | 49   |
| Telefone/Bluetooth                                | 49   |
|                                                   |      |

С

| Configuração do rádio ou Restabelec config. predef., |    |
|------------------------------------------------------|----|
| conforme a versão - onde previsto                    | 49 |
| Restaurar configurações originais                    | 49 |
| Apagar dados pessoais                                | 49 |

# MODO RÁDIO (TUNER)

O sistema liga-se/desliga-se pressionado o botão (ON/OFF).

O comando de regulagem eletrônica do volume gira continuamente (360°) em ambas as direções, sem posições de paradas.

Gire o botão no sentido horário para aumentar o volume ou no sentido anti-horário para diminuí-lo.

O veículo está equipado com os seguintes sincronizadores: AM, FM.

# SELEÇÃO DO MODO RÁDIO

Para ativar o modo Rádio, pressione o botão **RADIO** no painel frontal.

Os diversos modos de sintonização podem ser selecionadas tocando no respectivo botão gráfico no display.

Cada modo de sintonização pode ter um grupo específico de pré-seleções.

# SELEÇÃO DA BANDA DE FREQUÊN-CIA

Pressione brevemente o botão gráfico "AM/FM" para passar da banda AM à banda FM e vice-versa.

# VISUALIZAÇÕES NO DISPLAY

- Para versão Uconnect 5":

Uma vez selecionada a estação de rádio desejada no display, serão visualizadas as seguintes informações:

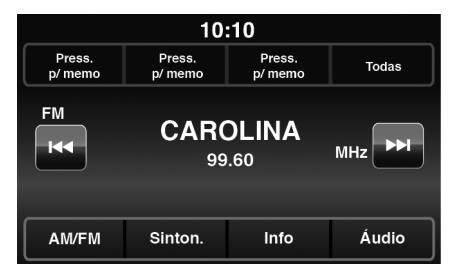

 Na parte superior: visualização da lista de estações de rádio memorizadas (preset) é evidenciada a estação atualmente em escuta.

- Na parte central: visualização do nome da estação de rádio em escuta e botões gráficos para seleção da estação de rádio anterior ou seguinte.
- Na parte inferior: visualização dos seguintes botões gráficos:
  - "Visualiz.": lista das estações de rádio disponíveis.
  - "AM/FM": seleção da banda de frequência desejada (botão gráfico reconfigurável conforme a banda selecionada: AM, FM).
  - "Sintoniz.": sintonização manual da estação de rádio.
  - "Info": informações adicionais sobre a fonte em escuta.
  - "Áudio": acesso à função "Definições Áudio".

- Para versão Uconnect 6.5":

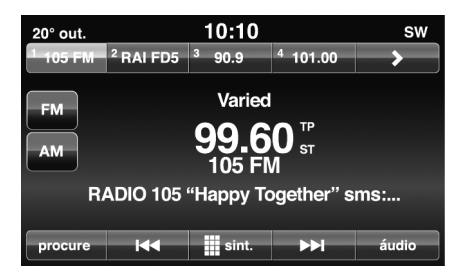

Uma vez selecionada a estação de rádio desejada no display, serão visualizadas as seguintes informações:

Na parte superior: visualização da lista de estações de rádio memorizadas (preset). Se a estação atualmente em escuta estiver na lista dos preset, esta será evidenciada no display.

Na parte central: visualização do nome da estação de rádio em escuta e botões gráficos para seleção da estação de rádio anterior ou seguinte.

Na parte inferior: visualização dos seguintes botões gráficos:

- "Procure": lista das estações de rádio disponíveis.
- "sint." : sintonização manual da estação de rádio.
- "áudio": acesso à tela "Configurações áudio".
- I◀◀ e ►►I emitem efetuar a procura da estação de rádio pretendida.

# SELEÇÃO DA ESTAÇÃO DE RÁDIO

Para efetuar a pesquisa da estação de rádio desejada, pressione os botões gráficos I◄◀ ou ►►I no display ou atue nos comandos no volante.

## PESQUISAR ESTAÇÃO DE RÁDIO ANTERIOR/SEGUINTE

Pressione brevemente os botões I ◄ ou ► I no display: ao liberar o botão, visualiza-se a estação de rádio anterior ou seguinte.

Durante a função de procura para a frente, se o sistema atingir a estação inicial depois de ter percorrido toda a banda, parará automaticamente na estação a partir da qual foi iniciada a procura.

# PESQUISA RÁPIDA DA ESTAÇÃO DE RÁDIO ANTERIOR/SEGUINTE

Mantenha pressionados os botões gráficos I◄◀ ou ►►I no display: ao liberar o botão, visualiza-se a estação de rádio anterior ou seguinte. no display para efetuar a procura rápida: ao soltar o botão, ouve-se a primeira estação de rádio sintonizada.

# SINTONIZAÇÃO DA ESTAÇÃO DE RÁDIO AM/FM

- Para versão Uconnect 5":

Com o botão gráfico "Sinton. direta" é possível selecionar diretamente uma estação de rádio.

Pressione o botão gráfico "Sinton. direta" no display e, em seguida, selecione o primeiro número da estação de rádio desejada.

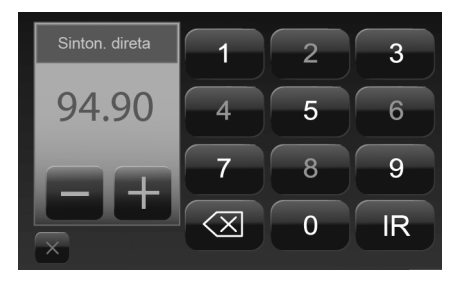

O teclado gráfico do display permite digitar apenas o algarismo na posição correspondente à estação.

Neste modo, os botões gráficos + e – permitem a regulagem do fim da frequência sintonizada.

Para apagar um número errado (e voltar a digitar o número de estação correto), pressione o botão gráfico 🔀 (Apagar).

Depois de ter digitado o último algarismo da estação, a tela "Sintonizar" é desativada e o sistema sintoniza-se automaticamente na

estação selecionada (o número da estação de rádio é visualizado na caixa de texto "Sinton. direta").

A tela desaparecerá automaticamente após 5 segundos ou manualmente pressionando os botões gráficos "**OK**" ou **X** (Apagar).

 Seleção incompleta da estação de rádio ("OK") ou "PROSSEGUIR" conforme a versão do Uconnect.

Pressione o botão gráfico **"OK" ou "PROS-SEGUIR" conforme a versão do Uconnect.** no display para sintonizar a estação de rádio selecionada e fechar a tela "Sinton. direta" (sintonização manual).

- Saída da tela "Sinton. direta"

Pressione o botão gráfico "Sair" ou "X" conforme a versão do Uconnect ou "Rádio" ou X conforme a versão do Uconnect, no display para regressar à tela principal do sistema.

- Para versão Uconnect 6.5":

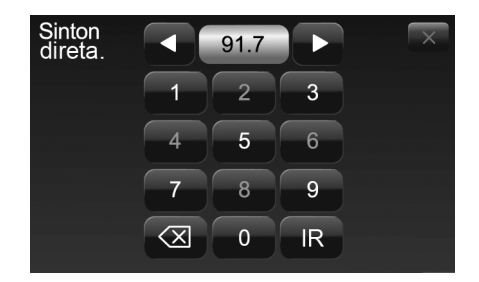

Com o botão gráfico **"sint."**, é possível selecionar diretamente uma estação de rádio.

Pressione o botão gráfico **"sint."** no display e, em seguida, selecione o primeiro número da estação de rádio desejada.

O teclado gráfico do display permite digitar apenas o algarismo na posição correspondente à estação.

Nesta modalidade, os botões gráficos + e – permitem a regulagem do fim da frequência sintonizada.

Para apagar um número errado (e voltar a digitar o número de estação correto), pressione o botão gráfico 🔀 (Apagar).

Depois de ter digitado o último algarismo da estação, a tela "sint." é desativado e o sistema sintoniza-se automaticamente na estação selecionada.

A tela desaparecerá automaticamente após 5 segundos ou manualmente pressionando os botões gráficos "IR" ou "X".

- Seleção incompleta da estação de rádio ("OK") ou "IR" conforme a versão do Uconnect.

Pressione o botão gráfico **"OK" ou "IR" con**forme a versão do Uconnect. no display para sintonizar a estação de rádio selecionada e fechar a tela "Sinton. direta." (sintonização manual).

- Saída da tela "Sinton. direta"

Pressione o botão gráfico "Sair" ou "X" conforme a versão do Uconnect no display para regressar à tela principal do sistema.

# DEFINIÇÃO DAS PRÉ-SELEÇÕES

As pré-seleções estão disponíveis em todas os modos do sistema e são ativadas tocando num dos botões gráficos de pré-seleção situados na parte superior do display.

Se estiver sintonizado numa estação de rádio que se pretende memorizar, pressionar e manter pressionado o botão gráfico correspondente ao preset desejado ou até se ouvir um sinal sonoro de confirmação.

O sistema pode memorizar até 12 estações de rádio em cada modo: na parte superior do display são visualizadas 3 estações de rádio.

Pressione o botão gráfico "Todos" no display para visualizar todas as estações de rádio memorizadas na banda de frequência selecionada.

# ÁUDIO

Para acessar o menu "Áudio", pressione o botão gráfico "áudio".

Através do menu "áudio" é possível efetuar as seguintes regulagens:

- "Equalizador" (onde previsto).
- "Balance/Fade" (regulagem do balanço direito/esquerdo e dianteiro/traseiro do som).
- "Volume/Velocidade" (exceto versões com sistema HI-FI) controle automático do volume em função da velocidade.
- "Loudness" (onde previsto).
- "radio" (Para algumas versões, permite definir a ativação do rádio na partida do motor). As opções possíveis são: "ON": sistema sempre ligado na partida do motor, "OFF": sistema sempre desligado na partida do motor, "Retom.último": indica o estado do sistema na última desativação do motor.
- Compens. volumen AUX (ajusta o volume do rádio para compensar o volume do dispositivo AUX. Disponível -3 a 3.

Para sair do menu "áudio", pressione o botão gráfico "X" ou to conforme a versão do Uconnect.

#### Nota

Para algumas versões, na primeira modificação de uma definição, em vez do botão gráfico **4** aparecerá a indicação "Termin".

#### Equalizador (onde previsto)

Selecione a opção "Equalizador" no display para regular os tons graves, médios e agudos.

Em seguida, utilize os botões gráficos "+" ou "-" para efetuar as configurações pretendidas.

- Para versão Uconnect 5":

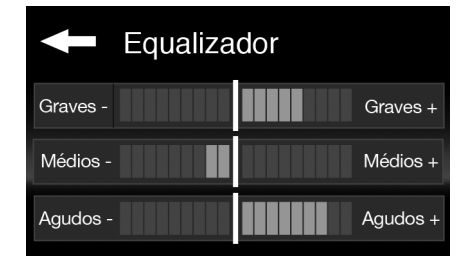

- Para versão Uconnect 6.5":

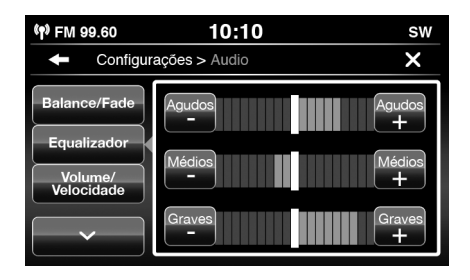

Uma vez terminadas as regulagens, pressione o botão gráfico //Concluído para regressar ao menu "Áudio".

#### Balance/Fade ou Balance/Fader para algumas versões

Pressione o botão gráfico "Balance/Fade" para regular o balanço do som proveniente dos alto-falantes dos lugares dianteiros e traseiros.

Pressione os botões gráficos **a** ou **v** para regular o balanço dos alto-falantes dianteiros ou traseiros.

- Para versão Uconnect 5":

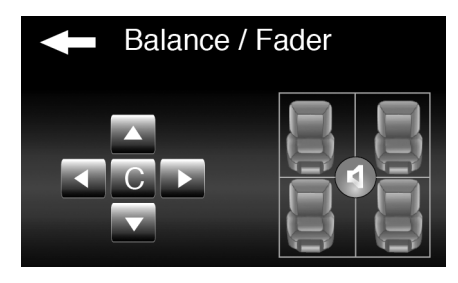

- Para versão Uconnect 6.5":

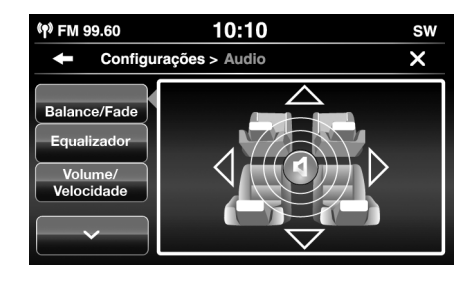

Pressionar os botões gráficos **d**ou **>** para regular o balanço dos alto-falantes no lado esquerdo ou direito.

Além disso, é possível efetuar a regulagem deslocando o símbolo **L** para cima/baixo/esquerda/direita atuando diretamente no lado direito do display.

Por sua vez, pressione o botão gráfico central **"C"** para equilibrar as regulações.

Uma vez terminadas as regulagens, pressione o botão gráfico //Concluído para regressar ao menu "Áudio".

#### Volume/Velocidade

Pressione o botão gráfico "Volume/Velocidade" para efetuar a regulagem pretendida entre "Off" (desligado) e "1, 2 ou 3".

A opção selecionada é evidenciada no display.

- Para versão Uconnect 5":

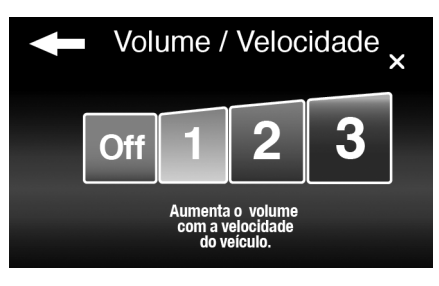

- Para versão Uconnect 6.5":

| ( <b>†</b> ) FM 99.60                | 10:10                          | sw   |
|--------------------------------------|--------------------------------|------|
| Configure                            | açoes > Audio                  | ×    |
| Balance/Fade                         | Aumenta o volume com a velocid | ade. |
| Equalizador<br>Volume/<br>Velocidade | off 1 2 3                      | 3    |

Selecionando "1, 2 ou 3", o volume do rádio aumenta de forma proporcional à escolha efetuada.

#### Loudness (onde previsto)

Permite a ativação/desativação da função "Loudness", que melhora a qualidade do áudio com baixos volumes.

#### Lig. auto. rádio

Permite selecionar o comportamento da rádio ao posicionar a chave de ignição em MAR.

É possível escolher entre rádio ligado, rádio desligado ou restabelecimento do estado ativo no último desligamento do rádio (chave de ignição em **STOP**).

# MODO MEDIA SELEÇÃO DAS FONTES DE ÁUDIO

No presente capítulo estão descritas as modalidades de interação relativas ao funcionamento Bluetooth<sup>®</sup>, AUX, USB/iPod.

Pressionar o botão gráfico **"Fonte" ou "Selecionar fonte", conforme a versão** para selecionar a fonte áudio desejada entre as disponíveis: AUX, USB 1/iPod1, USB 2/iPod2 ou Bluetooth<sup>®</sup>.

#### Nota

A fonte áudio USB 2/iPod2 está disponível apenas em algumas versões.

- Para versão de Uconnect 5":

| Escolha a fonte: |                |           |  |
|------------------|----------------|-----------|--|
|                  | <b>∲</b> USB 1 | L AUX     |  |
|                  | <b>∲</b> USB 2 | Bluetooth |  |
| X                |                |           |  |

- Para versão de Uconnect 6.5":

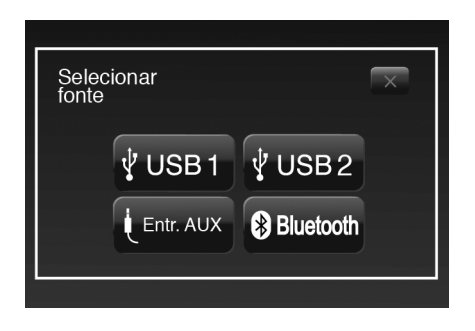

# MUDANÇA DE FAIXA (seguinte/anterior)

Pressione brevemente o botão gráfico ►►I ou gire o botão BROWSE ENTER no sentido horário para reproduzir a faixa seguinte ou pressione brevemente o botão gráfico I◄◄ ou gire o botão BROWSE ENTER no sentido anti-horário para regressar ao início da faixa selecionada ou para regressar ao início da faixa anterior se a reprodução da faixa tiver sido iniciada há menos de 8 segundos.

Em alternativa, é possível efetuar a mudança de faixa atuando nos comandos situados no volante.

#### AVANÇO RÁPIDO/ RETROCESSO RÁPIDO DE FAIXAS

Pressione e mantenha pressionado o botão gráfico ►►I para fazer avançar a alta velocidade a faixa selecionada ou mantenha pressionado o botão gráfico I◄ para fazer retroceder rapidamente a faixa.

O avanço rápido/retrocesso rápido interrompe-se quando se solta o botão gráfico ou quando se atinge a faixa anterior/seguinte.

# SELEÇÃO DA FAIXA (Visualiz.)

Esta função permite visualizar e selecionar as faixas previstas no dispositivo ativo.

Num dispositivo USB/iPod é possível visualizar também a lista dos artistas, dos gêneros musicais e dos álbuns previstos no próprio dispositivo, conforme as informações registradas nas próprias faixas.

No interior de cada lista, o botão gráfico "ABC" permite saltar para a letra desejada ao longo da lista.

#### Nota

Este botão pode ser desativado por alguns dispositivos Apple $^{\textcircled{R}}$ .

#### Nota

Para as línguas não suportadas pelo sistema que apresentam caracteres especiais (por ex. Grego), os comandos de voz não estão disponíveis. Nestes casos, a funcionalidade anteriormente indicada será limitada.

#### Nota

O botão gráfico "Visualiz." não permite qualquer operação num dispositivo AUX.

#### Nota

Nem todos os dispositivos Bluetooth<sup>®</sup> permitem procurar as informações relativas às faixas. Para consultar a lista dos dispositivos Bluetooth<sup>®</sup> áudio e das funcionalidades suportadas, contatar o Serviço de apoio ao Cliente.

#### Nota

Alguns controles via Bluetooth variam de acordo com o dispositivo utilizado.

Pressione o botão gráfico "Visualiz." para ativar esta função na fonte em reprodução.

Gire o botão BROWSE ENTER para selecionar a categoria desejada e, em seguida, pressione o mesmo botão para confirmar a seleção. Pressione o botão gráfico **"X"** se pretender anular a função.

#### Nota

O tempo de indexação de um dispositivo USB pode variar com base no suporte inserido (em alguns casos pode durar alguns minutos).

## VISUALIZAÇÃO DAS INFORMAÇÕES DA FAIXA

Pressione o botão gráfico "info" para visualizar no display as informações da faixa em escuta para dispositivos que suportam a funcionalidade.

Pressione o botão gráfico "info" para sair da tela.

# REPRODUÇÃO ALEATÓRIA DAS FAI-XAS

Pressionar o botão gráfico "Aleatório" ou Aleat. (Reprodução aleatória), conforme a versão, para reproduzir por ordem casual as

faixas previstos no dispositivo USB/iPod ou Bluetooth  ${}^{\textcircled{R}}$  .

Pressione o botão gráfico "Aleatório" uma segunda vez para desativar a função.

# **REPETIÇÃO DA FAIXA**

Pressione o botão gráfico e, em seguida, o botão gráfico **"repetir"** para ativar a função.

Pressione o botão gráfico **"repetir"** uma segunda vez para desativar a função.

# MODO BLUETOOTH®

O modo é ativado registrando no sistema um dispositivo Bluetooth  ${}^{\textcircled{R}}$  contendo faixas musicais.

# REGISTRO DE UM DISPOSITIVO DE ÁUDIO BLUETOOTH $^{\textcircled{R}}$

Para registrar um dispositivo de áudio Bluetooth ${}^{\textcircled{R}}$ , proceda do seguinte modo:

Ative a funcionalidade Bluetooth<sup>®</sup> no dispositivo.

- Pressione o botão MEDIA no painel frontal.
- Em caso de fonte "MEDIA" ativa, pressione o botão gráfico "Selecionar fonte".
- Escolha o modo Media Bluetooth<sup>®</sup>;
- Pressione o botão gráfico "Sim" ou "Adicionar dispositivo", conforme a versão, para emparelhar um dispositivo..
- Procure Uconnect<sup>™</sup> no dispositivo áudio Bluetooth<sup>®</sup> (durante a fase de registro, no display aparece uma tela que indica o estado de avanço da operação).
- Quando o dispositivo áudio lhe pedir, introduza o código PIN visualizado no display do sistema ou confirme o dispositivo o PIN visualizado.
- Quando o procedimento de registro tiver terminado com sucesso, será visualizado uma mensagem.. Selecionando "Sim" à pergunta, o dispositivo áudio Bluetooth® será registrado (o dispositivo terá a prioridade sobre os outros que serão registrados posteriormente. Selecionando "Não", a prioridade é determinada com base na

ordem em que foi ligado. O último dispositivo ligado terá a prioridade mais alta.

 O registro de um dispositivo áudio pode também ser feito pressionando o botão

PHONE ou MORE, conforme a versão, no painel frontal e selecionando a opção "Configurações" ou, a partir do menu "Configurações", selecione a opção "Telefone/Bluetooth".

#### Nota

Se perder a conexão Bluetooth<sup>®</sup> entre o celular e o sistema, consulte o manual de instruções do celular.

# MODO USB/iPod

Para ativar o modo USB/iPod, insira um dispositivo adequado (USB ou iPod) na porta USB situada no console central (conforme o modelo).

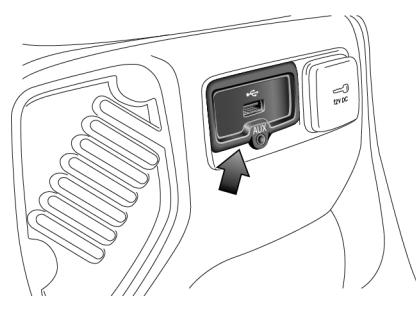

Em algumas versões, está previsto uma segunda porta USB, situada no interior do apoiabraço dianteiro.

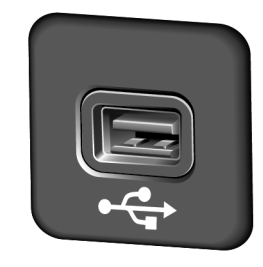

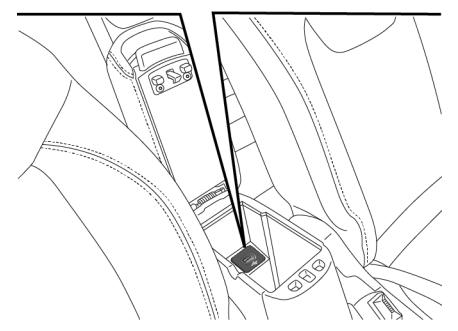

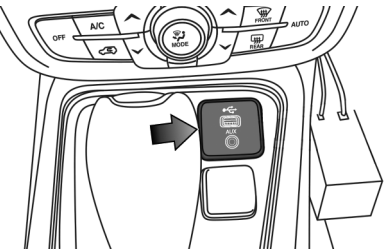

Ao introduzir um dispositivo USB/iPod com o sistema ligado, este começa a reproduzir as faixas previstas no dispositivo.

# **MODO AUX**

Para ativar o modo AUX, introduzir um dispositivo adequado na porta AUX previsto no veículo.

Inserindo um dispositivo com cabo de saída AUX, o sistema começa a reproduzir a fonte AUX ligada caso a mesma já esteja em reprodução.

Regular o volume através do botão **(VO-LUME**" no painel frontal ou através do comando de regulagem do volume do dispositivo ligado.

Para a função "Seleção da fonte áudio", consulte o capítulo "Modo Media".

#### Nota

As funções do dispositivo ligado à tomada AUX são comandadas diretamente pelo próprio dispositivo: não é, portanto, possível mudar de faixa/pasta/playlist ou controlar o início/fim/pausa da reprodução através dos comandos previstos no painel frontal ou através dos comandos no volante.

#### Nota

Não deixe ligado o cabo do leitor portátil à tomada AUX após a desativação, para evitar possíveis ruídos nos alto-falantes.

# **FUNÇÃO TELEFONE**

Para ativar a função telefone, pressione o botão **V PHONE** no painel frontal.

No display é visualizado a seguinte tela:

Para versão Uconnect 5"

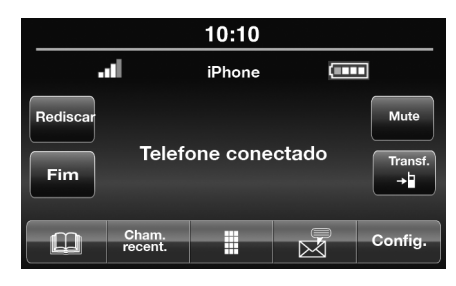

#### Para versão Uconnect 6.5"

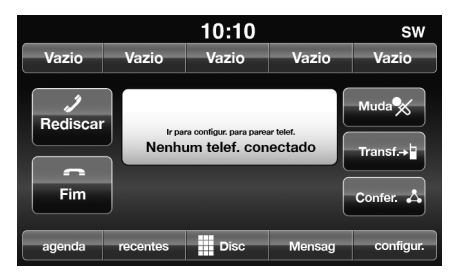
# FUNÇÕES PRINCIPAIS

Através dos botões gráficos visualizados no display é possível:

- Compor o número de telefone (utilizando o teclado gráfico presente no display).
- Visualizar e ligar para os contatos presentes na lista do celular.
- Visualizar e ligar para os contatos a partir dos registros das chamadas recentes.
- Emparelhar até 10 telefones/dispositivos áudio para facilitar e acelerar o acesso e a ligação.
- Transferir as chamadas do sistema para o celular e vice-versa e desativar o áudio do microfone do sistema para conversas privadas.

O áudio do celular é transmitido através do sistema áudio do veículo: o sistema desativa automaticamente o áudio do autorrádio quando se utiliza a função Telefone.

# VISUALIZAÇÕES NO DISPLAY

Quando um telefone está ligado ao sistema, no display visualiza-se uma série de informações (se disponíveis):

- Estado relativo ao roaming.
- A intensidade do sinal da rede.
- O nível da bateria do celular.

Para consultar a lista dos celulares e das funcionalidades suportadas, consulte o Serviço ao Cliente.

# REGISTRO DO CELULAR - EMPARE-LHAMENTO

#### Nota

Efetue esta operação apenas com o veículo parado e em condições de segurança; a funcionalidade é desativada com o veículo em movimento.

A seguir está descrito o procedimento de registro do celular: de qualquer forma, consulte sempre o manual de instruções do celular.

• Ativar a função Bluetooth<sup>®</sup> no celular.

- Pressione o botão FHONE no painel frontal
- Se ainda não estiver presente nenhum telefone registrado no sistema, no display visualiza-se a tela com a mensagem específica.
- Selecione "Sim" ou "Adicionar dispositivo", conforme a versão, para iniciar o procedimento de registro, depois procure o dispositivo Uconnect™ no celular (por outro lado, selecionando "Não", visualizase a tela principal do telefone).
- Quando o celular lhe pedir, introduza através do teclado do seu celular o código PIN visualizado no display do sistema ou confirmar no celular o PIN visualizado.
- A partir da tela "Telefone" é sempre possível registrar um celular pressionando o botão gráfico "Configur." ou "Config., conforme a versão: pressione o botão gráfico "Adicion. Dispositivo" e proceda como descrito anteriormente.

- Durante a fase de registro, no display aparece uma tela que indica o estado de avanço da operação.
- Quando o procedimento de registro tiver terminado com sucesso, no display será visualizado uma mensagem: selecionando "Sim" à pergunta, o celular será registrado como favorito (o celular terá a prioridade sobre os outros celulares que serão registrados posteriormente). Caso não estejam associados outros dispositivos, o sistema considerará o primeiro dispositivo associado como preferido.

#### Nota

Para os celulares que não estão definidos como favoritos, a prioridade é determinada com base na ordem de ligação. O último telefone ligado terá a prioridade mais alta.

Em alguns celulares, para disponibilizar a função de leitura vocal de SMS, é necessário ativar a opção de notificação de SMS no telefone; esta opção, está, em geral, presente no celular, no interior do menu de ligações Bluetooth<sup>®</sup> para o dispositivo registrado como Uconnect<sup>™</sup>. Depois de ter ativado esta função no celular, é necessário desligar e voltar a ligar o telefone através do sistema Uconnect<sup>™</sup> para tornar efetiva a ativação.

# MEMORIZAÇÃO DOS NOMES/NÚMEROS NA LISTA DO CELULAR

Antes de registrar o celular, certifique-se de que memorizou na lista de contatos do celular os nomes a contatar, de forma a poder chamá-los com o sistema viva voz do veículo.

Se a lista telefônica não contiver nenhum nome, introduza novos nomes para os números de telefone utilizados mais frequentemente.

Para mais informações sobre esta operação, consulte o manual de instruções do celular.

#### Nota

As entradas presentes na lista nas quais não são memorizados os números de telefone ou em que ambos os campos (nome e sobrenome) estão em falta, não serão visualizadas.

# TRANSFERÊNCIA DE DADOS DO TELEFONE (LISTA DE CONTATOS E CHAMADAS RECENTES) - Onde presente

Se o celular possuir a funcionalidade de transmissão da lista telefônica via tecnologia Bluetooth<sup>®</sup>. Durante o procedimento de registro será visualizado na tela se "Deseja fazer download dos dados do seu telefone e das chamadas recentes?".

Respondendo "Sim", todos os contatos e a lista das chamadas recentes serão copiados para o sistema.

Respondendo "Não", será possível efetuar a operação mais tarde.

Após a primeira transferência dos dados do telefone, o procedimento de transferência e atualização da lista (se suportada) tem início assim que é estabelecida uma ligação Bluetooth<sup>®</sup> entre celular e sistema.

Sempre que um celular é ligado ao sistema, são permitidos o download e a atualização de um máximo de 2000 contatos por cada telefone.

Em função do número de entradas descarregadas da lista, é possível que se verifique um ligeiro atraso antes que os últimos nomes descarregados possam ser utilizados. Até esse momento, estará disponível (se presente) a lista anteriormente descarregada.

Só é possível acessar a lista do celular atualmente ligado ao sistema.

A lista descarregada do celular não pode ser nem modificada nem apagada através do sistema Uconnect™: as modificações serão transferidas e atualizadas para o sistema na próxima ligação do celular.

# ATIVAÇÃO/DESATIVAÇÃO DE UM CELULAR OU DISPOSITIVO ÁUDIO BLUETOOTH<sup>®</sup> Ativação

O sistema liga-se automaticamente ao celular com a prioridade mais alta.

Se desejar escolher um celular ou um dispositivo áudio Bluetooth ${}^{\textcircled{R}}$  específico, proceda do seguinte modo:

- Pressione o botão PHONE ou \$\$, conforme a versão, no painel frontal.
- Pressione o botão gráfico "Config." (algumas versões)
- Selecione a opção "Telefone/Bluetooth".
- Escolha a lista "Tel. pareado" ou "Fontes áudio pareadas" através do respectivo botão gráfico no display.
- Selecione o dispositivo (celular ou dispositivo Bluetooth<sup>®</sup>) específico.
- Pressione o botão gráfico "Conectar".
- Durante a fase de ligação, no display será visualizado na tela a indicação do estado de avanço.
- O dispositivo ligado é evidenciado na lista.

#### Desativação

Para desativar um celular ou um dispositivo áudio Bluetooth $^{(\!\!\!R\!\!\!)}$  específico, proceda do seguinte modo:

- Pressione o botão PHONE ou \$\$, conforme a versão, no painel frontal.
- Pressione o botão gráfico "Config." (algumas versões) no display.
- Selecione a opção "Telefone/Bluetooth".
- Escolha a lista "Telefones pareados" ou "Fontes áudio pareadas" através do respectivo botão gráfico no display.
- Selecione o dispositivo específico (celular ou dispositivo Bluetooth<sup>®</sup>).
- Pressione XX.
- Pressione o botão gráfico "Desconectar telef.".

# ELIMINAÇÃO DE UM CELULAR OU DISPOSITIVO DE ÁUDIO - BLUE-TOOTH<sup>®</sup>

Para eliminar um celular ou um dispositivo áudio Bluetooth $^{\ensuremath{\mathbb{R}}}$  de uma lista, proceda do seguinte modo:

- Pressione o botão PHONE ou , conforme a versão, no painel frontal.
- Pressione o botão gráfico "Config." (algumas versões) no display
- Selecione a opção "Telefone/ Bluetooth".
- Escolha a lista "Telefones pareados" ou "Fontes áudio pareadas" através do respectivo botão gráfico no display.
- Selecione o dispositivo (celular ou dispositivo Bluetooth<sup>®</sup>) para selecioná-lo.
- Pressione XXX.
- Pressione o botão gráfico "Deletar telefone" ou "Excluir dispositivo"conforme a versão.
- No display será visualizada a mensagem de confirmação: pressione "Sim" para

apagar o dispositivo ou "Cancel" ou "Não", para algumas versões, para anular a operação.

# DEFINIÇÃO DE UM CELULAR OU DISPOSITIVO DE ÁUDIO BLUETOOTH<sup>®</sup> COMO FAVORITO

Para definir um celular ou um dispositivo áudio Bluetooth $^{(\! R)}$  como favorito, proceda do seguinte modo:

- Pressione a tecla PHONE ou 3, conforme a versão, no painel frontal.
- Pressione o botão gráfico "Config." (algumas versões) no display.
- Selecione a opção "Telefone/Bluetooth".
- Escolha a lista "Telefones pareados" ou "Fontes áudio pareadas" através do respectivo botão gráfico no display.
- Selecione o dispositivo específico (celular ou dispositivo Bluetooth<sup>®</sup>).
- Pressione o botão gráfico "Adicionar Favoritos".

• O dispositivo selecionado é deslocado para a parte superior da lista.

# ELIMINAÇÃO DE DADOS DO TELE-FONE (LISTA DE CONTATOS E CHA-MADAS RECENTES)

Selecionando a opção "Apagar dados pessoais" no display são eliminados a lista das chamadas recentes e a cópia da lista.

# EFETUAR UMA CHAMADA

As operações descritas a seguir só são acessíveis se suportadas pelo celular que está sendo utilizado.

Consulte o manual de instruções do celular para conhecer todas as funções disponíveis.

É possível efetuar uma chamada das seguintes formas:

- Selecionando o ícone 🛄 (Lista do celular).
- Selecionando a opção "Recentes".
- Selecionando o ícone 🏢 Disc.

 Pressionando o botão gráfico "Rediscar".

#### Composição do número de telefone através do ícone "teclado" no display

Com o teclado gráfico visualizado no display, é possível introduzir o número de telefone.

Proceder do seguinte modo:

- Pressione o botão PHONE no painel frontal.
- Pressione o botão gráfico III no display e utilize os botões gráficos numerados para introduzir o número.
- Pressione o botão gráfico "Ligar" para efetuar a chamada.

# Marcação do número de telefone através do celular

É possível marcar um número de telefone utilizando o celular e continuar a utilizar o sistema (recomenda-se que nunca se distraia da condução).

Ao marcar um número de telefone através do teclado do celular, o áudio do telefonema

é reproduzido através do sistema áudio do veículo.

#### Composição mediante comando de voz

Para algumas versões é possível utilizar os comandos de voz para efetuar uma chamada. Para mais informações, consulte o parágrafo "Comandos de voz".

#### Chamadas recentes (recentes)

É possível visualizar no display a lista das últimas chamadas efetuadas por cada um dos seguintes tipos de chamada:

- Cham. recebid.
- Cham. efetuad.
- Cham. perdidas
- Todas as cham.

Para acessar a estes tipos de chamada, pressione o botão gráfico **"recent."** na tela principal do menu Telefone.

# GESTÃO DE UMA CHAMADA RECE-BIDA

#### Comandos de chamada

Através dos botões gráficos visualizados no display, é possível comandar as seguintes funções relativas à chamada telefônica:

- Responder.
- Terminar.
- Ignorar.
- Colocar em espera/retomar.
- Desativar/ativar o microfone.
- Transferir a chamada.
- Passar de uma chamada ativa para a outra.
- Conferência/juntar duas chamadas ativas".

#### Atender um telefonema

Quando se recebe uma chamada no celular, o sistema desativa o sistema áudio (se ativo) e visualiza a tela no display. Para atender o telefonema, pressione o botão gráfico "**Respon.**" ou o botão **C** nos comandos no volante.

#### Recusar uma chamada

Para recusar uma chamada, pressione o botão gráfico "**Respon.**" ou o botão — nos comandos no volante.

# Responder a um telefonema durante uma conversação ativa

Para atender uma chamada recebida enquanto está ativa outra conversa telefônica, pressione o botão gráfico **"Respon."** de modo a colocar em espera a chamada em curso e atender a nova chamada recebida.

#### Nota

Nem todos os celulares podem suportar a gestão de uma chamada recebida quando já está ativa uma outra conversa telefônica.

#### EFETUAR UMA SEGUNDA CHAMADA

Enquanto está ativa uma conversa telefônica, é sempre possível efetuar uma segunda chamada das seguintes formas:

- Selecionando o número/contato a partir da lista das chamadas recentes
- Selecionando o contato a partir da lista.
- Pressionando o botão gráfico "Muda" ou "Mute", conforme a versão, e marcando o número com o teclado gráfico do display.

## GESTÃO DE DUAS CHAMADAS TE-LEFÔNICAS

Se estiverem em curso duas chamadas (uma ativa e uma em espera), é possível efetuar a troca entre as chamadas, pressionando o botão gráfico "Chamada em espera" ou unir as duas chamadas numa conferência, pressionando o botão gráfico "Áudio Confer.".

#### Nota

Verifique se o telefone que está utilizando suporta a gestão de uma segunda chamada e a modalidade "Conferência".

#### **TERMINAR UMA CHAMADA**

Para terminar a chamada em curso, pressione o botão gráfico "Fim" ou o botão — nos comandos no volante.

É terminada a chamada em curso e a eventual chamada em espera torna-se a nova chamada ativa.

Em função do tipo de celular, se a chamada em curso for terminada por quem telefonou, a eventual chamada em espera pode não se ativar automaticamente.

## RECHAMADA

Para ligar para o número/contato da última chamada efetuada, pressione o botão gráfico "Rediscar".

# CONTINUAÇÃO DE UMA CHAMADA

De qualquer forma, depois de desligar o motor, é possível prosseguir uma chamada telefônica.

A chamada continua até que seja terminada manualmente ou durante um tempo máximo de cerca de 20 minutos.

Quando se desliga o sistema, a chamada é transferida para o celular.

# ATIVAÇÃO/DESATIVAÇÃO DO MI-CROFONE

Durante uma chamada, é possível desativar o microfone pressionando o botão no painel frontal (ou nos comandos no volante) ou o botão gráfico **(M) "Mudo" ou "Mute"**, conforme a versão, no display.

De qualquer forma, quando se desativa o microfone do sistema, é possível ouvir o telefonema em curso.

Para reativar o microfone, pressione novamente o respectivo botão.

# TRANSFERÊNCIA DE CHAMADA

É possível transferir os telefonemas em curso do celular para o sistema e vice-versa sem terminar a chamada.

Para efetuar a transferência de chamada, pressione o botão gráfico "**Transf.**".

#### LEITOR DE MENSAGENS SMS

O sistema permite ler as mensagens recebidas pelo celular.

Para utilizar esta função, o celular deve suportar a troca de SMS via Bluetooth<sup>®</sup>.

Se a funcionalidade não for suportada pelo telefone, o respectivo botão gráfico é desativado (cinzento).

Na recepção de uma mensagem de texto, no display será visualizado uma tela que permite a seleção entre as opções "Ouvir", "Ligar" ou "Ignorar".

É possível acessar a lista das mensagens SMS recebidas pelo celular pressionando o botão

gráfico 🔀 (a lista mostra um máximo de 60 mensagens recebidas).

#### Ativação/desativação do leitor de mensagens SMS - onde presente

A função de leitura automática das mensagens SMS pode ser ativada/desativada, pressionando o respetivo botão gráfico no display, que é visualizado depois de pressionado o botão gráfico de seleção do telefone.

#### Nota

Em alguns celulares, para disponibilizar a função de leitura vocal de SMS, é necessário ativar a opção de notificação de SMS no telefone; esta opção, está, em geral, presente no celular, no interior do menu de ligações Bluetooth<sup>®</sup> para o dispositivo registrado como Uconnect™. Depois de ter ativado esta função no celular, é necessário desligar e voltar a ligar o telefone através do sistema Uconnect™ para tornar efetiva a ativação.

# **OPÇÕES DE MENSAGENS SMS**

Na memória do sistema estão presentes mensagens SMS predefinidas, que podem ser enviadas em resposta a uma mensagem recebida como nova mensagem.

No ato da recepção de um SMS, o sistema permite ainda encaminhar a mesma mensagem.

# "+ MORE" OU MORE CONFORME A VERSÃO

Pressione o botão + MORE ou MORE, conforme a versão, no painel frontal para visualizar no display as seguintes definições de funcionamento:

- Para versão Uconnect 5":

|         | 10:10    |           |
|---------|----------|-----------|
| Temp.   | exterior | 20°       |
| Relógio | Config.  | 🕅 Bússola |
|         |          |           |

- Para versão Uconnect 6.5":

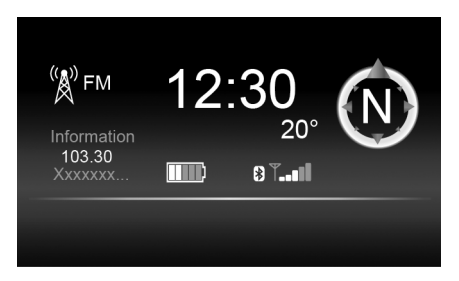

Conforme a versão do Uconnect, podemos visualizar no display as seguintes definições:

- Para versão Uconnect 5":
- Temperatura exterior
- Relógio
- Bússola
- Configurações
- Para versão Uconnect 6.5":
- Modo Media/Rádio
- Relógio
- Informações gerais
- Bússola
- Apps (onde previsto)

# TEMPERATURA EXTERIOR (se equipado)

No interior do quadro "Temp. exterior", é visualizada, no display, a temperatura exterior.

# RELÓGIO

Pressionando em cima da visualização da hora é possível ajustar configurações do relógio.

# BÚSSOLA

Pressionando em cima da visualização da bússola é possível configurar opções de navegação.

Pressionando o botão gráfico **"Bússola"**, é possível visualizar no display a direção de marcha do veículo.

Na ausência de sinal GPS, o sistema entrará no modo de procura visualizando uma mensagem específica.

# CONFIGURAÇÕES

Pressionando o botão gráfico **"Config."**, é possível modificar as definições da rádio.

# MODO MEDIA/RÁDIO

Pressionando o botão gráfico na parte esquerda do display, é possível visualizar as informações relativas ao modo Media e Rádio".

#### INFORMAÇÕES GERAIS - se equipado

Na parte central do display são visualizadas as informações gerais do veículo:

- O valor da temperatura externa, expressa na unidade de medida selecionada.
- O nível da bateria do celular (se estiver ligado um celular).
- O ícone (se estiver ligado um dispositivo Bluetooth<sup>®</sup>).
- A intensidade do sinal da rede telefônica (se estiver ligado um celular).

# APPS (se equipado)

Pressionando o botão gráfico "Apps", é possível acessar ao menu das aplicações.

# CONFIGURAÇÕES

Pressione o botão **+ MORE ou** ( no painel frontal para visualizar no display o menu principal das "Configurações".

#### Nota

A visualização das opções do menu varia conforme as versões.

- Para versão Uconnect 5":

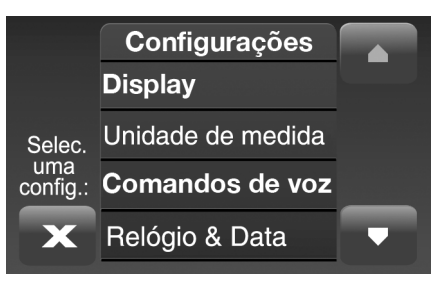

- Para versão Uconnect 6.5":

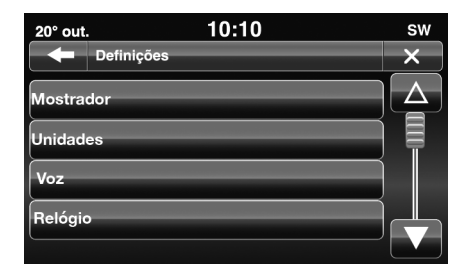

O menu é constituído pelas seguintes opções:

- Mostrador ou Display, conforme a versão.
- Unidades.
- Vozes.
- Relógio.
- Segurança/Assistência de condução (para versões/mercados, onde previsto).
- Luzes (para versões/mercados, onde previsto).
- Portas & travamento portas.
- Opção veículo desligado.
- Áudio.

- Telefone/Bluetooth.
- Configurações rádio onde previsto
- Informação do sistema onde previsto
- Restaurar configurações originais.
- Apagar dados pessoais.

# DESCRIÇÃO DO MENU

Mostrador ou Display, conforme a versão No menu "Mostrador" ou "Display", conforme a versão, são visualizadas as seguintes opções:

- Para versão Uconnect 5":

- "Iluminação" (esta regulagem não está disponível quando a modalidade do display está definida para "Automático"): selecione a opção "Brilho" e, em seguida, pressione o botões gráficos "+" ou "-" para regular a luminosidade do display em condições de faróis acesos ou apagados (a definição não correspondente ao estado ativo dos faróis ficará cinzenta).
- "Modo do display": pressione o botão gráfico "Modo do display" para definir a

luminosidade do display em função do estado "Automático", ou "Manual". Na modalidade "Automática", a luminosidade do display é alinhada com a do quadro de instrumentos.

- "Idioma": pressione o botão gráfico "Idioma" para selecionar um dos idiomas disponíveis (as línguas disponíveis variam em função do País de comercialização do veículo).
- "Som touchscreen": pressione o botão gráfico correspondente para ativar/desativar a sinalização acústica emitida ao pressionar os botões gráficos previstos no display.
- "Visualiz. Trip B": (para versões/ mercados, onde previsto): pressione o botão gráfico correspondente para ativar/desativar a visualização do Trip B no display do quadro de instrumentos.
- Para versão Uconnect 6.5":

No menu "Mostrador" são visualizadas as seguintes opções:

44

- "Modo do display": permite definir o brilho do visor em função do estado "Display mod noturno", "Display mod diurno" (manual) ou "AUTO". Na modalidade "Auto", o brilho do visor é alinhado com o do quadro de instrumentos.
- "Brilho" (esta regulagem não está disponível quando o modo do display está definido para "Automático"): selecione a opção desejada e, em seguida, pressione os botões gráficos "+" ou "-" para regular a luminosidade da tela em condições de faróis acesos ou apagados (a definição não correspondente ao estado ativo dos faróis ficará cinzenta).
- "Definir Idioma": permite selecionar uma das línguas disponíveis.
- "Som tela tátil": pressione o botão gráfico correspondente para ativar/desativar a sinalização acústica emitida ao pressionar os botões gráficos presentes no display.

#### Unidades

Permite selecionar as unidades de medida a utilizar para a visualização das várias grandezas.

As opções disponíveis são:

- "US" (apenas para mercado América do Norte).
- "Imperial" (apenas mercados diferentes da América do Norte)
- "Métrico"
- "Customiz."

Escolhendo a opção "Customiz." ativam-se os seguintes submenus:

- "Distâncias": permite selecionar as unidades de medida da distância ("km" ou "mi").
- "Consumo de combustível": permite selecionar as unidades de medida dos consumos. Se a unidade de medida da distância for em "km" é possível selecionar "km/l" ou "l/100km", enquanto que se a unidade de medida da distância for em "mi" (mi-

lhas), são automaticamente definidas as "mpg".

- "Pressão pneus" (para versões/mercados, onde previsto): permite selecionar a unidade de medida da pressão (opções disponíveis "psi", "kPa", "bar").
- "Temperatura": permite selecionar as unidades de medida da temperatura ("°C" ou "°F").

# Voz ou Comandos de voz, conforme a versão

No menu "Comandos vocais são visualizadas as seguintes opções:

- "Tempo resposta por voz": permite selecionar o comprimento da resposta de voz (opções disponíveis "Detalh." ou "Breve")
- "Lista comando": permite definir se pretende visualizar a lista dos comandos de voz disponíveis quando é ativado o reconhecimento de voz (opções disponíveis "Sempre", "Com", "Nunca").

#### Relógio

Através desta função, é possível efetuar, conforme a versão, a regulagem do relógio.

- Para versões Uconnect 5":
- "Regul. hora e formato"
- "Mostrar relógio"
- "Sincronização do relógio"
- "Ajustar data"
- Regulagem da hora e do formato

Pressione o botão + **MORE** no painel frontal e, em seguida, selecione a opção "Config." e, em seguida, "Relógio & Data".

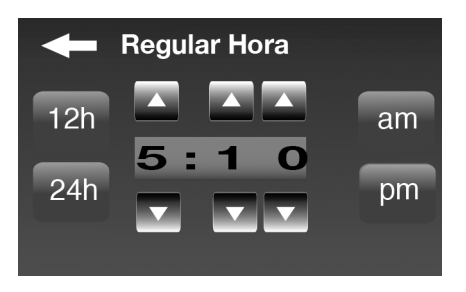

Selecione a opção "Regular hora" e pressione os botões gráficos **a** ou **v** para regular as horas e os minutos.

Além disso, é possível selecionar o formato da hora pressionando o botão gráfico "12h" (12 horas) ou "24h" (24 horas).

No modo "12h", os botões gráficos "**am**" e "**pm**" tornam-se disponíveis.

#### Nota

Não será possível alterar o formato da hora caso a opção "sincronização do relógio" esteja ativada.

#### - Visualização do relógio

No menu Relógio é possível selecionar a opção "Mostrar relógio" que permite ativar/desativar a visualização do relógio na parte superior do display (para versões/mercados, onde previsto).

O menu não está disponível se a opção "Sincronização do relógio" estiver ativa.

- Sincronização da hora

Permite ativar/desativar ("On"/"Off") a sincronização do relógio através do sinal GPS.

- Regulagem da data

Para efetuar a regulagem da data, proceda como para a regulagem da hora: selecione a opção "Ajustar data" para regular o dia, o mês e o ano.

O menu não está disponível se a opção "Sincronização do relógio" estiver ativa.

- Para versões Uconnect 6.5":

Através desta função, é possível efetuar as seguintes regulagens:

- "Ajustar Horas": permite regular as horas do relógio.
- "Ajustar Minutos": permite regular os minutos do relógio. As definições anteriores não estão disponíveis se a opção "Sincronizar hora" estiver ativada.
- "Formato Hora": permite selecionar o formato da hora entre "12h" (12 horas) ou "24h" (24 horas).
- "Mostrar horas na barra de estado": permite ativar/desativar a visualização do relógio na parte superior do display.
- "Sincronizar Hora com GPS": permite ativar/desativar a sincronização das horas através do sinal GPS.
- "Configurar Dia": permite definir o dia.
- "Configurar Mês": permite definir o mês.
- "Configurar Ano": permite definir o ano.

#### Segurança/Assistência de Condução (para versões/mercados, onde previsto) Através desta função, é possível efetuar, conforme a versão, as seguintes regulagens:

- Para versão Uconnect 5" (se equipado):
- Câm. tras. Parkview

Através desta função, é possível efetuar as seguintes regulagens:

- Diretrizes ativas: ativa/desativa a visualização das linhas de grade dinâmicas
- Atraso da câmera: permite atrasar a desativação da imagem da telecâmera quando a marcha a ré é desativada
- Para versão Uconnect 6.5": (Se equipado)
- Linhas de orientação ativas câm. tras. ParkView: ativa/desativa a visualização das linhas de grade dinâmicas.
- Atraso da câmera traseira ParkView: permite atrasar a desativação da imagem da telecâmera quando a marcha a ré é desativada

- ParkSense (para versões/mercados, onde previsto)

Através desta função, é possível selecionar o tipo de sinalização fornecido pelo sistema ParkSense.

As opções disponíveis são:

- "Som" ou "Somente som", conforme a versão: o sistema avisa o condutor sobre a presença de um obstáculo apenas mediante sinalizações acústicas, através dos alto-falantes previstos no veículo.
- "Som + display": o sistema avisa o condutor sobre a presença de um obstáculo mediante sinalizações acústicas, através dos alto-falantes previstos no veículo e visual através do display.

- Vol. ParSense tras. (para versões/mercados, onde previsto)

Através desta função, é possível selecionar o volume das sinalizações acústicas fornecidas pelo sistema Parksense traseiro.

- Sensor de chuva (para versões/mercados, onde previsto)

Através desta função é possível habilitar/desabilitar o acionamento automático dos limpadores do para-brisa em caso de chuva.

- Freios (para versões/mercados, onde previsto)

Através desta função, é possível selecionar o seguinte submenu:

 "Freio mão automático" (para versões/mercados, onde previsto): permite ativar/desativar o engate automático do freio de estacionamento.

#### Luzes (para versões/mercados, onde previsto)

Através desta função, é possível efetuar as seguintes regulagens:

 "Luzes do ambiente" (para versões/mercados, onde previsto): seleção da intensidade da iluminação das luzes de ambiente.

- "Sensor de faróis": ajusta a sensibilidade do sensor de faróis (para versões e mercados onde previsto)
- "Follow me" (para versões/mercados, onde previsto): definição do atraso de desligamento dos faróis após a desativação do veículo.
- "Luzes de cortesia" (para versões/mercados, onde previsto): ativação/desativação das luzes de cortesia.
- "Luzes diurnas" (para versões/mercados, onde previsto): ativação/desativação das luzes diurnas.
- "Luzes Cornering" (para versões/mercados, onde previsto): ativação/desativação da luz de neblina com base nos indicadores de direção e no ângulo de virada do volante.
- "Luzes piscam com trava" ou "Luzes ao trancar, conforme a versão, (para versões/mercados, onde previsto): ativação da intermitência das luzes em correspon-

dência com o fechamento das portas do veículo.

#### Portas & Bloq. Portas

Através desta função, é possível efetuar as seguintes regulagens:

- "Autoclose" (para versões/mercados, onde previsto): através desta função, é possível ativar/desativar o fechamento automático das portas com o veículo em movimento.
- "Luzes ao trancar" (para versões/mercados, onde previsto): permite ativar/desativar a intermitência das luzes ao fechar as portas
- "Destrav da porta remota" ou "Destrav. porta dist., conforme a versão (para versões/mercados, onde previsto): permite escolher se pretende abrir todas as portas ou apenas a do lado do motorista quando pressionado o respectivo botão na chave com telecomando.
- "Bloqueio autom." (para versões/mercado onde previsto):

permite ativar e desativar a estratégia de fechamento automático das portas segundo o immobilizer.

#### Opção veículo desligado

Através desta função, é possível efetuar as seguintes regulagens:

- "Follow me" (para versões/mercados, onde previsto): permite definir o atraso de desativação dos faróis após o desligamento do veículo.
- "Atraso rádio Off": permite manter o sistema ligado durante um tempo predefinido após a rotação da chave de ignição para a posição STOP.

#### Áudio

Consulte o parágrafo "Áudio" no capítulo "Ativação/desativação do sistema".

#### Telefone/Bluetooth

Consulte o parágrafo "Ativação/ desativação de um celular ou dispositivo áudio Bluetooth<sup>®</sup>" no capítulo "Função Telefone".

#### Configuração do rádio ou Restabelec config. predef., conforme a versão - onde previsto

Através desta função, é possível configurar as seguintes opções:

- "Info de trânsito": ativação/desativação da sintonização automática dos anúncios de trânsito (função "TA");
- "Frequência Alternativa": ativação/desativação da sintonização automática do sinal mais forte para a estação selecionada (função "AF").
- "Regional": ativação/desativação da sintonização automática de uma estação que transmite notícias regionais (função "REG").
- Informação do sistema (versão, navserver, banco, etc.) (Para versões/mercado onde previsto)

#### Restaurar configurações originais

Através desta função, é possível restabelecer as definições do display, da hora, da data, do áudio e do rádio aos valores de origem definidos pelo Fabricante.

#### Apagar dados pessoais

Através desta função, é possível eliminar:

- A lista de todos os telefones anteriormente ligados.
- A lista dos "Preferidos" previstos na agenda.
- A lista dos "Destinos recentes" (na modalidade Navegação).
- A lista das estações de rádio memorizadas (no modo Rádio).

# 

| NAVEGAÇÃO - UCONNECT 5"                   |          |
|-------------------------------------------|----------|
| NAVEGAÇÃO - VERSÃO UCONNECT 5"            | <br>. 56 |
| AVISO LEGAL/ SEGURANÇA                    | <br>. 56 |
| PLANEJAR UM PERCURSÓ DE NAVEGAÇÃO         | <br>. 56 |
| RESUMO DO PERCURSO                        | <br>. 58 |
| PERCURSOS ALTERNATIVOS                    | <br>. 58 |
| SELECIONAR UM TIPO DE PERCURSO            | <br>. 59 |
| UTILIZAR AS HORAS DE CHEGADA              | <br>. 59 |
| OPÇÕES DO MENU DE NAVEGAÇÃO               | <br>. 60 |
| PLANEJAR PREVIAMENTE UM PERCURSO          | <br>. 60 |
| VER INFORMAÇÕES DO PERCURSO               | <br>. 61 |
| VISTA DE CONDUÇÃO                         | <br>. 62 |
| INFORMAÇÕES NO DISPLAY NA NAVEGAÇÃO       | <br>. 62 |
| SÍMBOLOS DA VISTA DE CONDUÇÃO             | <br>. 63 |
| CONFIGURAÇÕES DE RECÁLCULO                | <br>. 63 |
| TECNOLOGIA ÁVANÇADA DE INDICAÇÃO DE FAIXA | <br>. 63 |
| UTILIZAR INDICAÇÃO DE FAIXA               | <br>. 64 |
| VER MAPA                                  | <br>. 64 |
| OPÇÕES                                    | <br>. 65 |
| ALTERAR O PERCURSO                        | <br>. 66 |
| MENU ALTERAR PERCURSO                     | <br>. 66 |
| PONTOS DE PASSAGEM                        | <br>. 67 |
| ADICIONAR O PRIMEIRO PONTO DE PASSAGEM AO |          |
| SEU PERCURSO                              | <br>. 67 |
|                                           | 51       |

| ADICIONAR MAIS PONTOS DE PASSAGEM AO         |
|----------------------------------------------|
| PERCURSO                                     |
| ALTERAR A ORDEM DOS PONTOS DE PASSAGEM 68    |
| ELIMINAR UM PONTO DE PASSAGEM                |
| REATIVAR UM PONTO DE PASSAGEM                |
| ONFIGURAÇÕES                                 |
| CONFIGURAÇÕES 2D/3D                          |
| CONFIGURAÇÕES AVANCADAS                      |
| SÍMBOLO DO VEÍCULO                           |
| FAVORITOS                                    |
| ESTADO GPS                                   |
| LOCAL DE RESIDÊNCIA                          |
| TECLADO                                      |
| CRIAR O SEU PRÓPRIO MENU                     |
| GERENCIAR PIs                                |
| CORES DO MAPA                                |
| EU E A MINHA NAVEGAÇÃO                       |
| REPOR PREDEFINIÇÕES                          |
| PLANEJAMENTO DE PERCURSO                     |
| Tipos de percurso 72                         |
| Configurações para estradas com barreiras,   |
| transporte em barco e estrada sem asfalto 72 |
| Resumo do percurso                           |
| CONFIGURAÇÕES DE SEGURANÇA73                 |
| MOSTRAR PI NO MAPA                           |
| BARRA DE ESTADO                              |
| TROCAR DE MAPA                               |
|                                              |

С

| DESLIGAR/LIGAR COMANDOS DE VOZ              | . 73  |
|---------------------------------------------|-------|
| UNIDADES DE NAVEGAÇÃO                       | . 74  |
| UTILIZAR CORES NOTURNAS/DIURNAS             | . 74  |
| VOZES                                       | . 74  |
| PARTIDA                                     | . 74  |
| ATUALIZAÇÕES DE NAVEGAÇÃO                   | . 74  |
|                                             | . 74  |
| CRIAR PONTOS DE INTERESSE                   | . 74  |
| UTILIZAR OS PONTOS DE INTERESSE PARA        |       |
| PLANEJAMENTO DOS PERCURSOS                  | . 75  |
| VER OS PONTOS DE INTERESSE NO MAPA          | . 76  |
| DEFINIR AVISOS PARA OS PONTOS DE            |       |
| INTERESSE                                   | . 76  |
| GERENCIAR PONTOS DE INTERESSE               | . 77  |
|                                             | . 77  |
| UTILIZAR A FUNCÃO AJUDA PARA TELEFONAR PARA | • • • |
|                                             | 78    |
|                                             | 79    |
|                                             | . 70  |
|                                             | . 73  |
|                                             | . 19  |
|                                             | . 79  |
|                                             | . 79  |
|                                             | . 79  |
|                                             | . 80  |
|                                             | . 80  |
|                                             | . 81  |
|                                             | 81    |
|                                             | . 01  |

| OBTER MAIS INFORMAÇÕES SOBRE UM         |
|-----------------------------------------|
| INCIDENTE                               |
| VERIFICAR INCIDENTES DE TRÂNSITO NA SUA |
| ÁREA                                    |
| ALTERAR AS CONFIGURAÇÕES DE TRÂNSITO 83 |
| INCIDENTES DE TRÂNSITO                  |
| MENU TRÂNSITO                           |
| ADARES DE TRÂNSITO - INFORMAÇÕES        |
| AVISOS DE RADARES DE TRÂNSITO           |
| ALTERAR A FORMA COMO É AVISADO          |
| SÍMBOLOS DOS RADARES DE TRÂNSITO        |
| BOTÃO COMUNICAR                         |
| COMUNICAR UM NOVO RADAR DE TRÂNSITO AO  |
| DIRIGIR                                 |
| COMUNICAR UM NOVO RADAR DE TRÂNSITO     |
| COMUNICAR ALERTAS DE RADARES            |
| DESATIVADOS                             |
| TIPOS DE RADARES FIXOS QUE PODE         |
| COMUNICAR                               |
| AVISOS DE RADARES DE VERIFICAÇÃO DA     |
| VELOCIDADE MÉDIA                        |
| MENU RADARES DE TRÂNSITO                |
|                                         |

R

54

| ATUALIZAÇÃO DOS MAPAS            |  |  |  |  |  | 88 |
|----------------------------------|--|--|--|--|--|----|
| PREPARAÇÃO DE UM DISPOSITIVO USB |  |  |  |  |  | 89 |
| INSTALAÇÃO TomTom HOME           |  |  |  |  |  | 90 |
| ΒΑΙΧΑΡΙΟ ΜΑΡΑ                    |  |  |  |  |  | 91 |
| Seleção de um mapa a baixar      |  |  |  |  |  | 91 |
| Download de um mapa              |  |  |  |  |  | 91 |
| INSTALAÇÃO DO MAPA               |  |  |  |  |  | 92 |
| RESOLUÇÃO DE PROBLEMAS           |  |  |  |  |  | 92 |

# NAVEGAÇÃO - VERSÃO UCON-NECT 5" AVISO LEGAL/ SEGURANÇA

Na primeira utilização do sistema, após uma reposição das Configurações predefinidas e depois de ter modificado o idioma, o sistema informará através de uma nota de segurança/aviso legal no display, as responsabilidades na utilização do produto durante a navegação.

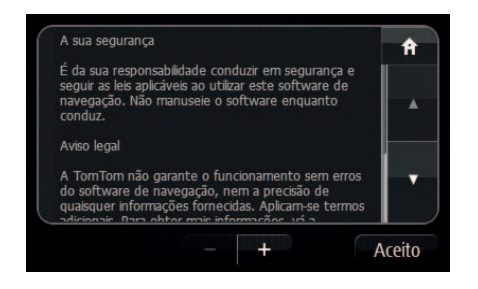

# PLANEJAR UM PERCURSO DE NA-VEGAÇÃO

#### Nota

Visando segurança no trânsito e para reduzir as distrações enquanto conduz, é necessário sempre planejar o percurso antes de iniciar a viagem.

#### Nota

O Uconnect<sup>™</sup> está destinado a auxiliar o motorista na navegação em vias urbanas devidamente cobertas pelo sistema. Além de interferências no sistema GPS, alguns fatores, alheios ao dispositivo, podem gerar imprecisão nas informações que são fornecidas, dentre os quais pode ser citada, principalmente, a desatualização do mapa de navegação. Mantenha-se informado sobre as atualizações dos mapas de navegação fornecidos e assegure-se sempre de possuir a última versão disponível. Além disso, esteja atento às eventuais alterações das vias informadas pelos órgãos responsáveis.

#### Nota

Em alguns países, nem todas as estradas/ruas estão mapeadas, isto é, os mapas disponíveis não contemplam todas as vias disponíveis para o trânsito de veículos, o que pode, em alguns casos, dificultar o funcionamento completo das funções de navegação do Uconnect™. Nesses casos, não se trata de indicação de defeito do sistema ou do veículo, mas sim de uma consequência da cobertura necessária para o correto funcionamento do dispositivo.

#### Nota

ATENÇÃO: os dados de mapas de seu veículo representam a versão atualizada disponível na data da fabricação. Eventuais atualizações não serão de responsabilidade da FCA e dependem da disponibilidade pelo fornecedor.

A FCA não se responsabiliza pela precisão dos mapas, que pode não representar com exatidão a malha viária real, por força de mudanças de rota, fechamento de vias, obras, proibição de circulação, desvios e bloqueios, cabendo exclusivamente ao fornecedor do aparelho GPS informar o alcance da cobertura do produto.

O GPS deve ser uma ferramenta de auxílio à navegação, e cada instrução de condução deve ser cuidadosamente verificada pelo usuário.

As orientações de navegação não devem interferir no cumprimento obrigatório das Leis de Trânsito.

Para planejar um percurso, faça o seguinte:

• Toque na tela para abrir o Menu principal.

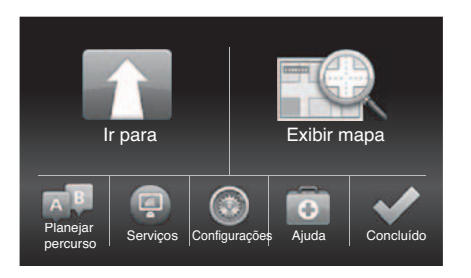

- Selecione "Ir para".
- Selecione "Endereço": é possível alterar o país ou o estado tocando na bandeira antes de selecionar uma cidade.
- Introduza o nome da localidade ou cidade ou o código postal. As localidades com nomes semelhantes são apresentadas na lista enquanto digita.

Sugestão: toque na seta à direita para expandir a lista de cidades sugeridas.

Quando a cidade ou localidade correta aparece na lista, toque no nome para selecionar o destino

| Localidade/Código postal: Belo H |         |         |    |  |   |   |   |   |   |  |  |  |
|----------------------------------|---------|---------|----|--|---|---|---|---|---|--|--|--|
| Belo Horizonte MG                |         |         |    |  |   |   |   |   |   |  |  |  |
| Bel                              | o Horiz | zonte l | RN |  |   |   |   |   |   |  |  |  |
| Q                                | W       |         |    |  | Y | U |   | Р |   |  |  |  |
| A S D F G H J K L                |         |         |    |  |   |   |   |   |   |  |  |  |
| `                                | Ζ       | Х       | С  |  | В | Ν | М |   | ÷ |  |  |  |
| Ŀ                                | 123     |         |    |  |   |   |   |   |   |  |  |  |

Introduza o nome da rua. As ruas com nomes semelhantes são apresentadas na lista enquanto digita. Quando a rua correta aparece na lista, toque no nome para selecionar o destino.

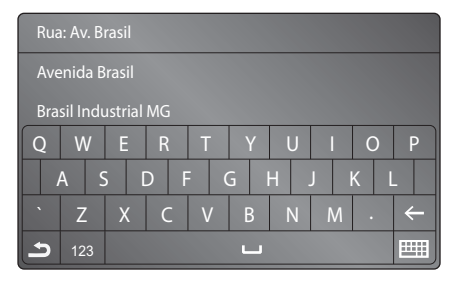

- Insira o número da localidade e depois toque em "Concluído".
- O local é exibido no mapa. Toque em "Selecionar" para continuar ou em "Voltar" para introduzir outro endereço.
- Quando o novo percurso for mostrado, toque em "Concluído". Para obter mais informações sobre o percurso, toque em "Detalhes". Para alterar o percurso, por exemplo, para passar por uma localização em particular ou para selecionar um novo destino, toque em "Alterar percurso". O motorista será guiado até ao destino atra-

vés de instruções de voz e indicações visuais na tela.

#### **RESUMO DO PERCURSO**

O resumo do percurso apresenta uma visão geral do percurso, a distância restante até ao destino e o tempo de viagem restante previsto.

Para ver o resumo do percurso, toque no painel do lado direito da barra de estado na "Vista de condução" ou toque em "Ver percurso" no Menu principal e depois toque em "Mostrar resumo do percurso".

Se receber informações RDS-TMC, o resumo do percurso também apresentará informações de trânsito sobre os atrasos no percurso.

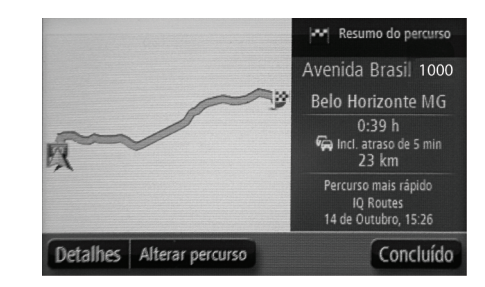

#### PERCURSOS ALTERNATIVOS

O sistema de navegação ajuda a chegar ao destino o mais rapidamente possível, apresentando um percurso alternativo mais rápido, caso haja algum disponível.

Selecione "Sim" para seguir o percurso alternativo. Se não pretender seguir o percurso alternativo, selecione "Não".

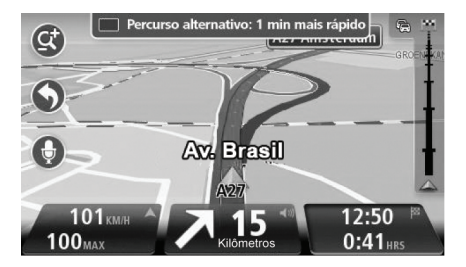

Para alterar o modo como lhe é perguntado acerca dos percursos alternativos, toque em "Configurações" e, em seguida, em "Planejamento de percurso". Toque em "Tipos de percurso" e, em seguida, toque em "Seguinte" até chegar à configuração desejada.

#### SELECIONAR UM TIPO DE PERCURSO

Sempre que planejar um percurso, o sistema pergunta o tipo de percurso que pretende planejar.

Toque em "Configurações", "Planejamento de percurso" e, em seguida, "Tipos de percurso".

Por fim, toque em "Perguntar-me sempre que inicio planejamento".

É possível selecionar os seguintes tipos de percursos:

- "Percurso mais rápido": o percurso que demora menos tempo.
- "Ecopercurso": o percurso mais eficiente em termos de consumo de combustível para a viagem.
- "Percurso mais curto": a distância mais curta entre as localizações escolhidas. Este pode não ser o percurso mais rápido, especialmente se o percurso mais curto passar por uma cidade ou localidade.
- "Evitar autoestradas": um percurso que evita autoestradas.

# UTILIZAR AS HORAS DE CHEGADA

É possível configurar o sistema de navegação para que este pergunte se pretende chegar a uma hora específica quando planejar um percurso. Toque em "Barra de estado" no menu "Configurações" para ativar/desativar as indicações de hora de chegada.

Para ativar as notificações da hora de chegada, selecione "Diferença".

Após introduzir um destino, toque em "SIM" quando lhe for solicitada uma hora de chegada para introduzir uma hora de chegada desejada preferencial.

O sistema de navegação calcula a hora de chegada e mostra se vai chegar a tempo.

Também é possível usar esta informação para calcular a hora a que se deve sair. Se o planejamento de percursos mostrar que chegará com 30 minutos de antecedência, pode aSalvar e partir 30 minutos mais tarde.

A hora de chegada é constantemente recalculada durante a viagem. A barra de estado mostra se vai chegar a tempo ou se está atrasado(a), conforme a seguir:

 + 55 <sup>min.</sup>: a chegada está prevista para 55 minutos antes da hora de chegada inserida. Se a hora prevista de chegada for antecipada mais de cinco minutos relativamente à hora inserida, ela é exibida na cor verde.

- + 3 <sup>min.</sup>: a chegada está prevista para 3 minutos antes da hora de chegada inserida. Se a hora prevista de chegada for antecipada em menos de 5 minutos relativamente à que foi inserida, ela é exibida na cor amarelo.
- -19 <sup>min.</sup>: está previsto chegar com 19 minutos de atraso. Se a hora prevista de chegada ultrapassar a hora inserida, ela será exibidana cor vermelho.

# **OPÇÕES DO MENU DE NAVEGAÇÃO**

Ao tocar em "Ir para", é possível definir o destino de várias formas e não apenas introduzindo o endereço.

As outras possibilidades são as seguintes:

 Residência": toque neste botão para ir para o local de residência. É provável que este botão seja o mais utilizado.

- Kavorito": toque neste botão para selecionar um favorito como destino.
- Tendereço": toque neste botão para inserir um endereço como destino.
- Para "Destino recente": toque neste botão para selecionar o destino a partir de uma lista de locais recentemente usados como destino.
- J<sup>m</sup> Ponto de interesse": toque neste botão para ir para um Ponto de interesse (PI).
- IPonto no mapa": toque neste botão para criar um Pl usando o browser do mapa. Utilize o cursor para selecionar a posição do Pl e, em seguida, toque em "Concluído".
- "Latitude Longitude": toque neste botão para introduzir um destino utilizando coordenadas de latitude e longitude.
- Image: Seconda a constructional estado estado

## PLANEJAR PREVIAMENTE UM PER-CURSO

É possível utilizar o sistema de navegação para planejar um percurso antecipadamente, selecionando o ponto de partida e o destino.

Este procedimento é útil pelos seguintes motivos:

- Saber quanto tempo pode durar uma viagem antes de partir.
- Comparar tempos de viagem para o mesmo percurso em diferentes horas do dia e em diferentes dias da semana. O sistema de navegação utiliza o IQ Routes quando planeja um percurso. O IQ Routes calcula os percursos utilizando as velocidades médias reais medidas em estrada.
- Estudar o percurso de uma viagem que está planejando
- Verificar um percurso para alguém que vem visitá-lo e explicar-lhe detalhadamente o caminho.

Para planejar um percurso antecipadamente, faça o seguinte:

- Toque na tela para visualizar o Menu principal.
- Toque em "Planejar percurso"
- Selecione o ponto de partida para a viagem da mesma forma que o destino.
- Defina o destino da viagem.
- Se as Configurações de "Planejamento do percurso" estiverem definidas para "Perguntar-me sempre que inicio planejamento", selecione o tipo de percurso que pretende planejar:
  - "Percurso mais rápido": o percurso que demora menos tempo.
  - "Ecopercurso": o percurso mais eficiente em termos de consumo de combustível para a viagem.
  - "Percurso mais curto": a distância mais curta entre as localizações escolhidas. Este pode não ser o percurso mais rápido, especialmente se

o percurso mais curto passar por uma cidade ou localidade.

- "Evitar autoestradas": um percurso que evita autoestradas.
- Selecione a data e a hora a que fará a viagem que está planejando.

A navegação utiliza o IQ Routes para calcular o melhor percurso possível nesse momento. Esta função é útil para saber quanto tempo demora uma viagem a horas diferentes do dia ou em diferentes dias da semana.

O sistema de navegação planeja um percurso entre os dois locais selecionados.

# VER INFORMAÇÕES DO PERCURSO

É possível acessar a estas opções relativamente ao último percurso que planejou tocando em "Ver percurso" no menu principal ou no botão **"Detalhes"** na tela de resumo do percurso.

Depois, é possível selecionar uma das seguintes opções:

- "Mostrar instruções": toque neste botão para obter uma lista de todas as instruções de condução desse percurso. Isto é muito útil quando precisa de explicar o percurso a outra pessoa.
- Mostrar mapa do percurso": toque neste botão para obter uma visão geral do percurso utilizando o Navegador do mapa.
- Mostrar demonstração do percurso": toque neste botão para ver uma demonstração da viagem. É possível interromper a demonstração em qualquer momento tocando na tela.
- Imostrar resumo do percurso": toque neste botão para abrir a tela com o resumo do percurso.
- Imostrar destino": toque neste botão para pré-visualizar o destino. É possível navegar até um parque de estacionamento próximo do destino e ver as informações disponíveis sobre o destino, por exemplo, o número de telefone.

 Image: "Mostrar trânsito no percurso": toque neste botão para ver todos os acidentes de trânsito no percurso. Este botão só é apresentado se o sistema de navegação receber RDS-TMC.

# VISTA DE CONDUÇÃO

Quando o seu sistema de navegação é ligado pela primeira vez, é apresentada a "Vista de condução" juntamente com informações detalhadas sobre a sua posição atual.

Toque no centro da em tela qualquer momento para abrir o menu principal.

# INFORMAÇÕES NO DISPLAY NA NAVEGAÇÃO

As informações visualizadas no display durante a navegação são as seguintes:

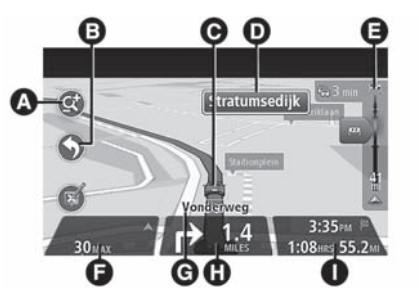

- A Botão de zoom: toque na lupa para mostrar os botões de mais e menos zoom.
- B Menu de acesso rápido: para ativar o menu rápido, toque em "Criar o seu próprio menu" (ver capítulo "Configurações") no Menu Configurações. Se existirem apenas um ou dois botões no seu menu, ambos os botões são apresentados na "Vista de condução".
- C Posição atual.
- **D** Placa de sinalização rodoviária ou o nome da rua seguinte.

- E Barra lateral de trânsito. Toque na barra lateral para ver informações ou incidentes de trânsito no seu percurso. A barra lateral de trânsito apenas é apresentada se o seu sistema de navegação receber RDS-TMC.
- F Limite de velocidade (se conhecido). Para ver a diferença entre a sua hora de chegada desejada e a hora prevista de chegada, assinale a caixa de verificação "Diferença" nas configurações da Barra de estado. Toque nesta área da barra de estado para alternar entre um mapa 3D e um mapa 2D.
- G Nome da rua em que está.
- H Instruções de navegação para a rua seguinte e a distância até à próxima instrução. Se a segunda instrução for inferior a 150 metros a seguir à primeira instrução, verá esta instrução exibida imediatamente em lugar da distância. Toque nesta área da barra de estado para repetir a última instrução de voz.
- I Tempo de viagem restante, distância restante e hora prevista de chegada. To-

que nesta área da barra de estado para abrir a tela Resumo do percurso.

Para alterar as informações apresentadas na barra de estado, toque em "Barra de estado" no menu Configurações.

# SÍMBOLOS DA VISTA DE CONDU-ÇÃO

 Instruções de navegação silenciadas: este símbolo é apresentado quando as instruções de navegação foram silenciadas. Para voltar a ouvir instruções de voz, toque no painel central na barra de estado.

# **CONFIGURAÇÕES DE RECÁLCULO**

O sistema de navegação ajuda a chegar ao destino o mais rapidamente possível, apresentando um percurso alternativo mais rápido, caso haja algum disponível.

Para alterar o modo como lhe é perguntado acerca dos percursos alternativos, toque em "Configurações" e, em seguida, em "Planejamento de percurso". Toque em "Tipos de percurso" e, em seguida, toque em "Seguinte" até chegar às "Configurações de recálculo".

#### Nota

# Este botão só é apresentado se o sistema de navegação receber RDS-TMC.

Defina se pretende que o seu sistema de navegação planeje novamente o percurso atual, caso surja um outro mais rápido enquanto conduz.

Esta função é útil, caso o trânsito se intensifique ou desapareça mais adiante no seu percurso. Escolha a partir das Configurações seguintes:

- "Mudar sempre para esse percurso": selecione esta opção para não receber mensagens quando é encontrado um percurso mais rápido. O percurso atual é recalculado automaticamente para que seja o mais rápido.
- "Perguntar-me se pretendo esse percurso": selecione esta opção para que lhe seja perguntado se pretende seguir o

novo percurso. Quando lhe é perguntado se pretende seguir o percurso alternativo, toque em "Sim" para que o percurso atual seja recalculado para o mais rápido. Toque em "Não" se não quiser seguir o percurso alternativo. Toque em "Info" para ver um resumo dos percursos original e alternativo. Em seguida, toque em "Concluído" para seguir o percurso mais rápido ou em "Percurso atual" para se manter no percurso original.

 "Nunca alterar o meu percurso": selecione esta opção se não pretender que o sistema de navegação planeje um novo percurso quando as condições de trânsito se alteram.

# TECNOLOGIA AVANÇADA DE INDICAÇÃO DE FAIXA Nota

A indicação de faixa não está disponível para todas os trevos ou em todos os países.

O sistema de navegação ajuda a preparar para as saídas e trevos de autoestrada ao mostrar a faixa que deverá utilizar ao longo do percurso planejado.

Ao aproximar-se de uma saída ou trevo, a faixa que deve utilizar é exibida na tela.

# UTILIZAR INDICAÇÃO DE FAIXA

Existem dois tipos de indicação de faixa:

- Imagens das faixas

Para desligar as imagens da faixa, toque em "Configurações" no Menu principal e, em seguida, toque em "Configurações avançadas".

Em seguida, desmarque a opção "Mostrar imagens da faixa" tocando na respectiva caixa.

Sugestão: toque em qualquer ponto da tela para voltar à "Vista de condução".

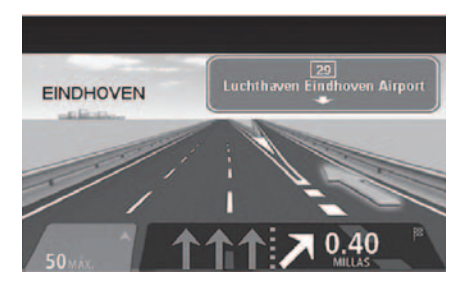

- Instruções na barra de estado

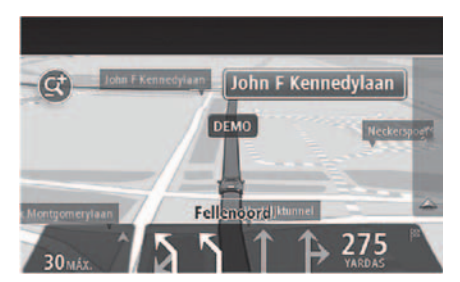

Sugestão: se não for exibida nenhuma indicação de faixa na barra de estado e todas as

faixas estiverem realçadas, é possível utilizar qualquer faixa.

# **VER MAPA**

É possível ver o mapa tal como se visualiza um mapa de papel tradicional.

O mapa indica a sua localização atual e muitas outras localizações, tais como "Favoritos" e "Pontos de Interesse" (PIs).

Para ver o mapa desta forma, toque em "Ver mapa" ou "Ver percurso" e, em seguida, toque em "Mostrar mapa do percurso" no Menu principal.

Pode visualizar diferentes localizações no mapa, movendo o mapa pela tela. Para mover o mapa, toque na tela e arraste o dedo.

As outras informações visualizadas no Mapa são:

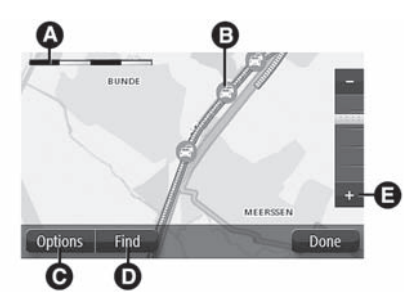

- A Barra de escalas.
- B Trânsito: incidentes de trânsito atuais. Utilize o botão "Opções" para selecionar se quer, ou não, ver as informações de trânsito no mapa. Quando as informações de trânsito são exibidas no mapa, os "Pontos de interesse" (PIs) e "Favoritos" não são exibidos.

#### Nota

Só estarão disponíveis informações de trânsito na presença de um receptor RDS-TMC. O sistema está em condições de fornecer informações RDS-TMC apenas nos Países onde o serviço é público. Se o serviço não for, o sistema não receberá qualquer informação sobre o trânsito (RDS-TMC).

- C Botão "Opções".
- D Botão "Localizar": toque neste botão para localizar endereços, "Favoritos" ou "Pontos de Interesse" (PIs);
- E Barra de zoom: aplique mais e menos zoom deslocando o cursor da barra.

# **OPÇÕES**

Toque no botão **"Opções"** para definir as informações exibidas no mapa e mostrar as seguintes informações:

 "Trânsito": selecione esta opção para mostrar as informações de trânsito no mapa. Quando as informações de trânsito são exibidas, os "Pontos de interesse" (PIs) e "Favoritos" não são exibidos.

#### Nota

Só estarão disponíveis informações de trânsito na presença de um receptor RDS- TMC. O sistema está em condições de fornecer informações RDS-TMC apenas nos Países onde o serviço é público. Se o serviço não for, o sistema não receberá qualquer informação sobre o trânsito (RDS-TMC).

- "Nomes": selecione esta opção para mostrar os nomes das ruas e das cidades no mapa.
- "Pontos de interesse": selecione esta opção para mostrar os "Pontos de Interesse" (PIs) no mapa. Toque em "Escolher PI" para escolher as categorias de PIs que são exibidas no mapa.
- "Favoritos": selecione esta opção para mostrar os seus "Favoritos" no mapa.
- "Coordenadas": selecione esta opção para mostrar as coordenadas GPS no canto inferior esquerdo do mapa.

# ALTERAR O PERCURSO

Depois de planejar um percurso, é possível alterá-lo (ou alterar o destino).

Existem várias formas de mudar o percurso sem ter de replanejar totalmente a viagem.

Para alterar o percurso atual, toque em "Alterar percurso" no Menu principal.

 Alterar percurso": toque neste botão para alterar o percurso atual. Este botão apenas é apresentado se existir um percurso planejado.

#### MENU ALTERAR PERCURSO

Para alterar o percurso ou o destino atual, toque num dos botões que se seguem:

 Alterar destino": toque neste botão para alterar o destino atual. Quando muda o destino, são apresentadas as mesmas opções e é solicitado que digite um novo endereço, tal como faz quando planeja um novo percurso.

- "I Evitar bloqueio de estrada": toque neste botão enquanto percorre um percurso planejado, para evitar um corte de estrada ou engarrafamento de trânsito mais à frente. O sistema de navegação irá sugerir um novo percurso, que evita as estradas no percurso atual para a distância selecionada. Quando um novo percurso é calculado, poderá ser-lhe solicitado para sair de imediato da estrada em que se encontra.
- "Calcular alternativa": toque neste botão para calcular uma alternativa ao percurso atual. Este botão apenas é apresentado se existir um percurso planejado. Esta é uma forma simples de procurar um percurso diferente para o destino atual. O sistema de navegação calcula um novo percurso a partir da localização atual onde se encontra para chegar ao destino, utilizando estradas completamente diferentes. O novo percurso é exibido junto ao percurso original para poder optar por um deles.
- Passar por...": toque neste botão para alterar o percurso selecionando uma localização por onde quer passar. Quando seleciona uma localização por onde quer passar, são apresentadas as mesmas opções e é solicitado que digite um novo endereço, tal como faz quando planeja um novo percurso. O sistema de navegação calcula o percurso até ao destino, passando pela localização selecionada. A localização selecionada é apresentada no mapa com um marcador. Será emitido um sinal acústico quando chega ao destino e quando passa por uma localização assinalada.
- "Evitar parte do percurso": toque neste botão para evitar uma parte do percurso atual. É apresentada uma lista dos nomes das ruas no percurso. Quando toca num dos nomes das ruas, o sistema de navegação calcula um desvio para evitar a rua selecionada. O resumo do percurso mostra os dois percursos, o novo e o original. Toque no painel à direita para selecionar um dos percursos

e depois em "Concluído". Se não quiser utilizar nenhum dos percursos exibidos no resumo do percurso, toque em "Alterar percurso" para procurar outro percurso.

"Minimizar atrasos": toque neste botão para evitar os atrasos num percurso planejado. Nem sempre é possível evitar os atrasos no trânsito. Apesar de o sistema verificar continuamente se existem atrasos no percurso, pode tocar neste botão para iniciar manualmente uma verificação. Em seguida, o sistema calcula o melhor percurso para evitar todos ou a maioria dos atrasos.

#### Nota

Este botão gráfico só é apresentado se o Navegador receber informações de trânsito RDS-TMC.

#### PONTOS DE PASSAGEM

Pode optar por utilizar os pontos de passagem devido a qualquer um dos seguintes motivos:

- Se pretende viajar ao longo de uma determinada estrada ou através de uma determinada área até ao seu destino.
- Se pretende fazer paradas antes de chegar ao destino final.

Quando inserir um centro da cidade como ponto de passagem, o sistema planejará um percurso que passa pela área que circunda essa cidade, evitando o percurso que passa pela posição do centro da cidade.

O sistema pode não encontrar um percurso que passa por um centro da cidade com uma posição inconveniente relativamente ao percurso atual.

## ADICIONAR O PRIMEIRO PONTO DE PASSAGEM AO SEU PERCURSO

Para adicionar o primeiro ponto de passagem ao percurso, faça o seguinte:

- Toque tela para visualizar o Menu principal.
- Toque em "Alterar percurso".
- Toque em "Passar por".

Sugestão: é também possível utilizar o respectivo comando de voz para adicionar pontos de passagem.

Selecione a localização do ponto de passagem escolhendo entre as opções "Residência", "Favorito", "Endereço", "Destino recente", "PI", "Longitude/latitude", "Posição da última parada" ou efetue uma pesquisa. Na tela de resumo do percurso, é visualizada uma mensagem que confirma que o percurso está sendo recalculado para incluir o ponto de passagem. No menu "Alterar percurso", o botão "Passar por" muda para mostrar que agora tem um ponto de passagem no percurso.

### ADICIONAR MAIS PONTOS DE PAS-SAGEM AO PERCURSO

Para adicionar mais pontos de passagem ao percurso depois de o primeiro ser adicionado, faça o seguinte:

- Toque na tela para visualizar o Menu principal.
- Toque em "Alterar percurso".

• Toque em "Passar por".

Sugestão: é também possível utilizar o respectivo comando de voz para adicionar pontos de passagem.

- Toque em "Adicionar".
- Selecione a localização do ponto de passagem escolhendo entre as opções "Residência", "Favorito", "Endereço, "Destino recente", "PI", "Longitude/latitude", "Posição da última paragem" ou efetuar uma pesquisa. Uma mensagem indica onde se encontra o novo ponto de passagem inserido na lista de pontos de passagem.
- Toque em "Concluído". Na tela de resumo do percurso é visualizada uma mensagem que confirma que o percurso está sendo recalculado para incluir os pontos de passagem.
- Repita o procedimento para adicionar mais pontos de passagem. No menu "Alterar percurso", o botão "Passar por" muda para mostrar que agora tem vários pontos de passagem no percurso.

# ALTERAR A ORDEM DOS PONTOS DE PASSAGEM

Os pontos de passagem são adicionados automaticamente numa ordem otimizada, mas ainda assim pode alterar a ordem manualmente, conforme necessário.

Para alterar a ordem dos pontos de passagem, faça o seguinte:

- Toque na tela para visualizar o Menu principal.
- Toque em "Alterar percurso".
- Toque em "Passar por": surge uma lista dos pontos de passagem.
- Toque no ponto de passagem que pretende mover para cima ou para baixo.
  Surge uma tela com o nome do ponto de passagem no topo.
- Toque em "Mover para cima" ou "Mover para baixo". O ponto de passagem altera a sua posição na lista e volta imediatamente à lista de pontos de passagem.

Sugestão: não é possível mover um ponto de passagem não visitado para uma lista de pontos de passagem já visitados.

## ELIMINAR UM PONTO DE PASSA-GEM

Para eliminar um ponto de passagem, faça o seguinte:

- Toque na tela para visualizar o Menu principal.
- Toque em "Alterar percurso".
- Toque em "Passar por": será visualizada uma lista dos pontos de passagem.
- Toque no ponto de passagem que pretende eliminar. Será visualizada uma tela com o nome do ponto de passagem no topo.
- Toque em "Eliminar": O ponto de passagem é eliminado e volta-se imediatamente à lista de pontos de passagem.

#### REATIVAR UM PONTO DE PASSA-GEM

#### Nota

Apenas é possível reativar um ponto de passagem que já tenha sido visitado. Os pontos de passagem visitados estão desativados.

Para reativar um ponto de passagem, faça o seguinte:

- Toque na tela para visualizar o Menu principal.
- Toque em "Alterar percurso".
- Toque em "Passar por": será visualizada uma lista dos pontos de passagem.
- Toque no ponto de passagem que pretende reativar. será visualizada uma tela com o nome do ponto de passagem no topo
- Toque em "Reativar". O ponto de passagem é eliminado e inserido novamente na lista dos pontos de passagem que ainda não foram visitados.

# CONFIGURAÇÕES

É possível alterar a aparência e o comportamento do sistema de navegação.

Para acessar a maioria das configurações no sistema, toque em "Configurações" no Menu principal.

# **CONFIGURAÇÕES 2D/3D**

Toque no botão para definir a localização predefinida do mapa.

Para alternar entre as vistas 2D e 3D enquanto conduz, toque no lado esquerdo da barra de estado na Vista de condução.

Por vezes é mais fácil ver o mapa a partir de cima, por exemplo quando navega por uma rede de estradas complexa.

A vista 2D apresenta uma vista bidimensional do mapa visto de cima.

A vista 3D apresenta uma vista tridimensional do mapa como se estivesse conduzindo ao longo da paisagem. Encontram-se disponíveis os seguintes botões:

- Na vista 2D: girar o mapa na direção para onde viaja - toque neste botão para o mapa girar automaticamente sempre com a direção em que viaja na parte de cima.
- Mudar para a vista 3D durante um percurso: toque neste botão para mostrar automaticamente o mapa em 3D quando seguir um percurso.

# **CONFIGURAÇÕES AVANÇADAS**

Toque no botão para selecionar as seguintes configurações avançadas:

- Mostrar n.º da porta antes do nome da rua: quando seleciona esta configuração, os endereços são exibidos com o número da porta seguido do nome da rua, por exemplo (Avenida Brasil 1000).
- Mostrar nomes das ruas: quando seleciona esta definição, os nomes das ruas são exibidos no mapa na "Vista de condução".

- Mostrar nome da rua seguinte: quando seleciona esta configuração, o nome da rua seguinte no percurso é exibido na parte de cima da "Vista de condução".
- Mostrar nome da rua atual no mapa: quando seleciona esta configuração, o nome da rua onde está é exibido na parte inferior da "Vista de condução".
- Mostrar pré-visualização da localização: quando seleciona esta configuração, é exibida uma pré-visualização gráfica do destino durante o planejamento do percurso.
- Ativar zoom automático na vista 2D.
- Ativar zoom automático na vista 3D.
- Mostrar imagens da faixa: quando seleciona esta configuração, aparece uma vista gráfica da estrada que mostra qual a faixa de rodagem que deve abordar num cruzamento ou saída de autoestrada. Esta função não está disponível para todas as estradas.
- Mostrar sugestões: esta configuração liga e desliga as sugestões.

# SÍMBOLO DO VEÍCULO

Toque no botão para selecionar o símbolo do veículo que mostra a sua localização atual na "Vista de condução".

# FAVORITOS

Toque no botão para adicionar, mudar o nome ou eliminar os "Favoritos". Os "Favoritos" proporcionam uma forma fácil de selecionar uma localização sem ter de introduzir o endereço. Estes não têm de ser locais favoritos, podendo ser simplesmente considerados um conjunto de endereços úteis. Para criar um novo "Favorito", toque em "Adicionar". Introduza o endereço da localização tal como faz para introduzir um endereço quando planeja um percurso. Para visualizar ou alterar um "Favorito" existente, toque num dos itens na lista. Para ver mais "Favoritos" no mapa, toque no botão esquerdo ou direito.

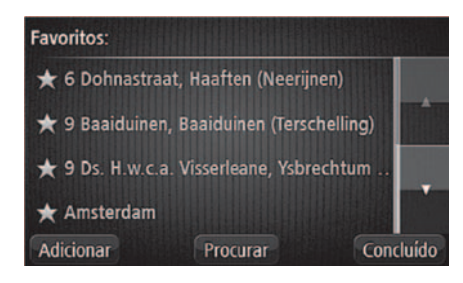

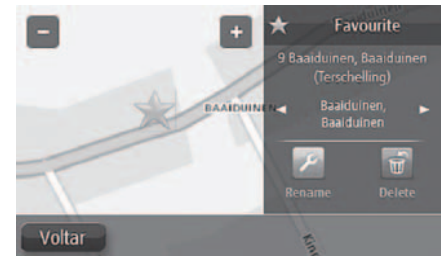
## ESTADO GPS

Toque no botão para ver o estado atual da recepção do GPS no sistema de navegação.

## LOCAL DE RESIDÊNCIA

Toque no botão para definir ou alterar o local de residência. A introdução do endereço é realizada tal como faz para planejar um percurso. O local de residência proporciona uma forma fácil de planejar um percurso até a uma localização importante. Para a maioria das pessoas, o local de residência será o próprio endereço. Contudo, é possível definir a localização para outro destino, como o local de trabalho.

## TECLADO

Toque no botão para selecionar os teclados que estarão disponíveis para utilização e a disposição do teclado latino. O teclado serve para introduzir nomes e endereços, por exemplo quando planeja um percurso ou procura o nome de uma cidade ou restaurante específico.

## CRIAR O SEU PRÓPRIO MENU

Toque no botão para adicionar até 6 botões ao seu próprio menu personalizado. Se existirem apenas um ou dois botões no seu menu, ambos os botões são apresentados na "Vista de condução". Se, pelo contrário, os botões disponíveis forem três ou mais, na "Vista de condução" é visualizado um único botão que permite abrir o menu.

## **GERENCIAR PIs**

Toque neste botão para gerenciar as categorias e localizações dos seus próprios Pontos de Interesse (PIs). É possível definir o sistema de navegação para indicar quando estiver próximo dos PIs selecionados. Por exemplo, é possível definir o sistema de navegação para indicar quando estiver próximo de um posto de combustível.

É também possível criar as suas próprias categorias de PIs e adicionar as suas próprias localizações de PIs a estas categorias. Pode, por exemplo, criar uma nova categoria de PIs com o nome "Amigos". Em seguida, será possível adicionar os endereços de todos os amigos como PIs nesta nova categoria.

Toque nos seguintes botões para criar e atualizar os PIs:

- Adicionar PI: toque neste botão para adicionar uma localização a uma das categorias de PIs.
- Avisar da proximidade do PI: toque neste botão para ser avisado pelo sistema ao aproximar-se dos PIs selecionados.
- Eliminar PI: toque neste botão para eliminar um PI.
- Editar PI: toque neste botão para editar um dos PI.
- Adicionar categoria PI: toque neste botão para criar uma nova categoria de PI.
- Eliminar categoria de PI: toque neste botão para eliminar uma das categorias de PIs.

## **CORES DO MAPA**

Toque no botão para selecionar os esquemas de cores diurno e noturno dos mapas para modo 2D e 3D. Toque em "Procurar" para procurar um esquema de cores escrevendo o nome.

## EU E A MINHA NAVEGAÇÃO

(*i*) Toque no botão para encontrar informações técnicas sobre o sistema de navegação e para selecionar se pretende partilhar informações com a TomTom.

Abre-se um menu com as seguintes opções:

- Informações sobre o sistema: toque neste botão para procurar informações técnicas sobre o sistema de navegação, como o número de série e a versão da aplicação ou do mapa.
- As minhas informações: toque neste botão se pretender alterar a partilha de informações com a TomTom.

## **REPOR PREDEFINIÇÕES**

Toque no botão para eliminar todas as configurações pessoais de navegação e repor as predefinições do sistema de navegação. Esta ação não implica uma atualização de software e não afeta a versão da aplicação de software instalada no sistema.

#### Nota

Esta funcionalidade elimina todas as suas configurações pessoais! Se pretender Salvar as informações e configurações pessoais, deve fazer uma cópia de segurança integral antes de pressionar o botão Repor para reiniciar o sistema de navegação. Em seguida, poderá repor todas as informações e configurações pessoais depois de reiniciar. Isto inclui conteúdos como a localização do Local de residência e os Favoritos, o menu pessoal e as categorias e localizações de PIs.

#### PLANEJAMENTO DE PERCURSO

Toque no botão **"Planejamento de percurso"** para definir o modo como o sistema de navegação calcula os percursos que planeja. Toque no botão para cada opção para alterar as definições.

#### Tipos de percurso

Defina o tipo de percurso que pretende que o sistema de navegação calcule.

#### Configurações para estradas com barreiras, transporte em barco e estrada sem asfalto

Permite definir como o sistema de navegação gere cada uma destas opções quando o sistema calcula o percurso.

#### Resumo do percurso

Defina se pretende que a tela do resumo do percurso feche automaticamente depois de planejar um percurso.

Se selecionar "Não", terá de tocar em "Concluído" para fechar a tela de resumo do percurso sempre que planejar um percurso.

## **CONFIGURAÇÕES DE SEGURANÇA**

/! Toque no botão para selecionar as funcionalidades de segurança que pretende aplicar à navegação.

#### **MOSTRAR PI NO MAPA**

Toque no botão para selecionar os tipos de Pontos de Interesse (PIs) que deseja ver no mapa.

Proceder do seguinte modo:

- Toque em "Mostrar PI" no mapa no Menu das configurações.
- Selecione as categorias de PIs que pretende visualizar no mapa. Toque em "Procurar" e utilize o teclado para procurar o nome de uma categoria.
- Selecione se pretende que os PIs sejam exibidos a 2D ou a 3D no mapa.
- Toque em "Concluído".

As localizações dos pontos de interesse são exibidas no mapa como símbolos.

## **BARRA DE ESTADO**

Toque no botão para selecionar as informações de segurança que pretende aplicar à navegação:

- Horizontal: mostra a barra de estado na parte inferior da "Vista de condução".
- Vertical: mostra a barra de estado na parte direita da "Vista de condução".
- Velocidade máxima: se exceder o limite de velocidade, será visualizado um indicador de aviso na barra de estado (por exemplo, o painel da barra de estado fica vermelho). As informações sobre os limites de velocidade não se encontram disponíveis para todas as estradas.
- Distância restante: a distância que falta percorrer até ao destino.
- Diferença: o seu sistema de navegação mostra se vai chegar atrasado ou adiantado em relação à hora de chegada desejada que foi definida quando planejou o percurso.

## **TROCAR DE MAPA**

Toque no botão para selecionar o mapa que pretende utilizar para planejamento de percurso e navegação. Apesar de poder armazenar mais do que um mapa no sistema de navegação, apenas pode utilizar um mapa de cada vez para planejamento e navegação. Para trocar de mapa e planejar um percurso em outro país ou região, basta tocar neste botão.

## DESLIGAR/LIGAR COMANDOS DE VOZ

Desligar comandos de voz (botão vermelho): toque neste botão para desativar os comandos de voz. Deixará de ouvir instruções de voz para o percurso, mas continuará a ouvir informações, como as de trânsito e avisos. Os comandos de voz também são desligadas quando a unidade principal está sem som.

Ligar comandos de voz (botão verde): toque neste botão para ativar os comandos de voz e ouvir as instruções de voz para o percurso.

## UNIDADES DE NAVEGAÇÃO

Zoque neste botão para definir as unidades utilizadas para funcionalidades de navegação, tais como o planejamento de percursos.

## UTILIZAR CORES NOTUR-NAS/DIURNAS

Ditilizar cores noturnas: toque neste botão para visualizar o mapa em cores mais escuras. Sugestão: o sistema de navegação pode alternar entre cores diurnas e noturnas. Para alternar automaticamente entre cores noturnas e diurnas, toque em "Cores do mapa" no Menu Configurações e selecione "Mudar para cores noturnas quando escurecer".

**Utilizar cores diurnas:** toque neste botão para visualizar o mapa em cores mais luminosas.

## VOZES

Toque neste botão para definir o tipo de indicações de voz e outras instruções do percurso que o sistema de navegação irá ler em voz alta.

## PARTIDA

Toque neste botão para escolher se pretende visualizar ou não o pedido de autorização do tratamento dos dados sempre que o dispositivo é ligado.

## ATUALIZAÇÕES DE NAVEGAÇÃO

Toque neste botão quando pretender preparar um dispositivo USB para as atualizações dos mapas. Para mais informações, consulte o capítulo "Atualização do mapa".

## PONTOS DE INTERESSE

Os Pontos de Interesse (PIs) são locais úteis no mapa.

Em seguida estão indicados alguns exemplos de PI:

- Restaurantes
- Hotéis

•

- Museus
- Estacionamentos
- Postos de combustíveis

## **CRIAR PONTOS DE INTERESSE**

Proceder do seguinte modo:

- Toque na tela para abrir o Menu principal.
- Toque em "Configurações".
- Toque em "Criar PI".
  - Se não houver nenhuma categoria de PIs ou a que pretende utilizar não existe, toque em 🕐 "Adicionar categoria de PI" e crie uma nova categoria. Cada PI deve ser atribuído a uma categoria de PI. Isso significa que é necessário criar, no mínimo, uma categoria de PI antes de poder criar o primeiro PI. Só é possível adicionar PIs a categorias de PI que se tenha criado. Para obter mais informações sobre como criar categorias de PIs, consulte o parágrafo "Criar Pontos de Interesse".

- Toque em "Adicionar PI".
- Selecione a categoria de PI que pretende utilizar para o novo PI.
- Toque num botão para introduzir endereço do PI tal como planeja um percurso.
- O PI é criado e guardado na categoria selecionada:
  - Residência: toque neste botão para definir o local de residência como um PI. Esta função é útil se decidir alterar o local de residência, mas caso pretenda primeiro criar um PI através do endereço de residência atual.
  - Favorito: toque neste botão para criar um PI a partir de um Favorito. Poderá ser necessário criar um PI a partir de um "Favorito", pois apenas pode criar um número limitado de Favoritos. Se quiser criar mais "Favoritos", é necessário eliminar alguns Favoritos. Para evitar a perda de um "Favorito", guarde a localização

como um PI antes de eliminar o "Favorito".

- Endereço: toque neste botão para inserir um endereço como novo PI. Quando introduz um endereço, é possível escolher entre quatro opções: "Centro da cidade", "Número da residência", "Código postal", "Cruzamento".
- Destino recente: toque neste botão para selecionar a localização de um PI a partir de uma lista de locais recentemente usados como destino.
- Ponto de interesse: toque neste botão para adicionar um Ponto de interesse (PI). Por exemplo, se estiver criando uma categoria de PIs dos restaurantes preferidos, use esta opção em vez de inserir os endereços dos restaurantes.
- A minha localização: toque neste botão para adicionar a localização atual como PI. Por exemplo, se parar em algum local

interessante, pode tocar neste botão para criar um novo PI e associá-lo à localização atual.

- Ponto no mapa: toque neste botão para criar um PI usando o browser do mapa. Utilize o cursor para selecionar a posição do PI e, em seguida, toque em "Concluído".
- Latitude Longitude: toque neste botão para introduzir um destino utilizando coordenadas de latitude e longitude.
- Posição da última parada: toque neste botão para selecionar a última posição em que parou.

## UTILIZAR OS PONTOS DE INTERESSE PARA PLANEJAMENTO DOS PERCURSOS

Quando planeja um percurso, pode utilizar um PI como destino ou como ponto de passagem. O exemplo seguinte ilustra o modo como planejar um percurso para um Pl na cidade:

- Toque em "Ir para" no Menu principal.
- Toque em "Ponto de Interesse".
- Toque em "PI na cidade".

Sugestão: o último PI visualizado no sistema de navegação é exibido também no menu.

- Introduza o nome da localidade ou cidade e selecione-o quando for apresentado na lista.
- Toque no botão da "seta" para aumentar a lista de categorias de PI.

Sugestão: se já souber o nome do PI que pretende utilizar, pode tocar em "Procurar por nome" para introduzir o nome e selecionar a localização.

 Percorra a lista e toque em "Restaurante": o restaurante mais próximo do centro da cidade é apresentado no topo da lista.

A lista seguinte explica as distâncias que estão junto a cada PI. O modo como a distância é medida varia consoante a forma como procurou o Pl inicialmente:

- Pl perto de si: distância a partir da localização atual.
- Pl na cidade: distância a partir do centro da cidade.
- PI perto da residência: distância a partir do seu local de residência.
- PI durante o percurso: distância a partir da sua localização atual.
- Pl perto do destino: distância a partir do destino.
- Toque no nome do PI que pretende utilizar e depois em "Concluído" quando o percurso tiver sido calculado.

O sistema de navegação começa a guiar o condutor até ao PI.

#### VER OS PONTOS DE INTERESSE NO MAPA

É possível selecionar os tipos de localizações de Pls que pretende ver nos mapas. Proceder do seguinte modo:

- Toque em "Mostrar PI no mapa" no Menu das Configurações.
- Selecione as categorias que pretende visualizar no mapa.
- Toque em "Concluído".
- Selecione se pretende que as localizações de PIs sejam exibidas a 2D ou a 3D no mapa.
- Toque em "Concluído".

Os tipos de PIs selecionados são exibidos no mapa como símbolos.

## DEFINIR AVISOS PARA OS PONTOS DE INTERESSE

É possível definir um sinal acústico de aviso a reproduzir quando se aproxima de um tipo de PI selecionado, como por exemplo uma Posto de combustível.

O exemplo que se segue mostra como definir um sinal acústico a reproduzir quando está a 250 metros de um posto de combustíveis.

Proceder do seguinte modo:

- Toque em "Gerenciar PIs" e, em seguida, toque em "Avisar da proximidade" no menu Configurações.
- Percorra a lista e toque em "Posto de combustíveis". Sugestão: para eliminar um aviso, toque no nome da categoria e depois em "Sim". As categorias de Pls que foram definidas com um aviso distinguem-se por um símbolo de som ao lado do nome da categoria.
- Defina a distância para 250 metros e toque em "OK".
- Selecione "Efeito de som" e depois toque em "Seguinte".
- Selecione o som de aviso para o PI e depois toque em "Seguinte".
- Se pretender ouvir o aviso apenas quando o PI estiver mesmo num percurso planejado, selecione "Avisar só se o PI estiver no percurso" e depois toque em "Concluído". O aviso é definido para a categoria de PI selecionada. Irá ouvir um sinal acústico de aviso quando estiver a 250

metros de um posto de combustíveis no percurso.

### **GERENCIAR PONTOS DE INTERESSE**

Toque em "Gerir PIs" para gerir as categorias e as localizações dos Pontos de Interesse.

É possível definir o sistema de navegação para indicar quando estiver próximo dos PIs selecionados. Deste modo, é possível, por exemplo, definir o sistema de navegação para indicar quando estiver próximo de um posto de combustíveis.

É possível criar categorias de PIs próprias e adicionar localizações de PIs pessoais a estas categorias.

Isto significa que é possível, por exemplo, criar uma nova categoria de PIs com o nome "Amigos". Em seguida, é possível adicionar os endereços dos amigos como PIs nesta nova categoria.

Toque nos seguintes botões para criar e atualizar os PIs:

- Adicionar PI: toque neste botão para adicionar uma localização a uma das categorias de PIs.
- Adicionar PI: toque neste botão para adicionar uma localização a uma das categorias de PIs.
- Eliminar PI: toque neste botão para eliminar uma das categorias de PIs.
- Editar PI: toque neste botão para editar um dos PI.
- Adicionar categoria PI: toque neste botão para criar uma nova categoria de PI.
- Eliminar categoria de PI: toque neste botão para eliminar uma das categorias de PIs.

## AJUDA

Toque em "Ajuda" no Menu principal para acessar a centros de serviços de emergência e a outros serviços especializados.

Por exemplo, se tiver um acidente no trânsito, é possível utilizar o menu "Ajuda" para encontrar os detalhes de contato do hospital mais próximo e indicar a sua localização exata.

#### Nota

Se não conseguir ver o botão "Ajuda" no Menu principal, toque em "Configurações" e, em seguida, "Configurações de segurança". Desmarque a caixa de verificação se pretender visualizar apenas as opções de menu essenciais durante a condução.

## UTILIZAR A FUNÇÃO AJUDA PARA TELEFONAR PARA UM SERVIÇO LO-CAL

Para utilizar a função "Ajuda" para localizar um centro de atendimento, contate o centro por celular e navegue da sua localização atual até ao centro, faça o seguinte:

- Toque na tela para visualizar o Menu principal.
- Toque em "Ajuda".
- Toque em "Tel. de emergência".
- Selecione o tipo de serviço que pretende, por exemplo, "Hospital mais perto".

- Selecione um centro da lista; o mais próximo surge no topo da lista. O sistema de navegação mostra o local em que se encontra no mapa juntamente com uma descrição da localização. Isto ajuda a perceber onde se encontra enquanto faz uma chamada. É visualizado o número a marcar utilizando um telefone.
- Para ir até ao centro de atendimento, toque em "Ir para ali".

O sistema de navegação começará a dar indicações para o levar até ao destino

## OPÇÕES DO MENU AJUDA

#### Nota

Em alguns países, as informações poderão não estar disponíveis para todos os serviços.

 Tel. de emergência: toque neste botão para localizar os detalhes do contato e a localização de um centro de atendimento.

- Condução para posto de emergência: toque neste botão para planejar um percurso de condução para um centro de atendimento.
- Image: Onde me encontro?: toque neste botão para ver a sua localização atual no mapa.
- Segurança e outros guias: toque neste botão para ler uma seleção de guias, incluindo o Guia de primeiros socorros.
- **Tutorial:** toque neste botão para visualizar uma seleção de tutoriais relativos ao sistema de navegação.
- O que dizer: toque neste botão para visualizar uma lista de comandos que pode dizer durante a utilização do comando de voz.

## **FAVORITOS**

Os "Favoritos" proporcionam uma forma fácil de selecionar uma localização sem ter de introduzir o endereço.

Estes não têm de ser locais favoritos, podendo ser simplesmente considerados um conjunto de endereços úteis.

## **UTILIZAR UM FAVORITO**

É possível utilizar um "Favorito" como uma forma de ir para um local sem ter de inserir um endereço.

Para ir para um "Favorito", faça o seguinte:

- Toque na tela para visualizar o Menu principal.
- Toque em "Ir para".
- Toque em "Favoritos".
- Selecione um "Favorito" a partir da lista. O sistema de navegação calcula automaticamente o percurso.
- Quando o percurso estiver calculado, toque em "Concluído".

O sistema de navegação começa imediatamente a guiá-lo até ao destino com instruções de voz e visuais na tela.

#### MUDAR O NOME DE UM FAVORITO

Para alterar o nome de um Favorito, proceda do seguinte modo:

- Toque na tela para visualizar o Menu principal.
- Toque em "Configurações" para abrir o menu das Configurações.
- Toque em "Favoritos".
- Toque no "Favorito" cujo nome pretende mudar.

Sugestão: com as setas da direita/esquerda, é possível escolher outro favorito da lista.

- Toque em "Mudar nome".
- Escreva o novo nome e, em seguida, toque em "Concluído".
- Toque novamente em "Concluído".

#### **ELIMINAR UM FAVORITO**

Para eliminar um Favorito, proceda do seguinte modo:

- Toque na tela para visualizar o Menu principal
- Toque em "Configurações" para abrir o menu das Configurações.
- Toque em "Favoritos".
- Toque no "Favorito" que pretende eliminar.

Sugestão: com as setas da direita/esquerda, é possível escolher outro favorito da lista.

- Toque em "Eliminar".
- Toque em "Sim" para confirmar a eliminação.
- Toque em "Concluído".

## TRÂNSITO

O canal de mensagens de trânsito (TMC), também conhecido como RDS-TMC, transmite informações de trânsito como um sinal de rádio.

#### Nota

O sistema está em condições de fornecer informações RDS-TMC apenas nos Países onde o serviço é público. Se o serviço não for público, o sistema não receberá qualquer informação sobre o trânsito (RDS-TMC).

#### Nota

A TomTom não se responsabiliza pela disponibilidade ou qualidade das informações de trânsito fornecidas pelo Canal de Mensagens de Trânsito.

## UTILIZAR AS INFORMAÇÕES DE TRÂNSITO

A barra lateral "Trânsito" é apresentada no lado direito da "Vista de condução".

A barra lateral informa sobre os atrasos de trânsito enquanto conduz, usando pontos brilhantes que indicam onde se encontra cada incidente de trânsito no percurso.

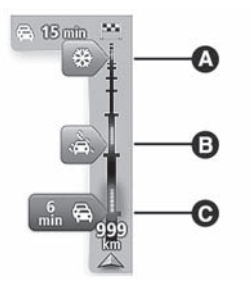

- Parte superior (A): representa o seu destino e apresenta o tempo de atraso total devido a engarrafamentos de trânsito e a outros incidentes no seu percurso.
- Parte central (B): mostra cada um dos incidentes de trânsito, pela respectiva ordem de ocorrência no seu percurso.
- parte inferior (C) : representa a sua localização atual e mostra a distância até ao próximo incidente no seu percurso.

Para facilitar a leitura da barra lateral de "Trânsito", alguns incidentes poderão não ser mostrados. Estes incidentes serão sempre pouco relevantes e irão causar-lhe apenas pequenos atrasos.

A cor do indicador **b**, conforme apresentado abaixo, oferece-lhe uma indicação instantânea do tipo de incidente:

- Indicador de cor cinza: situação desconhecida ou indeterminada.
- Indicador de cor laranja: trânsito lento.
- Indicador de cor vermelho claro: trânsito em fila.
- indicador de cor vermelho escuro: trânsito parado ou interrupção na estrada.

## UTILIZAR O PERCURSO MAIS RÁ-PIDO

O seu sistema de navegação procura regularmente o percurso mais rápido até ao seu destino.

Se o estado do trânsito se alterar e for detectado um percurso mais rápido, o seu sistema oferece para voltar a planejar a sua viagem, para que o motorista possa utilizar esse percurso mais rápido. É ainda possível definir o seu sistema de navegação para voltar a planejar automaticamente a sua viagem sempre que for detectado um percurso mais rápido.

Para ativar esta definição, toque em "Configurações de trânsito" no Menu Trânsito.

Para localizar e voltar a planejar manualmente o percurso mais rápido até ao seu destino, faça o seguinte:

- Toque na barra lateral de trânsito. Se, quando tocar na barra lateral, se abrir o Menu principal em vez do Menu de Trânsito, tente tocar na barra lateral deixando o seu dedo pousado na extremidade da tela. Na tela é apresentado um resumo do trânsito do seu percurso.
- Toque em "Opções".
- Toque em "Minimizar atrasos": o sistema procura o percurso mais rápido até ao seu destino. O novo percurso pode incluir atrasos de trânsito. É possível voltar a planejar o percurso de modo a evitar todos os atrasos de trânsito.

Toque em "Concluído".

## MINIMIZAR ATRASOS

É possível utilizar as informações de trânsito para minimizar o impacto dos atrasos rodoviários no seu percurso.

Para ativar esta definição e para minimizar atrasos, faça o seguinte:

- Toque em "Serviços" no Menu principal.
- Toque em "Trânsito".
- Toque em "Configurações de trânsito".
- Toque em "Minimizar atrasos". O seu sistema de navegação planeja o percurso mais rápido até ao destino. O novo percurso pode incluir atrasos de trânsito e pode ser o mesmo que o percurso original. É possível voltar a planejar o percurso de modo a evitar todos os atrasos.
- Toque em "Concluído".

## FACILITAR A VIAGEM PARA O TRA-BALHO

Os botões "Da casa ao emprego" ou "Do emprego à casa" no menu "Mostrar trânsito casa-emprego" permitem-lhe verificar o seu percurso de e para o emprego com um simples toque de botão.

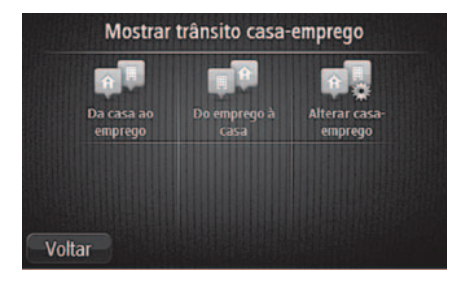

Quando utiliza um destes botões, o seu sistema de navegação planeja um percurso entre as localizações da sua residência e do seu emprego e verifica possíveis atrasos nesse percurso. Na primeira vez que utilizar o botão "Da casa ao emprego", tem que definir as localizações de trânsito da "Residência" e do emprego procedendo do seguinte modo:

- Toque na barra lateral de trânsito para abrir o Menu "Trânsito". Se já tiver um percurso planejado, é apresentado um resumo dos incidentes de trânsito no seu percurso. Toque em "Opções" para abrir o Menu de Trânsito.
- Toque em "Mostrar trânsito casa-emprego".
- Defina o local da sua residência e o local do seu emprego. Se já tiver definido as localizações e pretender alterá-las, toque em ("Alterar casa-emprego").

É então possível utilizar os botões "Da casa ao emprego" e "Do emprego à casa".

#### Nota

O local de residência que definir aqui não é o mesmo que o local de residência que pode definir no Menu Configurações. Para além disso, as localizações que utiliza aqui não têm de ser as localizações reais da sua residência e do seu emprego. Se houver um outro percurso que utilize frequentemente, pode definir o "Emprego/Residência" para utilizar estas localizações.

Por exemplo, para verificar atrasos no seu percurso para a residência antes de sair do trabalho, faça o seguinte:

- Toque na barra lateral de trânsito para abrir o Menu Trânsito. Se já tiver um percurso planejado, é apresentado um resumo dos incidentes de trânsito no seu percurso. Toque em "Opções" para abrir o Menu de Trânsito.
- Toque em "Mostrar trânsito casa-emprego".
- Toque em "Do emprego à casa".

É apresentada a "Vista de condução" e exibida uma mensagem com informações sobre os incidentes de trânsito neste percurso. A barra lateral de Trânsito mostra também eventuais atrasos.

## OBTER MAIS INFORMAÇÕES SOBRE UM INCIDENTE

Para algumas versões, para verificar atrasos presentes no percurso, toque em "Mostrar trânsito no percurso" no Menu Trânsito. O sistema de navegação mostra um resumo dos atrasos de trânsito no seu percurso.

O sistema inclui eventuais atrasos causados por incidentes de trânsito e devido a tráfego intenso.

Toque em "Minimizar atrasos" para verificar se é possível reduzir o atraso.

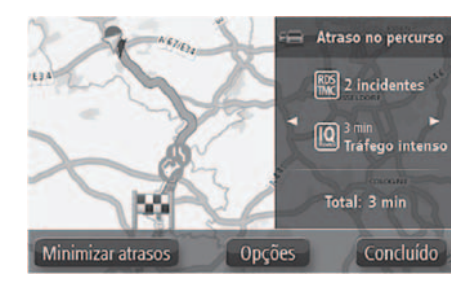

Toque nos botões e para percorrer os incidentes um a um, visualizando os detalhes dos mesmos. Isto inclui o tipo de incidente (por exemplo trabalhos na estrada) e a duração do atraso causado pelo mesmo.

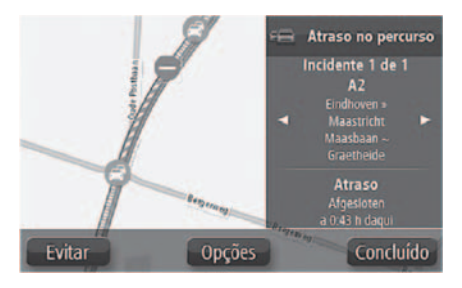

Quando é exibido no mapa, um incidente de trânsito é representado por um ícone. No caso de uma fila de trânsito, a direção do incidente é do ícone à outra extremidade.

## VERIFICAR INCIDENTES DE TRÂN-SITO NA SUA ÁREA

Utilize o mapa para obter uma visão geral da situação de trânsito na sua área.

Para localizar os incidentes locais e respectivos detalhes, faça o seguinte:

Toque na barra lateral de Trânsito e, em seguida, "Opções" para abrir o Menu Trânsito.

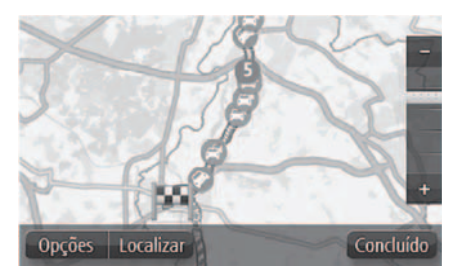

• Toque em "Ver mapa": o mapa mostra os incidentes de trânsito na zona.

## ALTERAR AS CONFIGURAÇÕES DE TRÂNSITO

Utilize o botão "configurações de trânsito" para configurar o modo de funcionamento das informações de trânsito no seu sistema de navegação.

Proceder do seguinte modo:

- Toque na barra lateral de trânsito e, em seguida, "Opções" para abrir o menu Trânsito.
- Toque em la "Configurações de trânsito".
- Se for encontrado um percurso mais rápido enquanto viaja, o serviço "Trânsito" pode planejar novamente a sua viagem de forma a utilizar o percurso mais rápido. Selecione uma das seguintes opções: "Mudar sempre para esse percurso", "Perguntar-me se pretende esse percurso", "Nunca alterar o meu percurso" e, em seguida, toque em "Concluído".

## **INCIDENTES DE TRÂNSITO**

Os incidentes de trânsito e os avisos são apresentados no mapa, na Vista de condução e na barra lateral de Trânsito.

Existem dois tipos de sinais de incidente e de aviso:

- Os símbolos visualizados num quadrado vermelho representam incidentes de trânsito. O seu sistema de navegação pode planejar um novo percurso para evitá-los.
- Os símbolos apresentados num triângulo vermelho estão relacionados com a meteorologia. O seu sistema não planeja um novo percurso para evitar estes avisos.

Símbolos de incidentes de trânsito:

- Incidente de trânsito.
- Irabalhos na estrada.
- III Uma ou mais faixas encerradas.
- Estrada encerrada.
- [] Incidente de trânsito.

🗧 🚘 Engarrafamento de trânsito.

Símbolos meteorológicos:

- A Neblina.
- 🕨 🛕 Chuva.
- Wento.
- 🍂 Gelo.
- 🕨 🔬 Neve.

➡ O símbolo de incidente evitado é apresentado para qualquer incidente de trânsito que consiga evitar utilizando um serviço de trânsito.

## MENU TRÂNSITO

Para ativar o Menu Trânsito, toque na barra lateral de "Trânsito" na "Vista de condução" e, em seguida, toque em "Opções" ou em "Trânsito" no Menu Serviços.

Encontram-se disponíveis os seguintes botões:

- Minimizar atrasos de trânsito: toque neste botão para planejar novamente o seu percurso com base nas informações de trânsito mais recentes.
- Mostrar trânsito casa-emprego: toque neste botão para calcular o percurso mais rápido desde o seu local de residência até ao seu local de trabalho e o percurso de volta.
- Mostrar trânsito no percurso: toque neste botão para obter uma visão geral dos incidentes de trânsito no seu percurso. Toque nos botões à esquerda e direita para obter informações mais deta-lhadas sobre cada incidente. Toque em "Minimizar atrasos" para voltar a planejar o seu percurso e evitar os incidentes de trânsito que são exibidos no mapa.
- Wer mapa: toque neste botão para navegar pelo mapa e ver os incidentes de trânsito no mesmo.
- Alterar configurações de trânsito: toque neste botão para alterar as suas configurações relativamente ao modo de

funcionamento do serviço Trânsito no seu sistema de navegação.

## RADARES DE TRÂNSITO - IN-FORMAÇÕES

O serviço Radares de trânsito avisa o motorista sobre a localização dos radares rodoviários presentes ao longo do percurso:

- Localizações dos radares de trânsito.
- Localizações das regiões de acidentes.
- Localizações de radares de velocidade média.
- Localizações de Localizações de radares de semáforos..

#### Nota

Alguns radares de trânsito podem não estar presentes, devido a base de mapas desatualizada. Mantenha-se informado sobre as atualizações dos mapas de navegação fornecidos e assegure-se sempre de possuir a última versão disponível. Além disso, esteja atento às eventuais alterações das vias informadas pelos órgãos responsáveis.

## AVISOS DE RADARES DE TRÂNSITO

Por predefinição, é emitido um sinal acústico para os radares de trânsito mais comuns. Para alterar o sinal acústico, toque em "Configurações de alertas" no Menu Radares de trânsito.

Existem três formas de aviso de radares de trânsito:

- O sistema de navegação emite um sinal acústico.
- O tipo de radar de trânsito, a distância a que se encontra do radar e o limite de velocidade são exibidos na "Vista de condução".
- O local do radar de trânsito é exibido no mapa.

Para radares de verificação de velocidade média, o sistema avisa o motorista no início e no final da área de verificação de velocidade média.

## ALTERAR A FORMA COMO É AVI-SADO

Para alterar a forma como o seu sistema de navegação o avisa sobre radares de trânsito, toque no botão "Configurações de alertas". Poderá definir o tipo de som reproduzido.

Por exemplo, para alterar o som que é emitido quando se aproxima de um radar fixo, faça o seguinte:

- Toque em "Serviços" no Menu principal.
- Toque em "Radares de trânsito".
- Toque em "Configurações de alertas". É exibida uma lista com os tipos de radares de trânsito. É exibido um alto-falante junto aos tipos de radares de trânsito para os quais estão definidos avisos.
- Toque em "Radares fixos".
- Selecione se pretende ser sempre avisado ou apenas quando excede a velocidade. Selecione "Nunca" para desligar o aviso.
- Selecione o som que quer utilizar para o aviso.

• Toque em "Concluído".

O som de aviso selecionado está agora definido para radares de trânsito fixos. É apresentado um símbolo de alto-falante junto a "Radares fixos" na lista de tipos de radares de trânsito.

## SÍMBOLOS DOS RADARES DE TRÂN-SITO

Os radares de trânsito são apresentados como símbolos na "Vista de condução".

À medida que se aproxima de um radar, verá um símbolo que lhe indica o tipo de radar e a distância ao radar. É também emitido um sinal acústico.

É possível alterar o sinal acústico para os radares ou ligar/desligar o som para cada radar.

Toque no símbolo do radar para comunicar que o radar já não se encontra nessa localização ou para confirmar a sua presença. Quando utilizar este sistema de navegação pela primeira vez, são emitidos sinais acústicos para os seguintes tipos de radares:

- Radar fixo: este tipo de radar verifica a velocidade dos veículos que passam e tem uma localização fixa.
- Radar de semáforo: este tipo de radar controla os veículos que desrespeitam a sinalização nos semáforos.
- Verificação da velocidade média: estes tipos de radares medem a sua velocidade média entre dois pontos. O condutor receberá um aviso no início e no final da área de verificação de velocidade média. Enquanto estiver numa zona de verificação de velocidade média, será apresentada a sua velocidade média em vez da sua velocidade atual. Quando está numa zona de verificação da velocidade, continua a ser apresentado o alerta visual na Vista de condução.
- Zona de acidentes.

Passagem de nível sem agente de trânsito.

Quando utilizar o sistema de navegação pela primeira vez, não são reproduzidos sons de aviso para os seguintes tipos de radares:

- Localização provável de radares móveis: este tipo de aviso apresenta locais onde os radares móveis são utilizados com frequência.
- Radar de estrada restrita.
- Outro radar.
- Câmaras bidirecionais.

## **BOTÃO COMUNICAR**

Para ver o botão "Comunicar" na "Vista de condução", faça o seguinte:

- Toque em "Serviços" no menu principal.
- Toque em "Radares de trânsito".
- Toque em "Ativar botão Comunicar".
- Toque em "voltar".

O botão Comunicar é apresentado no lado esquerdo da "Vista de condução" ou adicionado aos botões disponíveis no menu rápido, se já estiver utilizando esse menu.

#### Nota

Para ocultar o botão Comunicar, toque em "Desativar botão Comunicar" no menu Radares de trânsito.

## COMUNICAR UM NOVO RADAR DE TRÂNSITO AO DIRIGIR

Para comunicar a presença de um radar durante a condução, faça o seguinte:

- Toque no "Botão Comunicar" na "Vista de condução" ou no menu rápido para registrar o local do radar.
- Confirme que pretende adicionar um radar. Na tela será visualizada uma mensagem específica.

#### COMUNICAR UM NOVO RADAR DE TRÂNSITO

Não é necessário estar no local do radar de trânsito para comunicar essa nova localização.

Para comunicar um novo radar de trânsito posteriormente, faça o seguinte:

- Toque em "Serviços" no Menu principal.
- Toque em "Radares de trânsito".
- Toque em "Comunicar radar de trânsito".
- Toque em "Selecionar o tipo de radar".
- Utilize "Localizar" para marcar a localização exata do radar no mapa e depois toque em "Seguinte".
- Toque em "Sim" para confirmar a localização do radar ou toque em "Não" para voltar a marcar a localização no mapa.
- Introduza o limite de velocidade. Na tela será visualizada uma mensagem específica.

## COMUNICAR ALERTAS DE RADARES DESATIVADOS

Em alguns casos, é possível receber um alerta de um radar que já não se encontra nesse local.

Para comunicar um alerta de radar que já não se encontra nessa localização, faça o seguinte:

 Image: Enquanto recebe o aviso sobre o radar, toque neste botão. Em seguida, confirme a presença/ausência do radar.

#### Nota

Só é possível comunicar um alerta de radar desativado enquanto se encontra nessa localização.

## TIPOS DE RADARES FIXOS QUE PODE COMUNICAR

Quando comunica a presença de um radar de trânsito posteriormente, pode selecionar o tipo de radar que está comunicando. A seguir, estão indicados os diferentes tipos de radares fixos:

- Radar fixo: este tipo de radar verifica a velocidade dos veículos que passam e tem uma localização fixa.
- Radar de semáforo: este tipo de radar controla os veículos que desrespeitam a sinalização nos semáforos.
- Radar de estrada em postos de pedágio: este tipo de radar controla o trânsito nas passagens de postos de pedágio.
- Outros radares: todos os demais tipos de radar que não se enquadram nas categorias anteriores.

## AVISOS DE RADARES DE VERIFICA-ÇÃO DA VELOCIDADE MÉDIA

É possível definir se pretende ser avisado sobre radares no início ou no final de uma verificação de velocidade média.

Para alterar as Configurações, toque em "Configurações de alertas" no Menu Radares de trânsito. Ao aproximar-se do início de uma região de verificação da velocidade média, surge na tela um alerta visual na "Vista de condução" com a indicação da distância até ao radar apresentada por baixo, juntamente com um sinal acústico. Surge igualmente um pequeno ícone na estrada que indica a posição do radar de verificação da velocidade média no início da região. Enquanto estiver nessa região, o alerta visual continuará a ser apresentado na "Vista de condução".

## MENU RADARES DE TRÂNSITO

Para acessar o menu Radares de trânsito, toque em "Serviços" no Menu principal e depois em "Radares de trânsito".

- Comunicar radar de trânsito: toque neste botão para comunicar a localização de um novo radar de trânsito.
- Definição de alertas: toque neste botão para definir quais os alertas que irá receber e os sinais acústicos utilizados para cada um deles.

- **Desativar alertas:** toque neste botão para desativar os alertas.
- Ativar botão Comunicar: toque neste botão para ativar o botão Comunicar. O botão Comunicar é apresentado na "Vista de condução" ou no menu rápido. Quando o botão Comunicar é apresentado na "Vista de condução", este botão muda para "Desativar botão Comunicar".

## ATUALIZAÇÃO DOS MAPAS

É possível obter uma atualização dos mapas de duas formas diferentes:

- Garantia dos mapas mais recentes: se estiver disponível um novo mapa para o seu sistema no espaço de 90 dias após a primeira utilização, é possível baixá-lo uma vez gratuitamente.
- Atualização dos mapas: é possível adquirir uma nova versão do mapa instalado no seu sistema.

Para instalar uma atualização de um mapa instalado no seu sistema, proceda do seguinte modo:

- Prepare um dispositivo USB.
- Instale o TomTom HOME e crie uma conta MyTomTom, caso ainda não tenha efetuado esta operação.
- Baixe o mapa.
- Instale o novo mapa.

## PREPARAÇÃO DE UM DISPOSITIVO USB

Para poder efetuar uma atualização do mapa, é necessário utilizar um dispositivo USB que cumpra os seguintes requisitos:

- De preferência, o dispositivo USB deve estar vazio.
- O dispositivo USB deve ter pelo menos 8 GB de espaço livre na memória.
- O dispositivo USB deve dispor de um arquivo system FAT-32.

 O dispositivo USB não deve estar bloqueado e deve poder permitir a gravação de arquivos.

#### Nota

É aconselhável utilizar um memory stick; por outro lado, é desaconselhável a utilização de dispositivos de arquivo de massa, tais como celulares ou leitores multimídia.

Para registrar um dispositivo áudio, proceda do seguinte modo:

- Certifique-se de que o mapa que pretende atualizar está ativo no sistema de navegação. Se o sistema de navegação possuir vários mapas e pretender atualizar um mapa não ativo no momento, ative o mapa. No final, selecione "Mudar mapa" no menu "Configurações" da aplicação de navegação.
- Selecione "Atualizações de navegação" no menu "Configurações". Será solicitado se pretende preparar um dispositivo USB para baixar atualizações.

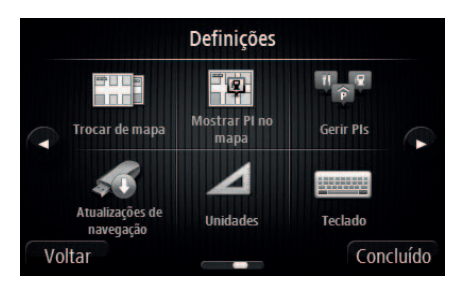

- Selecione "Sim".
- Introduza o dispositivo USB.

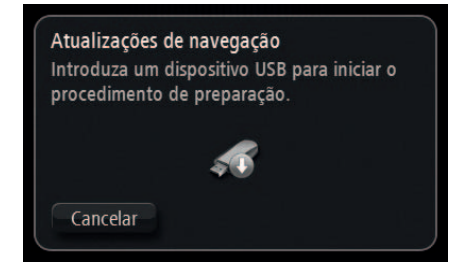

- Se o sistema continuar a solicitar a introdução do dispositivo USB, certifique-se de que o dispositivo cumpre os requisitos indicados anteriormente; em seguida, volte a tentar.
- Se forem ligados vários dispositivos USB, o sistema solicita a remoção de alguns dispositivos, de modo que o dispositivo que pretende preparar permaneça o único ligado.
- Se o espaço livre no dispositivo USB for insuficiente, o sistema pede para utilizar outro dispositivo USB.
- Se ligar um dispositivo USB contendo arquivos, o sistema avisa que os arquivos nesse dispositivo podem ser eliminados.

O sistema inicia a preparação do dispositivo USB.

Quando o dispositivo USB estiver preparado, visualiza-se a seguinte mensagem.

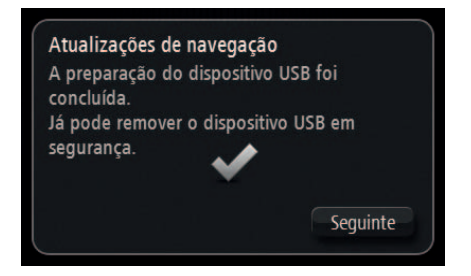

 Retire o dispositivo USB e ligue-o ao computador. Agora é possível baixar o novo mapa no dispositivo USB.

## INSTALAÇÃO TomTom HOME

Para instalar o TomTom HOME e criar uma conta MyTomTom, proceda do seguinte modo:

 Baixe e instale a aplicação TomTom HOME no computador. No computador, acesse a www.tomtom.com/getstarted. Selecione "BaixarTomTom HOME"; em seguida, siga as instruções visualizadas.

- Ligue o dispositivo USB preparado ao computador: o TomTom HOME inicia-se automaticamente.
- Selecione "Acessar" no canto superior direito do TomTom HOME.

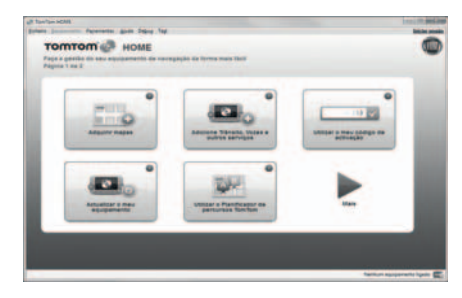

 Selecione "Criar conta" e introduza os detalhes para criar uma conta MyTomTom.
Para receber atualizações dos mapas, é necessário dispor de uma conta MyTom-Tom.

Depois de ter criado a conta, é-lhe solicitado se pretende liga o sistema uconnect™ à sua

conta. O dispositivo USB preparado representa o sistema uconnect $^{\text{TM}}$ .

• Selecione "Ligar dispositivo"; em seguida, selecione "Fechar".

Agora é possível baixar um mapa para o dispositivo USB.

#### **BAIXAR O MAPA**

É possível obter uma atualização do mapa de duas formas:

- Garantia dos mapas mais recentes: se estiver disponível um novo mapa para o seu sistema no espaço de 90 dias após a primeira utilização, é possível baixá-lo uma vez gratuitamente.
- Atualização dos mapas: é possível adquirir uma nova versão do mapa instalado no sistema.

Para verificar a disponibilidade ou adquirir um mapa, certifique-se de que preparou um dispositivo USB e instalou o TomTom HOME no computador. Ligue o dispositivo USB ao computador.

#### Seleção de um mapa a baixar

Para verificar se está preparado para baixar uma atualização de mapas gratuita através da Garantia dos mapas mais recentes, selecione, no interior do TomTom HOME "Equipamentos" > "Usar garantia dos mapas mais recentes".

Para adquirir uma atualização dos mapas, selecione "Adquirir os mapas" em TomTom HOME.

Se já tiver adquirido uma atualização, selecione "Atualizar dispositivo" em TomTom HOME.

#### Download de um mapa

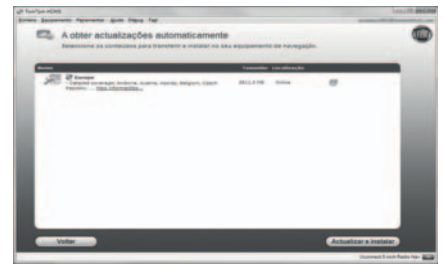

Se estiver disponível uma atualização do mapa para o sistema, esta atualização é incluída na lista das atualizações disponíveis.

#### Nota

## Se já tiver o mapa mais recente instalado no sistema, a atualização não é oferecida.

Selecione o mapa que pretende baixar; em seguida, selecione "Atualizar e instalar".

O mapa é baixado e copiado para o dispositivo USB.

Selecione "Concluído" no final do processo.

#### Nota

Não desligue o dispositivo USB do computador enquanto estiverem em curso o download e a cópia do mapa.

Agora é possível instalar o mapa no sistema.

## INSTALAÇÃO DO MAPA

#### Nota

A atualização deverá ser efetuada com o motor ligado e poderá durar mais de 30 minutos.

#### Nota

Nunca retirar o dispositivo da entrada USB para não comprometer a atualização do mapa.

Depois de baixar um mapa para o dispositivo USB, é possível instalar o mapa no sistema.

Proceder do seguinte modo:

 Introduzir o dispositivo USB com o novo mapa no sistema Uconnect<sup>™</sup>. O sistema detecta a presença de um novo mapa no dispositivo USB.

- Selecionar "Iniciar".
- O sistema inicia a atualização do mapa.

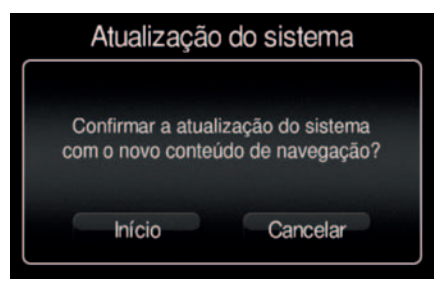

#### Nota

Não retire o dispositivo USB e não interrompa a alimentação do sistema antes da atualização estar concluída. O sistema não pode ser utilizado até que a atualização seja concluída corretamente. Se a atualização for interrompida, inicie novamente a atualização do sistema.

Uma vez atualizado o mapa, visualiza-se a seguinte mensagem.

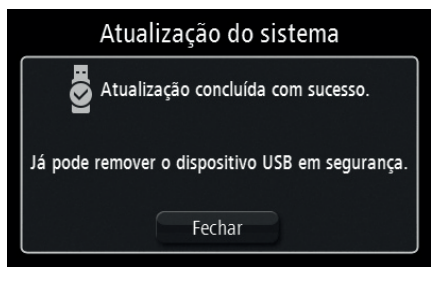

 Selecione "Fechar": o novo mapa está agora disponível no sistema.

## **RESOLUÇÃO DE PROBLEMAS**

Durante a atualização podem verificar-se os seguintes problemas:

- O mapa no dispositivo USB não é válido. Neste caso, baixe novamente o mapa para o dispositivo USB utilizando o TomTom HOME. Pode ser necessário preparar novamente o dispositivo USB.
- A versão do mapa no dispositivo USB é a mesma ou é anterior à já presente no sis-

tema. Se isto acontecer, baixe novamente o mapa para o dispositivo USB utilizando o TomTom HOME. Pode ser necessário preparar novamente o dispositivo USB.

# 

| NAVEGAÇÃO - UC       | O  | N              | 11  | JI  | F           | С   | T  | - ( | 6 | F | 5" | ı |   |   |   |   |   |   |   |   |      |
|----------------------|----|----------------|-----|-----|-------------|-----|----|-----|---|---|----|---|---|---|---|---|---|---|---|---|------|
| NAVEGAÇÃO - VERSÃO I |    | $\overline{0}$ | N   |     | -           | T:T | 6  | 5   |   |   | •  |   |   |   |   |   |   |   |   |   | 96   |
|                      | 1  |                | =   | 2 A | $\tilde{c}$ | ñ   | പ് |     |   |   | •  | • | • | • | • | • | • | • | • | • |      |
|                      | 17 | V L            | - ` | 274 | ١Ŷ          | ~   | 0  |     | • | • | •  | • | • | • | • | • | • | • | • | • | . 30 |
| Endereco             | •  | •              | •   | •   | •           | •   | •  | •   | • | • | •  | • | • | • | • | • | • | • | • | • | . 37 |
| Booonto              | •  | •              | •   | •   | •           | •   | •  | •   | • | • | •  | • | • | • | • | • | • | • | • | • | 00   |
| Ponto intorosso (PI) | •  | •              | •   | •   | •           | •   | •  | •   | • | • | •  | • | • | • | • | • | • | • | • | • | 99   |
| Fonto interesse (FI) | •  | •              | •   | •   | •           | •   | •  | •   | • | • | •  | • | • | • | • | • | • | • | • | • | 99   |
|                      | •  | •              | •   | •   | •           | •   | •  | •   | • | • | •  | • | • | • | • | • | • | • | • | • | 100  |
|                      | •  | •              | •   | •   | •           | •   | •  | •   | • | • | •  | • | • | • | • | • | • | • | • |   | 100  |
|                      | •  | •              | •   | •   | •           | •   | •  | •   | • | • | •  | • | • | • | • | • | • | • | • |   | 100  |
|                      | •  | •              | •   | •   | •           | •   | •  | •   | • | • | •  | • | • | • | • | • | • | • | • |   | 101  |
| Dente no Mono        | •  | •              | •   | •   | •           | •   | •  | •   | • | • | •  | • | • | • | • | • | • | • | • |   | 101  |
|                      | •  | •              | •   | •   | •           | •   | •  | •   | • | • | •  | • | • | • | • | • | • | • | • |   | 102  |
|                      | •  | •              | •   | •   | •           | •   | •  | •   | • | • | •  | • | • | • | • | • | • | • | • |   | 102  |
| Cid./bairros prox    | •  | •              | •   | •   | •           | •   | •  | •   | • | • | •  | • | • | • | • | • | • | • | • |   | 102  |
|                      | •  | •              | •   | •   | •           | •   | •  | •   | • | • | •  | • | • | • | • | • | • | • | • |   | 103  |
| Numero de telefone   | •  | •              | •   | •   | •           | •   | •  | •   | • | • | •  | • | • | • | • | • | • | • | • |   | 103  |
| Funções adicionais   | •  | •              | •   | •   | •           | •   | •  | •   | • | • | •  | • | • | • | • | • | • | • | • |   | 103  |
|                      | •  | •              | •   | •   | •           | •   | •  | •   | • | • | •  | • | • | • | • | • | • | • | • | • | 104  |
| Menu Configurações   |    | •              | •   | •   | •           | •   | •  | •   | • | • | •  | • | • | • | • | • | • | • | • |   | 105  |
| INFORMAÇÕES          | •  | •              | •   | •   | •           | •   | •  | •   | • | • | •  | • | • | • | • | • | • | • | • | • | 106  |
| Onde estou?          | •  | •              | •   | •   | •           | •   | •  | •   | • | • | •  | • | • | • | • | • | • | • | • |   | 106  |
| Comput. Trip         | •  | •              | •   | •   | •           | •   | •  | •   | • | • | •  | • | • | • | • | • | • | • | • |   | 106  |
| EMERGENCIA           | •  | •              | •   | •   | •           | •   | •  | •   | • | • | •  | • | • | • | • | • | • | • | • | • | 106  |
|                      |    |                |     |     |             |     |    |     |   |   |    |   |   |   |   |   |   |   |   |   | 95   |
|                      |    |                |     |     |             |     |    |     |   |   |    |   |   |   |   |   |   |   |   |   | 30   |

## NAVEGAÇÃO - VERSÃO UCON-NECT 6.5" MENU PRINCIPAL DE NAVEGAÇÃO Nota

Não é necessário qualquer suporte externo, uma vez que os mapas de navegação estão pré-carregados no sistema.

#### Nota

O Uconnect<sup>™</sup> está destinado a auxiliar o motorista na navegação em vias urbanas devidamente cobertas pelo sistema. Além de interferências no sistema GPS, alguns fatores, alheios ao dispositivo, podem gerar imprecisão nas informações que são fornecidas, dentre os quais pode ser citada, principalmente, a desatualização do mapa de navegação. Mantenha-se informado sobre as atualizações dos mapas de navegação fornecidos e assegure-se sempre de possuir a última versão disponível. Além disso, esteja atento às eventuais alterações das vias informadas pelos órgãos responsáveis.

#### Nota

Em alguns países, nem todas as estradas/ruas estão mapeadas, isto é, os mapas disponíveis não contemplam todas as vias disponíveis para o trânsito de veículos, o que pode, em alguns casos, dificultar o funcionamento completo das funções de navegação do Uconnect™. Nesses casos, não se trata de indicação de defeito do sistema ou do veículo, mas sim de uma consequência da cobertura necessária para o correto funcionamento do dispositivo.

#### Nota

ATENÇÃO: os dados de mapas de seu veículo representam a versão atualizada disponível na data da fabricação. Eventuais atualizações não serão de responsabilidade da FCA e dependem da disponibilidade pelo fornecedor.

A FCA não se responsabiliza pela precisão dos mapas, que pode não representar com exatidão a malha viária real, por força de mudanças de rota, fechamento de vias, obras, proibição de circulação, desvios e bloqueios, cabendo exclusivamente ao fornecedor do aparelho GPS informar o alcance da cobertura do produto.

O GPS deve ser uma ferramenta de auxílio à navegação, e cada instrução de condução deve ser cuidadosamente verificada pelo usuário.

As orientações de navegação não devem interferir no cumprimento obrigatório das Leis de Trânsito.

#### Nota

O volume do navegador é regulável apenas durante a reprodução das instruções de voz atuando no botão (ON/OFF).

Para ativar o Menu principal de navegação, pressione o botão **NAV** no painel frontal e, em seguida, pressione um dos seguintes botões gráficos:

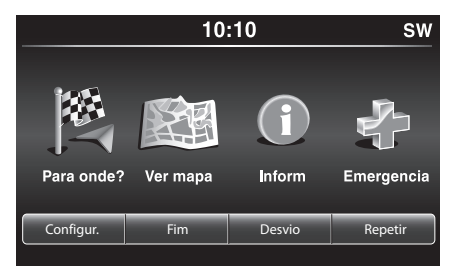

- Pressione o botão gráfico "Para onde?" para procurar ou dirigir-se para o destino.
- Pressione o botão gráfico "Ver mapa" para visualizar o mapa no display.
- Pressione o botão gráfico "Informação" para visualizar as informações relativas à navegação no display.
- Pressione o botão gráfico "Emergência" para procurar Hospitais ou Delegacias de Polícia que se encontram nas proximidades do destino. É também possível visualizar no display a posição atual em que se encontra e Salvar, no interior dos "Favoritos", a localidade em que se en-

contram os Hospitais ou Delegacias de Polícia.

Estão ainda presentes os botões gráficos "Configur", "Fim", "Desvio" e "Repetir".

Pressionando o botão gráfico **"Configur"**, ativa-se o Menu Configurações da navegação.

Se o percurso apresentar mais destinos, pressionando o botão gráfico "Fim" é possível interromper cada navegação ou tudo.

O botão gráfico **"Desvio"** permite visualizar no display a lista das estradas que se irão percorrer durante o percurso: é possível escolher se evitar uma ou mais estradas.

Pressionando o botão gráfico **"Repetir"** será repetida a última indicação vocal emitida pelo nevegador.

#### PARA ONDE?

A partir do interior do Menu principal de Navegação, pressione o botão gráfico **"Para onde?"** e, em seguida, selecione uma das seguintes opções para chegar ao destino:

- "Endereço": pressione este botão gráfico para procurar o destino através da introdução das informações necessárias como, por exemplo, estado, cidade, nome e número da rua, código postal.
- "Recente": pressione este botão gráfico para visualizar e acessar os últimos destinos planejados.
- "Ponto interesse": pressione este botão gráfico para programar ou pesquisar Pontos de Interesse numa localidade específica, próximo da atual posição do veículo, ao longo do percurso planejado ou próximo do destino.
- Favoritos": pressione este botão gráfico para chamar novamente o endereço ou destino anteriormente memorizado.

- "Cruzamento": pressione este botão gráfico para se dirigir para um cruzamento da estrada.
- "Ir para casa": pressione este botão gráfico para programar ou confirmar uma viagem para o endereço de casa.
- "Trip": pressione este botão gráfico para programar uma nova viagem ou acessar a uma já memorizada.
- "Coorden. GEO": pressione este botão gráfico para planejar uma viagem definindo as coordenadas geográficas.
- "Ponto no Mapa": pressione este botão gráfico para selecionar um destino diretamente a partir do Mapa. Selecionando o ícone gráfico da rua é possível introduzir rapidamente o destino sem ter de digitar o nome da cidade ou da própria rua.
- "Centro cidade": pressione este botão gráfico para chegar ao centro da cidade desejada.
- "Cid./bairros próx": pressione este botão gráfico para efetuar uma viagem às regiões próximas da posição atual do veí-

culo. No display será visualizada uma lista das regiões: o sistema de navegação calculará o percurso necessário para atingir o centro da região selecionada.

- "Percursos": pressione este botão gráfico para memorizar o percurso que se está a efetuar de modo a poder chamá-lo mais tarde. Selecionar "Parar gravação de Percurso" para terminar o procedimento de memorização.
- "Número telefone": pressione este botão gráfico para planificar uma viagem para uma localidade ou um Ponto interesse (PI) através do número de telefone.

É possível pressionar o botão gráfico para regressar à tela anteriormente ativa ou pressionar o botão gráfico **"X"** para sair.

#### Endereço

Para inserir um destino através da introdução do endereço, atuando no interior do Menu principal de Navegação, pressione o botão gráfico "Para onde?" e, em seguida, selecione "Endereço".

Depois de ter selecionado "Endereço", é possível efetuar as seguintes operações:

- Inserir a cidade.
- Inserir o código postal.
- Selecione o país.

Selecionando a primeira das três operações acima, o navegador permitirá introduzir "Cidade", "Rua" e "Número". Para alterar o País, utilize a terceira opção acima.

Para efetuar a navegação através do Código postal, pressione o botão gráfico "Inserir código postal".

#### Nota

Verifique se o Código postal inserido com base no país para onde se pretende viajar está correto.

Depois de ter introduzido corretamente Localidade/Rua/Número de porta, o sistema de navegação pedirá para confirmar o destino pressionando o botão gráfico "Sim". Pressione o botão gráfico "Sim" para confirmar a escolha e iniciar a navegação para o destino definido. Tendo um percurso planejado, é possível iniciar o planejamento de um novo. Neste caso, no momento da confirmação, o sistema irá perguntar se pretende "Cancelar rota anterior", "Adicionar como primeiro destino" ou "Adicionar como destino final".

#### Recente

Para efetuar uma viagem para um dos últimos destinos memorizados, pressione o botão gráfico **"Recente"** no interior do Menu "Destino".

Pressione o botão gráfico com o nome do destino desejado e, em seguida, confirme a escolha pressionando o botão gráfico "Sim": deste modo, será iniciada a navegação para o destino.

Para eliminar um destino da lista, pressione o botão gráfico .

Para visualizar as opções de um destino, pressione o botão gráfico **"Opções"**, representado no display com o ícone **\$\$**. Para cada destino, é possível efetuar as seguintes modificações:

- Introdução do nome.
- Adicionar número de telefone.
- Deslocamento para a parte superior da lista.
- Deslocamento para a parte inferior da lista.
- Marque o ponto.

#### Ponto interesse (PI)

Para introduzir um destino através do Ponto interesse (PI), pressione o botão gráfico **"Ponto interesse"** no interior do Menu "Para onde?".

A lista dos Pontos de Interesse permite facilitar a seleção do destino escolhendo a partir de uma lista de localidades e locais de interesse público ou Pontos de Interesse.

É possível selecionar uma das seguintes categorias de Pontos de Interesse:

• Postos de gasolina.

- Restaurantes.
- Hotéis/Motéis.
- Caix. eletr./Bancos.
- Todos os PIs (Pontos de Interesse).
- Inserir nome.

É também possível mudar a área de pesquisa de um Ponto interesse pressionando o botão gráfico **"Mudar área de procura".** 

No display serão visualizadas as seguintes opções de pesquisa:

- "Ao redor".
- "Na cidade".
- "Próx. destino" (disponível apenas durante a navegação).
- "Ao longo da rota" (disponível apenas durante a navegação).

#### Favoritos

Para efetuar uma viagem para um destino já memorizado, pressione o botão gráfico **"Fa-voritos"** no interior do Menu "Para onde?".

Pressione o botão gráfico com o nome do destino desejado e, em seguida, confirme a escolha pressionando "Sim" para iniciar a navegação.

Para eliminar um destino da lista, pressione o botão gráfico

Para Salvar um destino no interior dos "Favoritos", pressione o botão gráfico "Adicionar Favorito" e siga o mesmo procedimento descrito para a introdução do Endereço (consultar páginas anteriores).

Para visualizar as opções de um destino, pressione o botão gráfico **"Opções"**, representado no display com o ícone **1**2.

Para cada destino, é possível efetuar as seguintes modificações:

- Introdução do nome.
- Adicionar número de telefone.
- Associar um número de telefone ao destino que se pretende definir (função Agenda) (disponível apenas com celular ligado).

Se durante a navegação pressionar o botão gráfico "Favorito", o sistema de navegação pedirá para escolher uma das seguintes opções: "Cancelar rota anterior", "Adicionar como primeiro destino" e "Adicionar como destino final".

#### Cruzamento

Para introduzir um destino através da introdução de um cruzamento, pressione o botão gráfico **"Cruzamento"** no interior do Menu "Para onde?".

No display serão visualizados o nome do País e a opção de inserir a cidade desejada. Não é possível inserir um cruzamento através do código postal.

Para mudar o País, pressione no nome do País previamente selecionado e altere para o desejado.

Selecionando "Inserir cidade", é possível selecionar o nome da cidade, procedendo depois à introdução do nome da rua e do cruzamento.

Depois de ter introduzido corretamente o nome da localidade e o cruzamento, o sistema de navegação pedirá para confirmar o destino. Pressione o botão gráfico "**Sim**" para confirmar e iniciar a navegação.

Se durante a navegação pressionar o botão gráfico **"Cruzamento"**, o sistema de navegação pedirá para escolher uma das seguintes opções: "Cancelar rota anterior", "Adicionar como primeiro destino" e "Adicionar como destino final".

#### Ir para casa

Para introduzir o endereço de casa, proceda do seguinte modo:

- Pressione o botão gráfico "Ir para casa" no interior do Menu "Para onde?": se ainda não tiver introduzido qualquer endereço, pressione "Sim" para introduzi-lo.
- Para selecionar o endereço, escolha uma das seguintes opções: "Endereço", "Recente", "Ponto interesse", "Favoritos", "Cruzamento", "Coorden. GEO", "Ponto no Mapa", "Centro cidade", "Cid./bairros próx", "Número telefone".

100

 Depois de introduzir o endereço, pressionar o botão gráfico "Salvar" para Salvar as alterações e iniciar a navegação.

O endereço introduzido será memorizado e poderá ser chamado a qualquer momento pressionando o botão **"Ir para casa"** no interior do Menu principal de Navegação.

Para alterar/eliminar o endereço de casa, proceda do seguinte modo:

- Pressione o botão gráfico "Ir para casa" no interior do Menu "Para onde?".
- Pressione o botão gráfico "Opções" no Mapa.
- Pressione o botão gráfico "Apagar casa" e, em seguida, selecione "Sim" para eliminar o endereço.

Para introduzir um novo endereço, proceda como indicado anteriormente.

#### Trip

Para navegar para um destino já memorizado, pressione o botão gráfico **"Trip"** no interior do Menu "Para onde?".

Em seguida, pressione o botão gráfico com o nome do destino e, por fim, selecione "Sim" para iniciar a navegação.

Para adicionar uma nova viagem, proceda do seguinte modo:

- Pressione o botão gráfico "Criar novo trip".
- Introduza o nome da viagem.
- Selecione "Adicionar destino" para adicionar o novo destino
- Para selecionar o endereço, escolha uma das seguintes opções: "Endereço", "Recente", "Ponto interesse", "Favoritos", "Cruzamento", "Coorden. GEO", "Ponto no Mapa", "Centro cidade", "Cid./bairros próx", "Número de telefone".
- Se pretender adicionar outros destinos, proceda do mesmo modo. Cada destino é adicionado no interior de uma lista

Para eliminar um destino da lista, pressione o botão gráfico  $\widehat{m}$ .

Para visualizar as opções de um destino, pressione o botão gráfico **"Opções"**, representado no display com o ícone **tot**.

Para cada destino, é possível efetuar as seguintes modificações:

- Introdução do nome.
- Adicionar número de telefone.
- Deslocamento para a parte superior ou inferior da lista.

#### Coorden. GEO

Para introduzir um destino através da introdução de coordenadas geográficas, prima o botão gráfico "Coorden. GEO" no interior do Menu "Para onde?".

Proceder do seguinte modo:

 Com o teclado gráfico, introduza o valor de latitude. Utilize os botões gráficos "<" ou ">" para efetuar selecionar os números específicos da localidade. Em seguida, pressione o botão gráfico "OK" para confirmar a escolha.

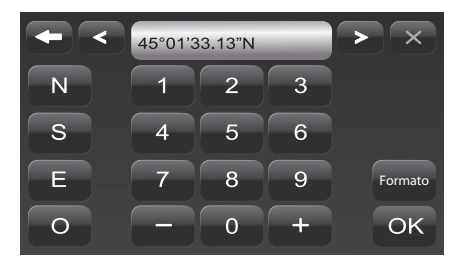

- Proceda do mesmo modo para a introdução do valor de longitude.
- Em seguida, pressione o botão gráfico "Sim" para confirmar a escolha e iniciar a navegação.

#### Nota

Pressione o botão gráfico "Formato" para mudar o formato da introdução dos valores de latitude/longitude.

Se durante a navegação pressionar o botão gráfico **"Coorden. GEO"**, o sistema de navegação pedirá para escolher uma das seguintes opções: "Cancelar rota anterior", "Adicio-

nar como primeiro destino" e "Adicionar como destino final".

#### Ponto no Mapa

Para introduzir um destino através de um Ponto interesse (PI), pressione o botão gráfico "**Ponto no Mapa**" no interior do Menu "Para onde?" e, em seguida, proceda do seguinte modo:

- Selecione, no display, o destino que pretende atingir.
- Pressione a barra gráfica presente no centro do display para confirmar a escolha.
- Pressione o botão gráfico "Sim" para confirmar o destino e para iniciar a navegação.

Se durante a navegação pressionar o botão gráfico **"Ponto no Mapa"**, o sistema de navegação pedirá para escolher uma das seguintes opções: "Cancelar rota anterior", "Adicionar como primeiro destino" e "Adicionar como destino final".

#### Centro cidade

Para iniciar a navegação para o centro de uma cidade, pressione o botão gráfico **"Centro cidade"** no interior do Menu "Para onde?" e, em seguida, proceda do seguinte modo:

- Introduza o nome da cidade que deseja alcançar.
- Selecione a cidade a partir da lista visualizada no display.
- Pressione o botão gráfico "Sim" para confirmar o destino e iniciar a navegação.

Se durante a navegação pressionar o botão gráfico "Centro cidade", o sistema de navegação pedirá para escolher uma das seguintes opções: "Cancelar rota anterior", "Adicionar como primeiro destino" e "Adicionar como destino final".

#### Cid./bairros próx.

Para efetuar uma viagem nas proximidades de uma cidade, pressione o botão gráfico "Cid./bairros próx" no interior do Menu "Para onde?" e, em seguida, proceda do seguinte modo:

- Selecione uma região a partir da lista visualizada no display.
- Pressione o botão gráfico "Sim" para confirmar o destino e iniciar a navegação.

Se durante a navegação pressionar o botão gráfico "Cid./bairros próx", o sistema de navegação pedirá para escolher uma das seguintes opções: "Cancelar rota anterior", "Adicionar como primeiro destino" e "Adicionar como destino final".

#### Percursos

Para memorizar um percurso, pressione o botão gráfico **"Percursos"** no interior do Menu "Para onde?".

Para terminar a memorização, selecione "Parar gravação de Percurso".

A viagem memorizada será adicionada no interior de uma lista específica, de modo a poder chamá-la mais tarde.

#### Número de telefone

Para introduzir um destino através da introdução do número de telefone, pressione o botão gráfico **"Número de telefone"** no interior do Menu "Para onde?" e, em seguida, proceda do seguinte modo:

- Introduza o número de telefone da localidade que deseja alcançar.
- Selecione a localidade a partir da lista visualizada no display.
- Pressione o botão gráfico "Sim" para confirmar o destino e iniciar a navegação.

Se durante a navegação pressionar o botão gráfico "Número de telefone", o sistema de navegação pedirá para escolher uma das seguintes opções:

- "Cancelar rota anterior".
- "Adicionar como primeiro destino".
- "Adicionar como destino final".

#### Funções adicionais

Antes de confirmar a navegação pressionando o botão gráfico **"Sim"**, é possível selecionar diversas opções a partir da lista visualizada no display:

- "Opções": pressione este botão gráfico para visualizar no display uma lista de opções relativas à viagem que está a efetuar. Para selecionar uma das opções, pressione a opção pretendida.
- "Evitar": pressione este botão gráfico para selecionar os tipos de percurso a evitar durante a viagem. Para selecionar uma das opções, pressione a opção pretendida. Estradas pagas, túneis e pistas são construídas com o objetivo de encurtar as distâncias de viagem: ao evitar estes tipos de percurso pode aumentar a distância e o tempo de viagem.
- "Salvar": pressione este botão gráfico para Salvar o destino no interior dos "Favoritos".

As três opções acima descritas são válidas para cada tipo de navegação.

Pressione o botão gráfico "Sim" para confirmar o destino e iniciar a navegação.

#### Nota

Para todas as opções acima indicadas, pressionando o botão gráfico regressase à tela anteriormente ativa, enquanto que pressionando o botão gráfico "X" fecha a tela e volta a tela anterior.

#### **VER MAPA**

Pressione o botão gráfico **"Ver mapa"** no interior do Menu principal de Navegação para visualizar no display o mapa relativo à posição em que se encontra.

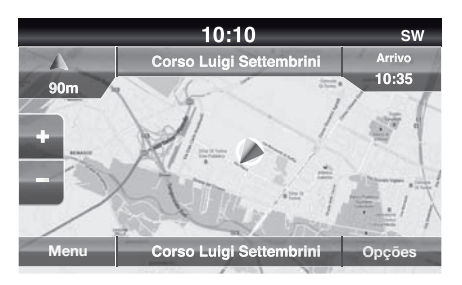

Quando o mapa é visualizado no display estão disponíveis as seguintes opções:

- "Menu": pressione este botão gráfico para regressar ao Menu principal de Navegação.
- "+/-": pressione o botão gráfico "+" ou " -" para redimensionar o mapa (não é possível fazer zoom nas estradas secundárias).
- "Hora de chegada/Tempo de destino/Distâncias" (apenas durante a navegação): pressione este botão gráfico posicionado na parte superior direita do display para visualizar uma das seguintes opções: "Hora de chegada", "Tempo de destino", "Distâncias".
- "Lista de curvas" (apenas durante a navegação): pressione na parte central superior do display a lista presentes ao longo do percurso. Selecione uma curva para as seguintes opções: "Mostrar no mapa" ou "Evitar rua".
- "Opções": pressione este botão gráfico para visualizar as seguintes opções:

- "2D Norte para cima/Vista Mapa 2D/3D: pressione este botão gráfico para selecionar uma entre as 3 possíveis opções de visualização do mapa.
- "Configurações": pressione este botão gráfico para visualizar no display todas as possíveis configurações.
- "Repetir": pressione este botão gráfico para repetir o último comando vocal pronunciado.
- "Lista de curvas": pressione este botão gráfico para visualizar no display a lista de possíveis curvas.
- "Interrom. orient.": pressione este botão gráfico para interromper a navegação.
- "Destino?": pressione a parte central inferior do display para visualizar a posição (através das coordenadas geográficas) relativas à posição em que se encontra. pressione o botão gráfico "GPS" para visualizar as informações GPS. Pressione o

botão gráfico **"Salvar"** para Salvar a posição no interior dos "Favoritos".

É possível pressionar o botão gráfico para regressar à tela anteriormente ativa ou pressionar o botão gráfico "**X**" para sair.

#### Menu Configurações

Quando o mapa for visualizado no display, pressione o botão gráfico "**Opções**" e, em seguida, "**Configurações**": no display será visualizado o menu Configurações.

É também possível acessar ao Menu Configurações pressionando o botão gráfico **"Configurações"** na parte inferior esquerda do Menu principal.

Para o Mapa estão disponíveis as seguintes configurações:

 "Configuração do mapa": pressione este botão gráfico para visualizar no display as opções que permitem personalizar a modalidade de visualização do mapa. "Limite de velocidade": pressione este botão gráfico para ativar/desativar a sinalização acústica de superação do limite de velocidade e introduzir um valor de limite de velocidade (ultrapassado o qual será emitido o sinal sonoro).

#### Nota

O limite de velocidade definido refere-se ao limite de velocidade presente na estrada que está percorrendo. Se o limite da estrada atual for 130 km/h e o parâmetro em objeto estiver definido para 20 km/h, a sinalização acústica será emitida a 151 km/h.

- "Guidance": pressione este botão gráfico para visualizar as opções que permitem personalizar as indicações/visualizações da navegação.
- "GPS (DM)": pressione este botão gráfico para mudar, no display, a visualização do sinal GPS.
- Configuração do Mapa

Depois de pressionar o botão gráfico **"Configuração do Mapa"**, é possível visualizar no display as seguintes opções:

- "Visão do Mapa (2D)".
- "Orientação" (Rumo para cima).
- "Rua atual".
- "Informações do destino" (Hora chegada).
- "Auto Zoom " (Normal).
- "Aparência do Mapa".
- "Mostrar ícones de PI".
- "Lista de ícones PI".
- "Modelos 3D da cidade".
- "Pontos de interesse em 3D".
- "Modelo digital do terreno".
- "Parques".
- "Ferrovias".
- "Áreas da cidade".
- "Nomes dos rios".
- Limite de velocidade

Depois de pressionar o botão gráfico "Limite de velocidade", é possível visualizar no display as seguintes opções:

- "Alerta de limite de velocidade".
- "Valor acima limite velocidade: 0 km/h".
- Guidance

Depois de pressionar o botão gráfico "Guidance", é possível visualizar no display as seguintes opções:

- "Reproduzir orientações por voz".
- "Ajuste volume da navegação".
- "Recomendação de faixa".
- "Vista de bifurcação".

#### - GPS (DM)

Depois de pressionar o botão gráfico "GPS", é possível visualizar no display as seguintes opções:

- "Decimal".
- "DMS".
- "DM".
- 106

## **INFORMAÇÕES**

Pressione o botão gráfico "Informação" no interior do Menu principal de Navegação para selecionar uma das seguintes informações:

- Onde estou?
- Comput. Trip

É possível pressionar o botão gráfico para regressar à tela anteriormente ativa ou pressionar o botão gráfico **"X"** para sair.

#### Onde estou?

Para selecionar as informações relativas a "Onde estou", pressione o botão gráfico **"Informação"** no interior do Menu principal de Navegação e, em seguida, selecione "Onde estou?".

"Onde estou?" exibe no display as coordenadas geográficas relativas à posição em que se encontra:

 Pressione o botão gráfico "GPS" para visualizar as informações relativas ao GPS.  Pressione o botão gráfico "Salvar" para Salvar a posição no interior dos "Favoritos".

É possível pressionar o botão gráfico para regressar à tela anteriormente ativa ou pressionar o botão gráfico **"X"** para sair.

#### Comput. Trip

O Computador de viagem reassume as principais informações sobre o itinerário que está percorrendo.

Estas informações são direção de viagem, distância até destino final, velocidade do veículo, distância percorrida, etc.

## **EMERGÊNCIA**

Pressione o botão gráfico **"Emergência"** no interior do Menu principal de Navegação para selecionar uma das seguintes opções de pesquisa e navegação para um destino:
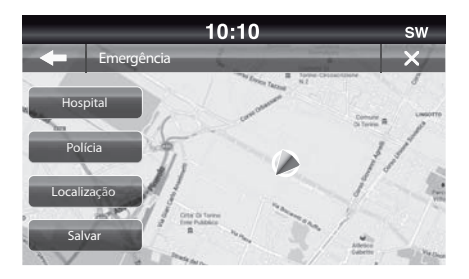

- "Hospital": pressione este botão gráfico para definir uma viagem para um hospital que se encontra nas proximidades do destino.
- "Polícia": pressione este botão gráfico para definir uma viagem para uma delegacia de Polícia que se encontra nas proximidades do destino.
- "Bombeiros":pressione este botão gráfico para definir uma viagem para um corpo de bombeiros que se encontra nas proximidades do destino.

Pressione o botão gráfico "Localização" para visualizar a posição exata em que se encontra.

Pressione o botão gráfico **"Salvar"** para Salvar a posição no interior dos "Favoritos".

É possível pressionar o botão gráfico para regressar à tela anteriormente ativa ou pressionar o botão gráfico **"X"** para sair.

- "Hospital"

Para procurar um hospital nas proximidades do destino, pressione o botão gráfico **"Emergência"** e, em seguida, selecione "Hospital": no display será visualizada a lista dos hospitais.

- "Polícia"

Para procurar uma delegacia de Polícia nas proximidades do destino, pressione o botão gráfico **"Emergência"** e, em seguida, selecione "Polícia": no display será visualizada a lista das delegacias de Polícia.

- "Bombeiros"

Para procurar um corpo de bombeiros nas proximidades do destino, pressione o botão gráfico "**Emergência**" e, em seguida, selecione "Bombeiros": no display será visualizada a lista de corpo de bombeiros.

#### Nota

Para as opções acima listadas, se selecionar "Sim" depois de ter efetuado a escolha, será iniciada a navegação para o destino predefinido.

É possível procurar um hospital/ estação de Polícia escolhendo-o com base numa das seguintes categorias:

- Nome
- Distância
- ABC (pesquisa)

Se durante a navegação pressionar o botão gráfico "Hospital", "Polícia" ou "bombeiros", o sistema de navegação pedirá para escolher uma das seguintes opções: "Anular percurso anterior", "Adicionar como primeiro destino" e "Adicionar como último destino". É possível pressionar o botão gráfico para regressar à tela anteriormente ativa ou pressionar o botão gráfico **"X"** para sair.

# 6

# COMANDOS DE VOZ

C

| OMANDOS DE VOZ                             | 11 |
|--------------------------------------------|----|
| REGULAGEM DO VOLUME 11                     | 11 |
| UTILIZAÇÃO DOS COMANDOS DE VOZ 11          | 11 |
| USO DOS COMANDOS NO VOLANTE PARA ATIVAR OS |    |
| COMANDOS DE VOZ                            | 12 |
| Botão "Telefone"                           | 12 |
| Utilização rápida da interação vocal 11    | 2  |
| ESTADO DA SESSÃO DE VOZ 11                 | 13 |
| ESCOLHA MÚLTIPLA 11                        | 13 |
| COMANDOS DE VOZ GLOBAIS 11                 | 4  |
| COMANDOS DE VOZ DO TELEFONE                | 15 |
| COMANDOS DE VOZ DO TELEFONE -              |    |
| CONTINUAÇÃO                                | 6  |
| COMANDOS DE VOZ DO TELEFONE -              |    |
| CONTINUAÇÃO                                | 17 |
| COMANDOS DE VOZ - MENSAGENS DE TEXTO 11    | 8  |
| COMANDOS DE VOZ - CHAMADAS EM CURSO 11     | 9  |
| NOTAS SOBRE LISTA DE CONTATOS              | 20 |
| COMANDOS DE VOZ - RÁDIO AM/FM              | 21 |
| NOTAS SOBRE COMANDOS DE VOZ - RÁDIO        |    |
| AM/FM 12                                   | 22 |
| COMANDOS DE VOZ - MEDIA                    | 23 |

| COMANDOS DE VOZ - MEDIA - CONTINUAÇÃO |  |  |  | 124 |
|---------------------------------------|--|--|--|-----|
| NOTAS SOBRE COMANDOS DE VOZ - MEDÍA   |  |  |  | 125 |
| COMANDOS DE VOZ DE NAVEGAÇÃO          |  |  |  | 126 |
| SERVIÇO DE APOIO AO CLIENTE           |  |  |  | 127 |

## **COMANDOS DE VOZ**

#### Nota

Para as línguas não suportadas pelo sistema, os comandos de voz não estão disponíveis.

#### Nota

# O volume do comando de voz é regulável durante a reprodução através do botão (ON/OFF)

O sistema de navegação utiliza comandos de voz para as seguintes funções:

- Instruções de condução.
- Avisos definidos.

Estão disponíveis dois tipos de vozes durante a navegação:

- Vozes artificiais: são geradas pelo sistema de navegação. Lêem as respostas aos comandos de voz e ao trânsito.
- Vozes reais: que são gravadas por um ator e fornecem apenas instruções sobre o percurso.

#### **REGULAGEM DO VOLUME**

É possível modificar o volume relativo ao sistema de navegação na unidade principal.

Para ativar/desativar as instruções de navegação, proceda como indicado a seguir:

- Na "Vista de condução": toque no quadro central da barra de estado para ativar novamente o áudio das instruções de navegação (se tiver sido desativado anteriormente).
- No Menu "Configur.": toque em "Guia" no Menu principal e, em seguida, toque em "Reproduzir orientações".

#### UTILIZAÇÃO DOS COMANDOS DE VOZ

Em vez de tocar na tela, é possível utilizar a voz para emitir comandos ao sistema de navegação.

Por exemplo, para passar à Vista 2D, é possível pronunciar "Vista 2D".

Para visualizar a lista dos comandos disponíveis, toque em "Ajuda" no Menu principal e, em seguida, toque em "O que posso dizer?".

Para se certificar de que os comandos de voz sejam sempre reconhecidos pelo sistema, é aconselhável seguir as seguintes sugestões:

- Fale com um volume de voz normal.
- Antes de falar, aguarde sempre o "beep" (sinalização acústica).
- O sistema é capaz de reconhecer os comandos de voz fornecidos, independentemente do sexo, do tom de voz e das inflexões de quem os pronuncia.
- Se possível, tente reduzir ao mínimo o ruído no interior do habitáculo.
- Peça aos outros passageiros que se mantenham em silêncio antes de pronunciar os comandos de voz. Uma vez que o sistema reconhece os comandos independentemente de quem fala, se mais pessoas falarem em simultâneo, pode acontecer que o sistema reconheça comandos

diferentes ou adicionais relativamente aos solicitados.

- Para um funcionamento ideal, é aconselhável fechar as janelas e o eventual teto solar (onde presente) para evitar fontes de interferência externas.
- Para garantir o correto funcionamento dos comandos vocais do telefone ligado, certificar-se de que a agenda foi completamente baixada (ou atualizada) no sistema Uconnect<sup>TM</sup>; em geral, basta aguardar 5 - 10 segundos após a ligação do telefone ao sistema Uconnect<sup>TM</sup>.

#### Nota

Os comandos de voz devem ser sempre pronunciados em condições de condução segura, respeitando as normas em vigor no país de circulação.

#### USO DOS COMANDOS NO VOLANTE PARA ATIVAR OS COMANDOS DE VOZ

#### Botão "Telefone"

O botão o nos comandos no volante permite ativar a modalidade de reconhecimento de voz "Telefone" que permite efetuar chamadas, visualizar as chamadas recentes/recebidas/ efetuadas, visualizar a agenda telefônica, etc.

Sempre que pressionar o botão **v**, será emitido um "beep" (sinalização acústica) e no display será visualizado uma tela de sugestões para pronunciar um comando.

## (رالج Botão ""voz"

O botão (() k nos comandos no volante permite ativar a modalidade de reconhecimento de voz "Rádio/Media" que permite:

- Sintonizar uma estação de rádio específica.
- Sintonizar uma frequência de rádio AF/FM específica.

- Reproduzir uma faixa presente no dispositivo USB/iPod
- Reproduzir um álbum presente no dispositivo USB/iPod.

Sempre que pressionar o botão (() será emitido um "beep" (sinalização acústica) e no display será visualizado uma tela de sugestões para pronunciar um comando.

#### Utilização rápida da interação vocal

Os botões (vocal do sistema, permitem pronunciar diretamente um comando vocal.

Por exemplo, se o sistema pronunciar uma mensagem de voz de ajuda e se conhecer o comando a emitir ao sistema, pressionando os botões (() ou ), a mensagem de voz é interrompida e é possível pronunciar diretamente o comando de voz pretendido (evitando, assim, ter de ouvir toda a mensagem de voz de ajuda).

Os botões (1/2 ou **C**, se pressionados quando o sistema está aguardando um comando de voz, fecham a sessão de voz.

### ESTADO DA SESSÃO DE VOZ

O sistema visualiza no display o estado da sessão de voz através dos ícones específicos:

- (I) (icone de cor verde): é visualizado quando o sistema está em escuta. Neste caso, é possível pronunciar um comando de voz.
- v<sub>(l</sub> (cone de cor verde): é visualizado quando o sistema interpretou o comando de voz pronunciado e a respectiva função será efetuada. Neste caso, não é possível pronunciar um comando de voz.
- x<sub>(1</sub>) (ícone de cor verde): é visualizado quando o sistema está elaborando o comando de voz emitido. Neste caso, não é possível pronunciar um comando de voz.
- ?(
   (icone de cor amarela): é visualizado quando o sistema pronunciando uma mensagem de voz de ajuda, de in-

formação ou de escolha múltipla. Neste caso, não é possível pronunciar um comando de voz.

 x (c (ícone de cor vermelha): é visualizado quando a interação vocal é terminada pelo utilizador. Neste caso, não é possível pronunciar um comando de voz.

## **ESCOLHA MÚLTIPLA**

Em alguns casos específicos, o sistema não consegue identificar de forma unívoca o comando de voz pronunciado e necessita de escolher entre um máximo de quatro alternativas.

Por exemplo, se precisar de ligar para um contato presente na agenda e existirem nomes semelhantes, o sistema proporá uma lista numérica das alternativas disponíveis, pedindo para pronunciar o número associado. Dizer número do artigo: 1. Mario Rossi 2. Mario Grossi

• Retroceder • Cancelar ?

#### **COMANDOS DE VOZ GLOBAIS**

Nota

Para as línguas não suportadas pelo sistema, os comandos de voz não estão disponíveis.

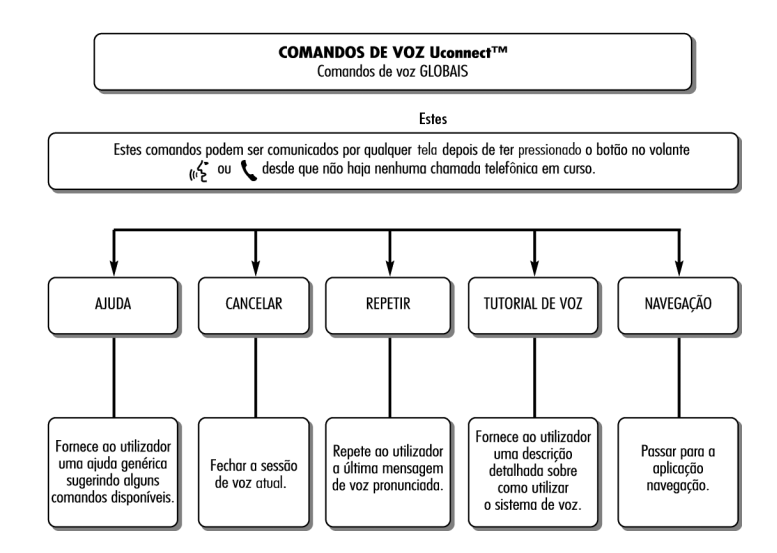

#### **COMANDOS DE VOZ DO TELEFONE**

#### COMANDOS DE VOZ Uconnect™ Comandos de voz TELEFONE

Se um telefone estiver ligado através de **Bluetooth**® ao sistema **Uconnect™**, estes comandos podem ser comunicados por qualquer tela principal depois de ter pressionado o botão **\** desde que não haja nenhuma chamada telefônica em curso. Se nenhum telefone estiver ligado através de **Bluetooth**®, o sistema **Uconnect™** fornecerá a mensagem de voz: "Não existem telefones ligados. Ligue um telefone e tente de novo" e a sessão de voz será fechada.

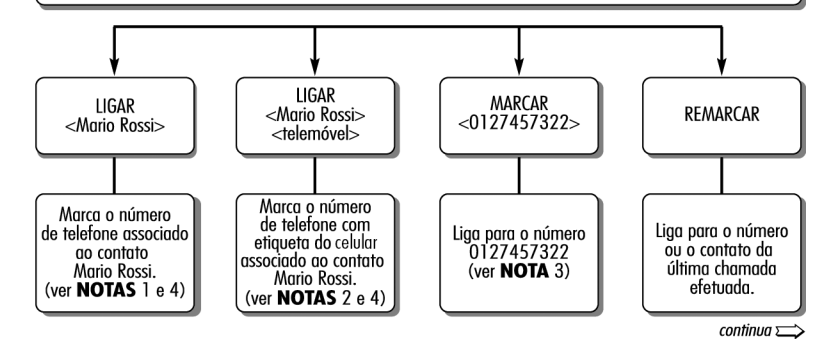

#### COMANDOS DE VOZ DO TELEFONE - CONTINUAÇÃO

continua 🚞

COMANDOS DE VOZ Uconnect™ Comandos de voz TELEFONE

Se um telefone estiver ligado através de **Bluetooth**® ao sistema **Uconnect™**, estes comandos podem ser comunicados por qualquer tela principal depois de ter pressionado o botão **\** desde que não haja nenhuma chamada telefônica em curso. Se nenhum telefone estiver ligado através de **Bluetooth**®, o sistema **Uconnect™** fornecerá a mensagem de voz: "Não existem telefones ligados. Ligue um telefone e tente de novo" e a sessão de voz será fechada.

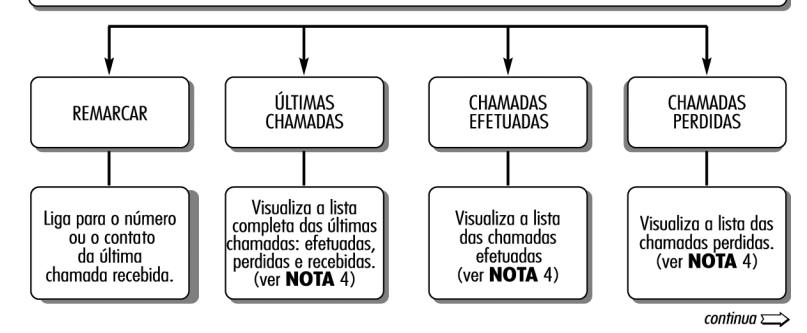

#### COMANDOS DE VOZ DO TELEFONE - CONTINUAÇÃO

continua 🚞

COMANDOS DE VOZ Uconnect™ Comandos de voz TELEFONE

Se um telefone estiver ligado através de **Bluetooth**® ao sistema **Uconnect™**, estes comandos podem ser comunicados por qualquer tela principal depois de ter pressionado o botão **\** desde que não haja nenhuma chamada telefônica em curso. Se nenhum telefone estiver ligado através de **Bluetooth**®, o sistema **Uconnect™** fornecerá a mensagem de voz: "Não existem telefones ligados. Ligue um telefone e tente de novo" e a sessão de voz será fechada.

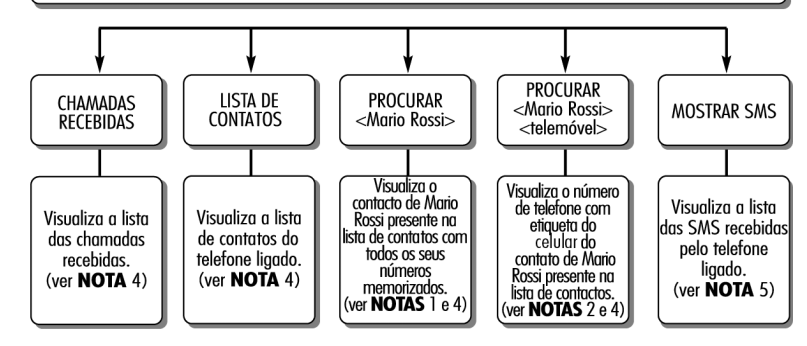

#### **COMANDOS DE VOZ - MENSAGENS DE TEXTO**

COMANDOS DE VOZ Uconnect™ Comandos de voz MENSAGEM DE TEXTO

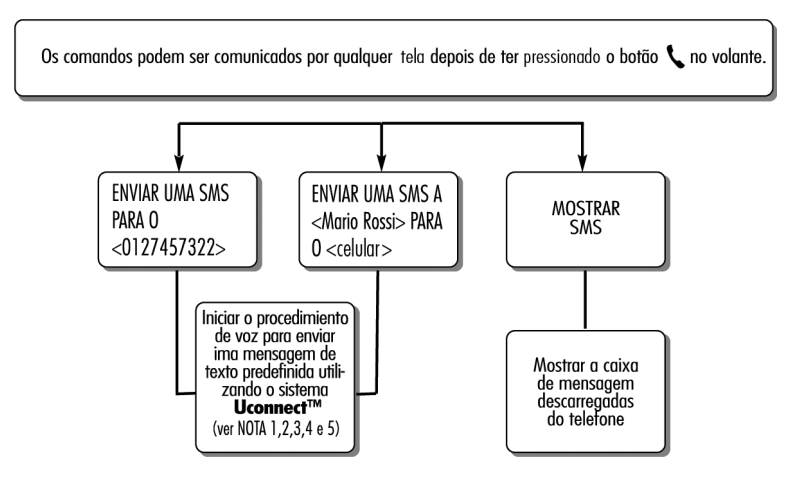

#### **COMANDOS DE VOZ - CHAMADAS EM CURSO**

COMANDOS DE VOZ Uconnect™ Comandos de voz CHAMADAS EM ALTA VOZ

Comandos disponíveis quando uma chamata está em curso. Os comandos podem ser comunicados por qualquer tela durante uma chamada depois de ter pressionado o botão 📞 no volante.

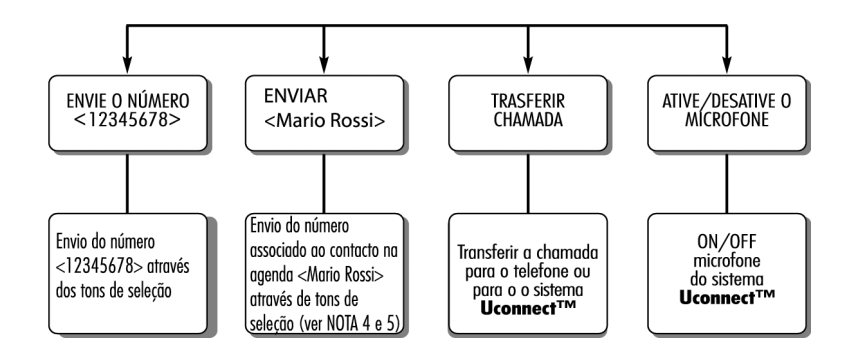

## NOTAS SOBRE LISTA DE CONTATOS

|                                                                                                    | NOTAS                                                                                                    |  |  |  |  |  |  |  |
|----------------------------------------------------------------------------------------------------|----------------------------------------------------------------------------------------------------|--|--|--|--|--|--|--|
| <ol> <li>É possível substituir «Mario Rossi» por qualquer nome presente na lista de contatos do próprio celular.</li> </ol>                                                                                                    |                                                                                                    |  |  |  |  |  |  |  |
| É também possível, se o telefone permitir a memorização de «nome» (Mario) e «apelido» (Rossi) em dois<br>campos separadas, emitir os seguintes comandos de voz:                                                                                                    |                                                                                                    |  |  |  |  |  |  |  |
| LIGAR PARA < Mario > < Rossi >                                                                                                    | PROCURAR < Rossi > < Mario >                                                                                                    |  |  |  |  |  |  |  |
| LIGAR PARA < Rossi > < Mario >                                                                                                    | ENVIAR UMA SMS A <mario>&lt; Rossi&gt;</mario>                                                                                                    |  |  |  |  |  |  |  |
| PROCURAR < Mario > < Rossi >                                                                                                    | ENVIAR UMA SMS A <rossi>&lt; Mario&gt;</rossi>                                                                                                    |  |  |  |  |  |  |  |
| 2. É possível substituir <celular> por uma das outras 3 etiquetas disponíveis: <casa>, <escritório>,</escritório></casa></celular>                                                                                                    |                                                                                                    |  |  |  |  |  |  |  |
| É também possível, se o telefone permitir a memorização de <nome> (Mario) e <sobrenome>(Rossi) em<br/>dois campos separados, emitir os sequintes comandos de voz:</sobrenome></nome>                                                                                                    |                                                                                                    |  |  |  |  |  |  |  |
| LIGAR PARA < Mario > < Rossi > <celular><br/>LIGAR PARA &lt; Rossi &gt; &lt; Mario &gt; <celular><br/>PROCURAR &lt; Mario &gt; &lt; Rossi &gt; <celular><br/>3. É possível substituir o número de telefone &lt;0</celular></celular></celular>                                                                                                    | PROCURAR < Rossi > < Mario > <celular><br/>ENVIAR UMA SMS A <mario>&lt; Rossi&gt; PARA 0 <celular><br/>ENVIAR UMA SMS A <rossi>&lt; Mario&gt; PARA 0 <celular><br/>0127457322&gt; por qualquer outro número de telefone.</celular></rossi></celular></mario></celular> |  |  |  |  |  |  |  |
| 4. Esta funcionalidade só está disponível se o telefone ligado via bluetoath supartar o download da lista de contatos e<br>das áltimas chamadas para o sistema Uconnecti <sup>®</sup> se o download (ou otalização) da agenda estiver terminado;<br>em geral, basta aquarda 5 – 10 segundos após a ligação da telefone oo sistema Uconnect <sup>®</sup> . |                                                                                                    |  |  |  |  |  |  |  |
| 5. Esta funcionalidade só está disponível se o telef<br>funcionalidade de leitura vocal de mensagens SMS                                                                                                    | ione ligado via <b>Bluetooth®</b> ao sistema Uconnect suportar a<br>S.                                                                                                    |  |  |  |  |  |  |  |

#### Nota

Nos casos em que os campos <nome> e <sobrenome> tenham caracteres especiais de línguas não suportadas pelo sistema (por ex. Grego), os comandos de voz não estarão disponíveis.

## COMANDOS DE VOZ - RÁDIO AM/FM

COMANDOS DE VOZ Uconnect™ Comandos de voz RÁDIO AM/FM/DAB

Estes comandos podem ser comunicados por qualquer tela principal depois de ter pressionado o botão no volante (, $\xi$  desde que não haja nenhuma chamada telefônica em curso.

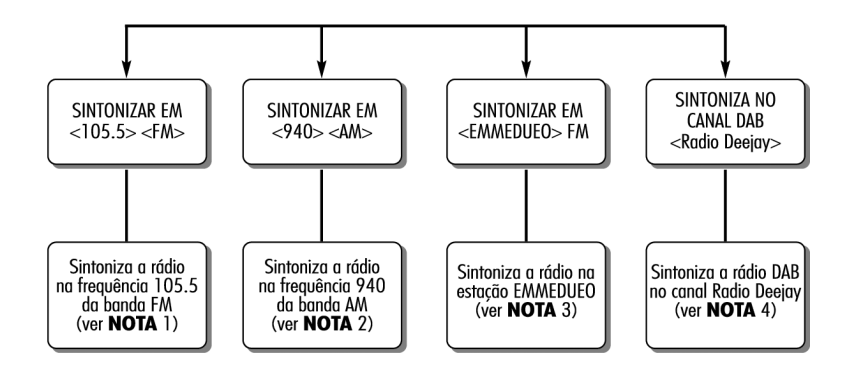

# NOTAS

1. É possível substituir <105.5> por qualquer outra frequência da banda FM disponível.

2. É possível substituir <940> por qualquer outra frequência da banda AM disponível.

3. É possível substituir <EMMEDUEO> por qualquer outro nome de estação FM recebida pela rádio. Nem todas as estações de rádio fornecem este serviço.

4. É possível substituir <Radio Deejay> por qualquer outro nome de canal DAB recebido pela rádio DAB. Nem todos os canais DAB fornecem este serviço.

#### **COMANDOS DE VOZ - MEDIA**

COMANDOS DE VOZ Uconnect™ Comandos de voz MEDIA

Estes comandos podem ser comunicados por qualquer tela principal depois de ter pressionado o botão no volante <sub>(k</sub>ç desde que não haja nenhuma chamada telefônica em curso.

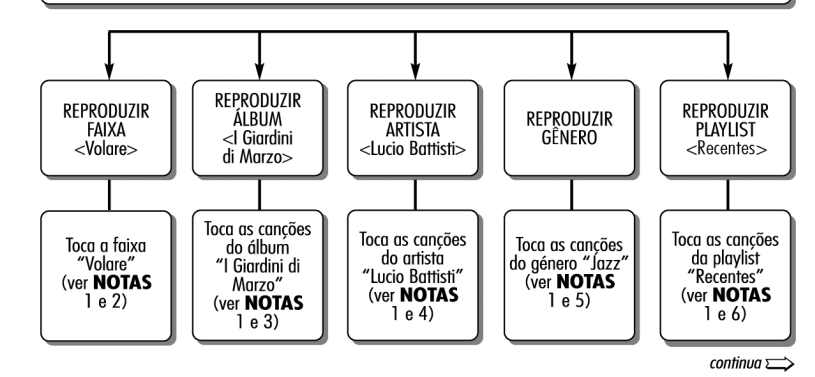

#### COMANDOS DE VOZ - MEDIA - CONTINUAÇÃO

continua 🚞

COMANDOS DE VOZ Uconnect™ Comandos de voz MEDIA

Estes comandos podem ser comunicados por qualquer tela principal depois de ter pressionado o botão no volante ("¿ desde que não haja nenhuma chamada telefônica em curso.

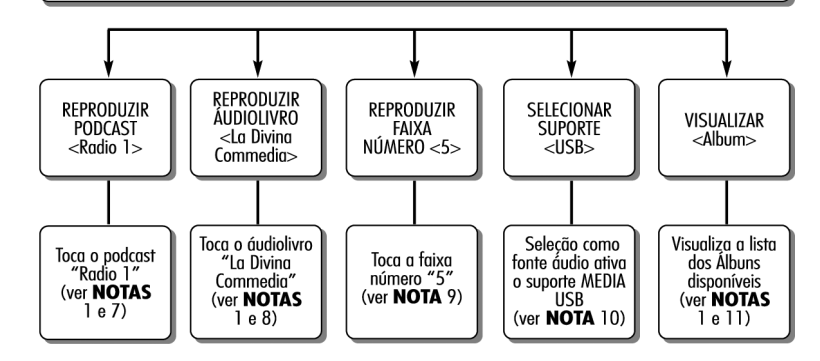

#### NOTAS SOBRE COMANDOS DE VOZ - MEDIA

NOTAS Ds arquivos multimidia contidos nos suportes MEDIA (pens USB, IPod via USB, CD mp3) devem ter as informações sobre as canções (título da faixa, artista, dibum, gênera, podcast, duidolivro) corretamente definidas, caso contrário estas não estartia disponviesi artavés de comandos de voz. É possível substituir 
 Volare> por qualquer outro título de uma faixa disponível no suporte MEDIA (disponível em pens USB, iPod via USB, CD mp3) inserido e ativo. 3. É possível substituir <| Giardini di Marzo> por qualquer outro nome de álbum disponível no suporte MEDIA (disponível em pens USB, iPod via USB, CD mp3) inserido e ativo. É possível substituir <Lucio Battisti> por qualquer outro nome de artista disponível no suporte MEDIA (disponível em pens USB, iPod via USB, CD mp3) inserido e ativo. É possível substituir <a href="https://academic.com">language.com</a> err pens USB, iPod via USB, CD mp3) inserido e ativo. É possível substituir < Recentes> por qualquer outro nome de playlist disponível no suporte MEDIA (disponível em pens USB, iPod via USB, CD mp3) inserido e ativo. É possível substituir <Radio 1> por qualquer outro nome de podcast disponível no suporte MEDIA (disponível em iPod via USB) inserido e ativo. É possível substituir <La Divina Commedia> por qualquer outro nome de áudiolivro disponível no suporte MEDIA (disponível em iPod via USB) inserido e ativo. 9. É possível substituir <5> por gualquer outro número de faixa disponível no suporte MEDIA (disponível em CD áudio) inserido e activo. 10. É possível substituir <USB> por qualquer outro suporte MEDIA: "USB", "iPod", "CD", "AUX" e "Bluetooth". 11. É possível substituir <Álbum> por gualquer outra categoria: - "Faixas", "Artistas", "Álbuns", "Gêneros", "Playlist" (disponível em pens USB, iPod via USB, CD mp3) - "Pastas" (disponível em pens USB, CD mp3) - "podcast", "áudiolivros" (disponível em iPod via USB).

Nota

Nos casos em que os campos citados no ponto 11 tenham caracteres especiais de línguas não suportadas pelo sistema (por ex. Grego), os comandos de voz não estarão disponíveis.

## COMANDOS DE VOZ DE NAVEGAÇÃO

#### COMANDOS DE VOZ Uconnect™ Comandos de voz NAVEGAÇÃO

Estes comandos podem ser comunicados por qualquer tela principal depois de ter pressionado o botão no volante ແද້ desde que não haja nenhuna chamada telefônica em curso.

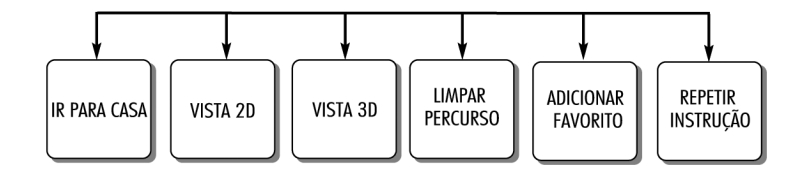

# SERVIÇO DE APOIO AO CLI-ENTE

A seguir, está indicado o Número do Serviço de Apoio aos Clientes Jeep.

#### 0800 703 7150

# NOTAS

۲

۲

۲